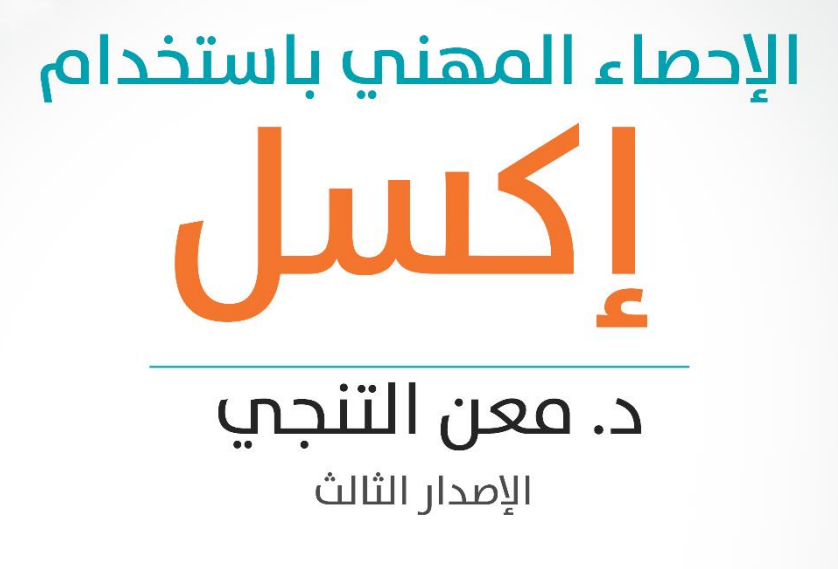

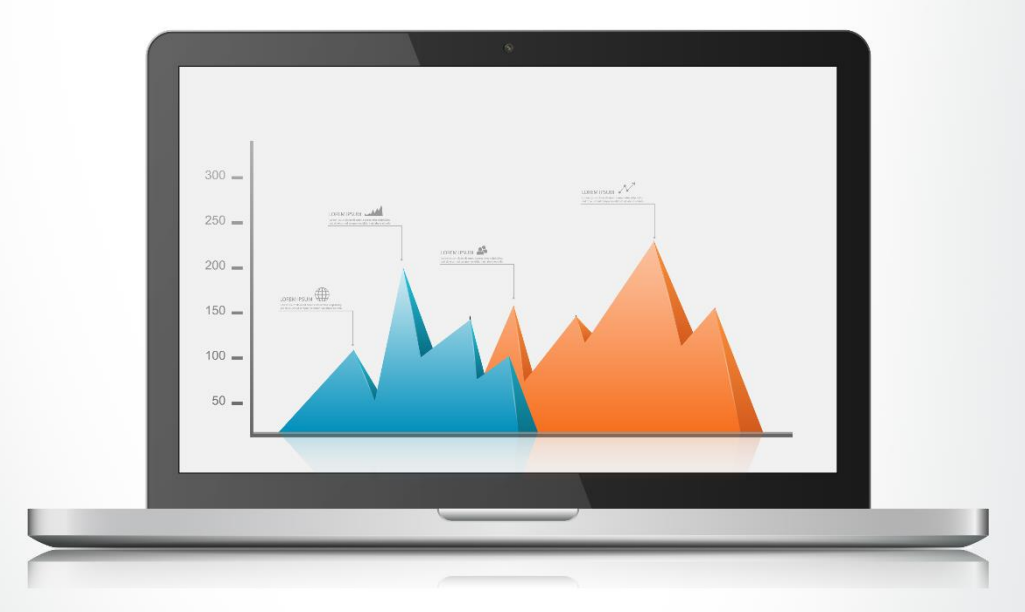

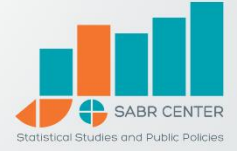

مركز سبر للدراسات الإحصائية والسياسات العامة

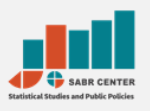

#### حول سبر:

شركة استشارات مستقلة تتخصص بتقديم حلول استشارية في التحليل والاستراتيجيا والابتكار لقطاعات المجتمع والأعمال والإعلام والتعليم.

يصمم سبر حلوله الاستشارية اعتمادا على الدمج بين الخبرات المبنية على التجارب الناجحة مع عملائنا في المنطقة العربية وبين التحليل الإحصائي المتقدم الذي يقدم تحليلا علميا للقضية ويتنبأ بالنتائج.

#### حول المؤلف:

د. معن التنجي

- 鱦 باحث خبير متخصص في بحوث الأعمال والتحليل الإحصائي،
- الأعمال الدكتوراه في الإحصاء الطبي، والدبلوم العالي في إدارة الأعمال
- اللحديد من المشاريع البحثية والمؤلفات العلمية في قطاع المجتمع والإعلام في عدد من الدول العربية (السعودية، البحرين، قطر، سوريا، الكويت، وغيرها)
- العشرات من المهتمين والباحثين علم البرامج الإحصائية IBM SPSS Statistics و MS Excel
  - 星 يعمل مديرا للبحوث في مركز سبر للدراسات الإحصائية

# جميع الحقوق محفوظة

لا يسمح بإعادة إصدار هذا الدليل، أو أي جزء منه، أو تخزينه في نطاق استعادة المعلومات أو نقلها، أو استخدامه، بأي شكل من الأشكال، في جميع الصيغ المقروءة، أو المسموعة، أو الـــمـــرئية، أو الإلكتــرونــيــة، دون إذن خــطــي مــســبــق من الناشر

> مركز سبر للدراسات الإحصائية والسياسات العامة ©2016 www.sabr-sp.com

## جدول المحتويات

| 5   | تمهيد:                                                  |
|-----|---------------------------------------------------------|
| 8   | الفصل الأول: الإحصاء الوصفي                             |
| 9   | ما هو الإحصاء الوصفي؟                                   |
| 12  | الإحصاء الوصفي في برنامج إكسل2007 - 2010:               |
| 13  | مقاييس الإحصاء الوصفي:                                  |
| 20  | الجداول التكرارية Frequency Tables:                     |
| 25  | الفصل الثاني: اختبار الفرضيات                           |
| 26  | ما هو اختبار الفرضيات؟                                  |
| 28  | طريقة أسهل في اختبار الفرضيات طريقة (P-value):          |
| 29  | اختبارات الفرضيات:                                      |
| 29  | اختبارات حول متوسط مجتمع – اختبارات:                    |
| 32  | اختبارات حول الفرق بين متوسطي مجتمعين:                  |
| 41  | اختبار الفرضية حول متوسطي زوج من البيانات لمجتمع ما:    |
| 46  | الفصل الثالث: تحليل التباين                             |
| 48  | تحليل التباين أحادي الاتجاه:                            |
| 52  | تحليل التباين ثنائي الاتجاه:                            |
| 59  | تحليل التباين ثنائي الاتجاه تام العشوائية:              |
| 70  | الفصل الرابع: دراسة الارتباط وتحليل الانحدار Regression |
| 71  | معامل الارتباط البسيط بيرسون:                           |
| 77  | الانحدار البسيط:                                        |
| 93  | الانحدار الخطي المتعدد:                                 |
| 104 | الفصل الخامس: الرسم البياني في إكسل                     |
| 106 | مخططات الأعمدة Bar Chart:                               |
| 120 | مخططات الخطوط Line Charts:                              |
| 126 | الفصل السادس: تخيل نفسك بأنك "إحصائي"                   |
| 128 | المسائل:                                                |
| 129 | الإجابات على المسائل:                                   |
| 129 | المسألة الأولى: الموارد البشرية                         |
| 129 | المسألة الثانية: الموارد البشرية                        |

| لمسألة الثالثة: مجتمع          |
|--------------------------------|
| ر مسألة الرابعة: إدارة الإنتاج |
| لمسألة الخامسة: مبيعات         |
| لمسألة السادسة: إنتاج فني      |
| لمسألة السابعة: زراعةً         |
|                                |

# تمهيد:

- هل لديك ملفات إكسل وبيانات متراكمة تديرها في مؤسستك، وترغب في استثمارها واستخراج تقارير مفيدة للإدارة؟
- هل تصادفك مسائل وقضايا في عملك وترغب في استخدام طرق
  إحصائية مناسبة للإجابة عليها دون الخوض في التفاصيل العلمية
  المجهدة؟
- هل ترغب أن تتقدم خطوة تجاه الاحترافية في الإحصاء، وتبحث عن دليل تحقيق هذه الخطوة؟

سيسير معك هذا الدليل تجاه تحقيق خطوة كبيرة نحو الاحترافية في الإحصاء، سواء كنت موظفا في شركة، أو باحث غير متخصص في الإحصاء، وقد تكون أيضا إحصائيا إنما قطعت أشواطا كبيرة في البحث العلمي على حساب الواقع العملي.

يستكمل الإصدار الثالث من هذا الدليل رحلة دعم المحتوى العلمي العربي في سبر، حيث أطلق الإصدار الأول من الدليل في العام 2010 ليغطي أدوات الإحصاء في إكسل 2003، تم تطويره في الإصدار الثاني في العام 2012 ليغطي واجهات العمل في إكسل 2013 أيضا إضافة إلى إغنائه بمزيد من التطبيقات. أخير تم في العام 2016 إطلاق الإصدار الثالث من الدليل مع إضافات وتطويرات في المحتوى، وإضافة فصل جديد يصقل رحلة القارئ في الدليل "تخيل نفسك إحصائيا".

## لماذا إكسل؟

- يتميز إكسل بتوفره عموما في أي مؤسسة. على خلاف البرامج الإحصائية
  الجاهزة مثل IBM SPSS Statistics والتي نادرا ما تستخدمها الشركات
  الصغيرة والمتوسطة نظرا لكونها برامج تخصصية في وظائفها. لذا تبرز
  هنا أهمية إكسل لكونه متاحا لغالبية الموظفين والمهنيين الذي يستخدمونه في عملهم.
- سهولة وسرعة تعلم الأدوات والوظائف الإحصائية فيه، تستطيع البدء بالاستفادة منه مباشرة.
- توافق البرنامج مع بقية حزمة برامج المكتب (مثل MS Word)، ويعد
  التوافق في المخططات البيانية أبرز أشكال التوافق. على خلاف جميع
  البرامج الإحصائية المتخصصة والتي يتم نقلها إلى برنامج MS Word على
  شكل صور جامدة.

## بماذا يتميز هذا الدليل؟

- برنامج تدريبي متكامل، موجه للمختصين وغير المختصين في الإحصاء على
  حد سواء، الأمر الذي يجعله مناسبا لفئات مختلفة.
- يعرض الأدوات الإحصائية من مفهوم "حل المشاكل والإجابة على
  التساؤلات" التي تظهر في المجتمع والأعمال، وليس من مفهوم
  أكاديمي بحت. الأمر الذي يجعله غنيا بالخبرات المهنية توازيا مع المعارف
  العلمية الضرورية.
- يعتمد على شرح العمل في كل أداة بالصور والنوافذ أكثر من النصوص المكدسة، الأمر الذي يسرع عملية الاستفادة والتعلم من هذا الدليل.

نأمل أن يكون هذا الدليل بصمة علمية جديدة يضيفها سبر إلى المحتوى العلمي العربي، ويكون بحق أداة ترشد الباحثين في قطاع الأعمال والمجتمع لتطوير قدراتهم في دعم صناع القرار.

د. معن التنجي

# الفصل الأول: الإحصاء الوصفي

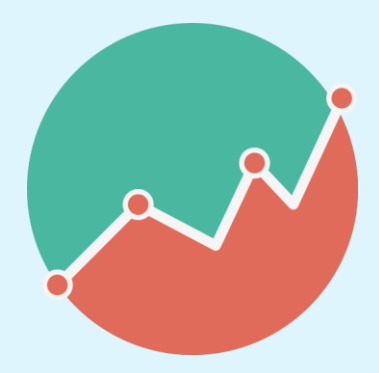

# ما هو الإحصاء الوصفي؟

لنفرض أنك دخلت إلى مؤسسة ما وسألت أحد مدراءها: هل لك أن تعطيني

فكرة عن أعمار العاملين في المؤسسة، فأعطاك قائمة بأعمارهم:

| 60 | 55 | 53 | 5  | 30 | 60 | 55 | 45 | 30 | 60 | 45 | 30 | 60 |
|----|----|----|----|----|----|----|----|----|----|----|----|----|
| 33 | 30 | 40 | 53 | 23 | 33 | 20 | 53 | 23 | 33 | 53 | 23 | 33 |
| 30 | 25 | 25 | 27 | 23 | 30 | 25 | 22 | 23 | 30 | 22 | 23 | 30 |
| 23 | 28 | 35 | 29 | 30 | 23 | 22 | 19 | 30 | 23 | 19 | 30 | 23 |
| 30 | 25 | 25 | 30 | 25 | 30 | 25 | 30 | 25 | 30 | 30 | 25 | 30 |
| 33 | 23 | 40 | 33 | 20 | 33 | 20 | 33 | 20 | 33 | 33 | 20 | 33 |
| 25 | 25 | 40 | 23 | 34 | 25 | 22 | 23 | 22 | 25 | 23 | 22 | 25 |
| 49 | 51 | 55 | 33 | 40 | 53 | 70 | 33 | 40 | 53 | 33 | 40 | 53 |
| 30 | 25 | 25 | 30 | 25 | 30 | 25 | 30 | 25 | 30 | 30 | 25 | 30 |
| 33 | 25 | 40 | 33 | 20 | 33 | 20 | 33 | 20 | 33 | 33 | 20 | 33 |
| 25 | 24 | 23 | 23 | 22 | 25 | 22 | 23 | 22 | 25 | 23 | 22 | 25 |
| 53 | 65 | 60 | 33 | 40 | 53 | 70 | 33 | 40 | 53 | 33 | 40 | 53 |
| 30 | 25 | 29 | 30 | 25 | 30 | 25 | 30 | 25 | 30 | 30 | 25 | 30 |
| 33 | 23 | 40 | 33 | 20 | 33 | 20 | 33 | 20 | 33 | 33 | 20 | 33 |
| 33 | 23 | 40 | 33 | 20 | 33 | 20 | 33 | 20 | 33 | 33 | 20 | 33 |
| 25 | 23 | 40 | 23 | 22 | 25 | 22 | 23 | 22 | 25 | 23 | 22 | 25 |
| 53 | 60 | 60 | 33 | 40 | 53 | 35 | 33 | 40 | 53 | 33 | 40 | 53 |
| 25 | 25 | 25 | 30 | 25 | 30 | 25 | 30 | 25 | 30 | 30 | 25 | 30 |
| 53 | 65 | 60 | 33 | 40 | 53 | 70 | 33 | 40 | 53 | 33 | 40 | 53 |
| 30 | 25 | 29 | 30 | 25 | 30 | 25 | 30 | 25 | 30 | 30 | 25 | 30 |
| 33 | 23 | 40 | 33 | 20 | 33 | 20 | 33 | 20 | 33 | 33 | 20 | 33 |
| 33 | 23 | 40 | 33 | 20 | 33 | 20 | 33 | 20 | 33 | 33 | 20 | 33 |
| 25 | 23 | 40 | 23 | 22 | 25 | 22 | 23 | 22 | 25 | 23 | 22 | 25 |
| 53 | 60 | 60 | 33 | 40 | 53 | 35 | 33 | 40 | 53 | 33 | 40 | 53 |

الجدول1

من خلال قراءتك للجدول، هل تستطيع إعطاء أية فكرة عن البيانات، بمعنى هل تستطيع أن تقول مثلا أنهم يميلون للشباب، أم أنهم متقدمون في العمر؟ هذه البيانات تسمى بيانات خام لا يمكن الاستفادة منها إلا من خلال معالجتها. يعتبر الإحصاء الوصفي من أبسط طرق معالجة البيانات للحصول على معلومات مفيدة. فمثلا لو قلت لك بأن متوسط أعمارهم هو 31 سنة، فأنت تحصل هنا على معلومة ذات فائدة "العاملون في المؤسسة يميلون للشباب". لكن هل يكف هذا المقياس لوصف كامل البيانات؟ لنلق نظرة على مجموعتي البيانات: 1, 30, 60 المقياس لوصف كامل البيانات؟ لنلق نظرة على مجموعتي البيانات: 1, 30, 60 المقياس لوصف كامل البيانات؟ لنلق نظرة على مجموعتي البيانات: 1, 30, 60 المقياها ليا بينهما.

لذا عادة ما نستخدم إحدى مقاييس التشتت مع المتوسط لوصف البيانات مثل مقياس الانحراف المعياري، فيمكن هنا أن نعبر عن المجموعتين بالمقاييس: 30±30 و1±30 على الترتيب. فيدل كبر الانحراف المعياري على تشتت أكبر للبيانات عن متوسطها, بينما يدل صغر قيمته على تمركز أكبر للبيانات حول متوسطها.

لكن هل المتوسط هو دائما مقياس يفي بالغرض لوصف مكان تركز البيانات؟ لنلق نظرة على مجموعة بيانات الدخل السنوي بالدولار لعشرة اشخاص تم اختيارهم عشوائيا من إحدى العائلات:

1000000 ,9000 ,8500 ,8000 ,6500 ,6000 ,5000 ,4500 ,4000 ,3000

المتوسط الحسابي (الذي هو مجموع هذه الأرقام مقسوما على عشرة) هو 105450\$. من الواضح أن هذا الرقم لا يمثل أبدا بيانات دخل هذه العائلة، السبب ببساطة هو وجود شخص ثري جدا قد أثرت قيمة دخله السنوي على المتوسط الحسابي. الحل هنا هو اعتماد أحد المقياسين, الأول هو المتوسط المشذب Trimmed Mean وهو متوسط الأعداد بعد حذف أكبر 2.5% من البيانات وأصغر 2.5% من البيانات ويسمى هنا بالمتوسط المشذب – 5% , أو بالحالة العامة حذف lphaمن البيانات فيمسى المتوسط المشذب - lphaم.

أما المقياس الثاني فهو الوسط (أو الوسيط) Median ويحسب من خلال الترتيب التصاعدي للبيانات، فإذا كان عدد البيانات فرديا فالوسط هو القيمة التي في المنتصف تماما، مثال: وسط الأعداد 1, 3, 4, 7, 9 هو 4. أما إذا كان عدد البيانات زوجيا، كبيانات الدخل السابقة، فإن الوسط هو متوسط القيمتين اللتين في المنتصف, أي الوسط هنا هو متوسط القيمتين: 6000 و 6500 وهو 6256.

تصنف مقاييس الإحصاء الوصفي في المجموعات الآتية:

- 🤳 مقاييس النزعة المركزية Central Tendency Measures
  - 🏓 مقاييس التشتت Dispersion Measures
  - ┛ مقاييس التوزيع Distribution Measures
    - 🛃 الجداول التكرارية Frequency Tables

<mark>الإحصاء الوصفي في برنامج إكسل</mark>2007 - 2010:

يمتلك إكسل مجموعة ضخمة من الدوال الإحصائية، سنستعرض حاليا الأكثر استخداما، لكن علم العموم تستطيع استعراض كل الدوال الإحصائية الموجودة في إكسل من خلال الخطوات المبينة في الشكل (1) الآتي:

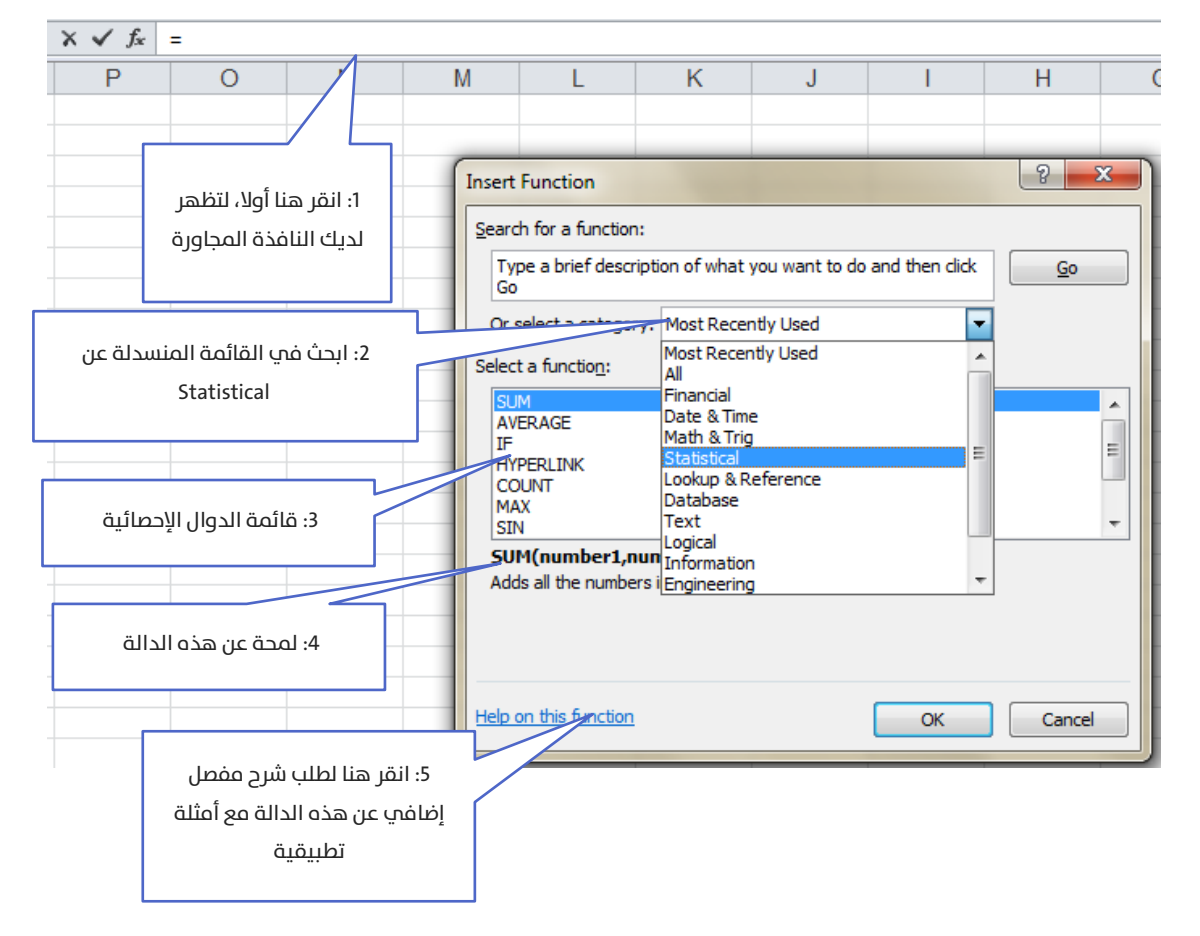

#### الشكل1

الحقيقة أن قسم المساعدة (الموضح في الخطوة 5) يحتوي شرحا مفصلا وأمثلة باللغة العربية (في حال كانت نسختك معربة) عن كل الدوال، والتي تغني عن أي مرجع. لذا لن أتوسع في شرحها، إنما سأعرض فقط مواطن استخدامها.

# مقاييس الإحصاء الوصفي:

لتكن لدينا مجموعة الأعداد المدخلة في صفحة إكسل (الشكل 2):

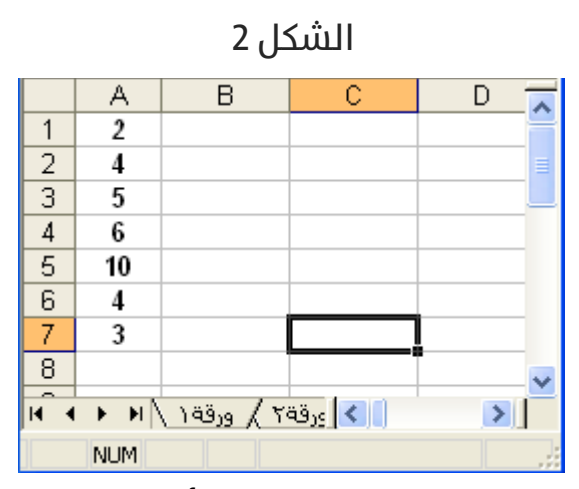

لحساب المتوسط لمجموعة الأعداد قم بتحديد أية خلية فارغة ولتكن مثلا ٢٦ثم اكتب فيها: (A1:A7) Average=

بالنقر على المفتاح Enter يتم طباعة المتوسط في الخانة C7 وهي القيمة 4.857143.

المقصود بالصيغة A7:1A هي مجموعة كل الخلايا المحصورة بين الخليتين A1 و A7.

للحصول على قيمة المتوسط يمكنك أن تكتب الدالة السابقة كلها يدويا (A1:A7) A1:A7 تحديدا أسهل باتباع (A1:A7) محديدا أسهل باتباع الخطوات:

اكتب أولا =) Average, ثم قم مباشرة بتحديد الخلايا على صفحة إكسل، ليتم كتابة نطاق الخلايا تلقائيا، عندها أغلق القوس، وانقر على Enter. إذا أردت حساب الوسط (The Median) اكتب في خلية فارغة: MEDIAN= (A1:A7) بعد النقر على Enter تحصل على القيمة 4.

وبنفس الطريقة يمكنك حساب بقية المقاييس، الجدول (2) الآتي يبين أهمّ الدالات المستعلمة في برنامج إكسل:

| =AVERAGE(Range)           | المتوسط Mean                | مقاييس النزعة |
|---------------------------|-----------------------------|---------------|
| =MEDIAN(Range)            | الوسط Median                | المركزية      |
| =MODE(Range)              | المنوال Mode                | Central       |
| =TRIMMEAN(Range; Percent) | المتوسط المشذب Trimmed Mean | Tendency      |
|                           |                             | Measures      |
|                           |                             |               |
| =VAR(Range)               | التباين Variance            | مقاييس        |
| =STDEV(Range)             | الانحراف المعياري Standard  | التشتت        |
| =AVEDEV(Range)            | Deviation                   | Dispersion    |
| =MAX(Range)               | الانحراف المتوسط Average of | Measures      |
| =MIN(Range)               | Deviation                   |               |
|                           | أكبر قيمة Maximum           |               |
|                           | أصغر قيمة Minimum           |               |
|                           |                             |               |
| =KURT()                   | مقياس التفلطح Kurtosis      | مقاييس        |
| =SKEW()                   | مقياس التناظر Skewness      | التوزيع       |
|                           |                             | Distribution  |
|                           |                             | Measures      |
|                           |                             |               |

الجدول 2

علما أن إكسل يعتمد الانحراف المعياري المعدل في الدالة STDEV:

$$SD = \sqrt{\frac{1}{n-1}(x_i - \bar{x})^2}$$

يدلّ كبر قيمة مقياس التفلطح على تفلطح توزيع القيم، ويدل صغر قيمته على حدة ذروة توزيع القيم.

ويدل صغر قيمة عامل التناظر على تناظر التوزيع بالنسبة للتوقع، حتى إذا وصلت قيمته للصفر دلّ ذلك على تناظر التوزيع بشكل كامل (مثل التوزيع الطبيعي وتوزيع ستيودنت)، وتدل قيمته الموجبة على انزياح القيم إلى يمين التوقع، وتدل قيمته السالبة على انزياح القيم إلى يسار التوقع.

يمكنك إظهار كل النتائج السابقة في جدول واحد مرتب، من خلال وظيفة جاهزة في إكسل.

في البداية ستحتاج من الان فصاعدا إلى تثبيت الوظيفة الإضافية Analysis Tool Pack, الشكل (3) الآتي يوضح طريقة تثبيت الأداة:

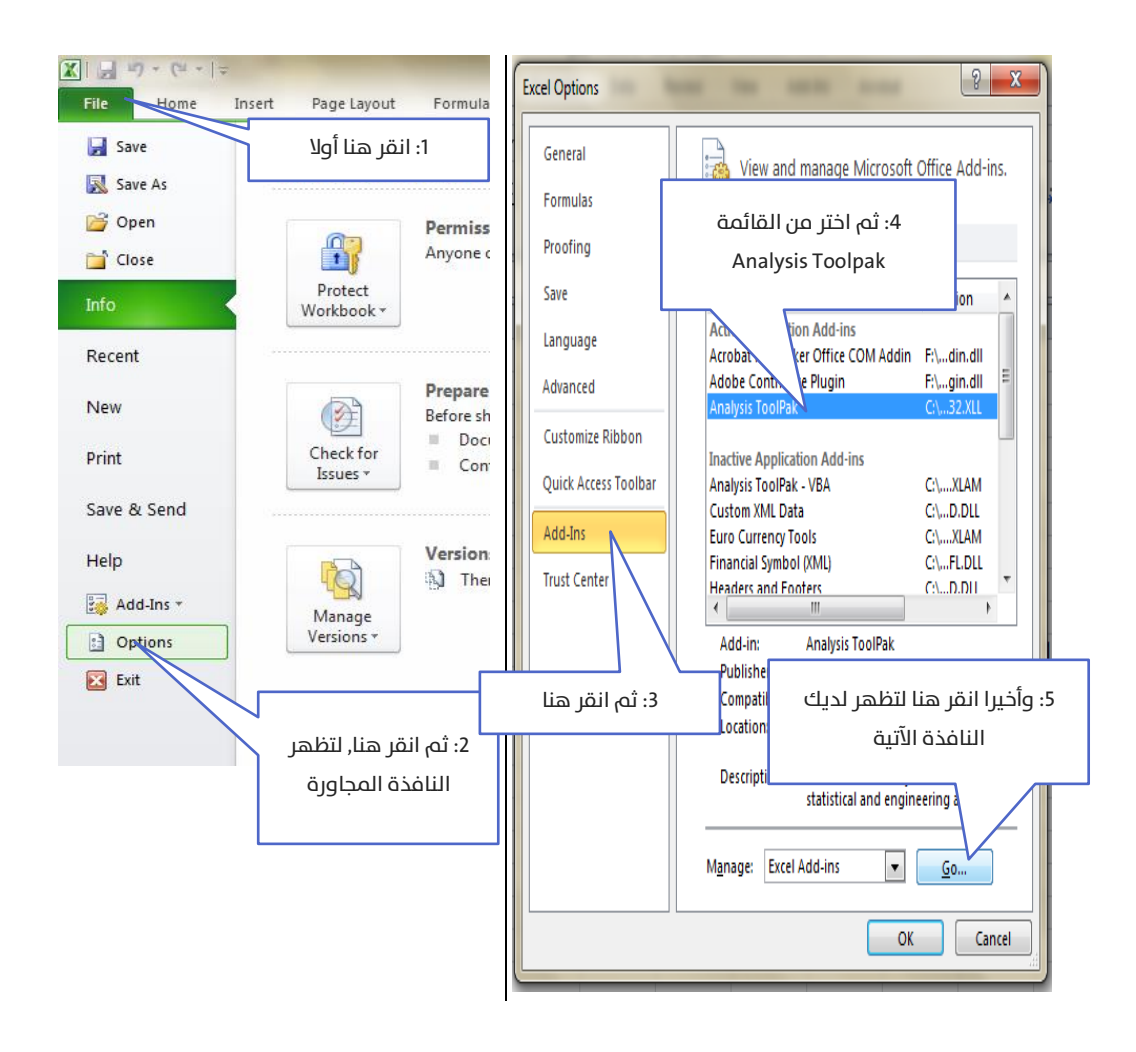

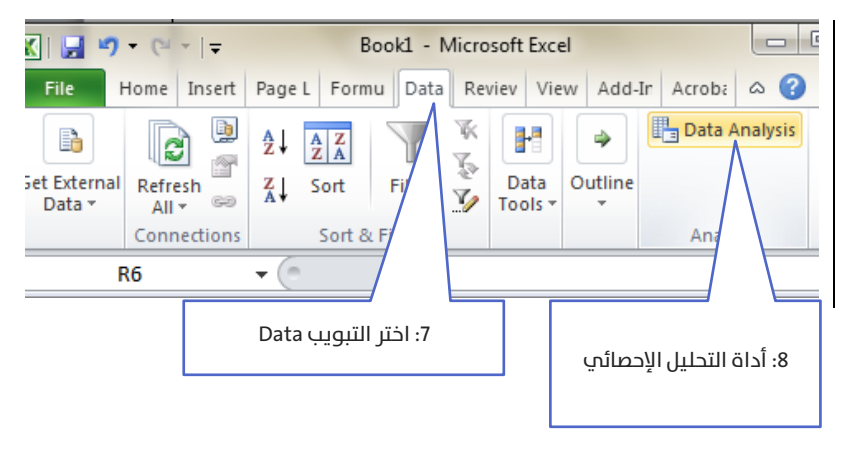

| Add-Ins                                                                                    | ? ×                    |
|--------------------------------------------------------------------------------------------|------------------------|
| Add-Ins available:<br>Analysis ToolPa<br>Analysis ToolPa<br>Euro Currency<br>Solver Add-in | OK<br>Cancel<br>Browse |
| ىير عليھا ثم انقر OK                                                                       | 6: قم بالتأش           |
| Analysis ToolPak<br>Provides data analysis tools for s<br>engineering analysis             | tatistical and         |

أما بالنسبة لإصدار 2003 من الأوفيس فاتبع الخطوات:

من شريط القوائم:

أدوات > وظائف إضافية > OK >Analysis Tool Pack

Tools > Add-Ins > Analysis Tool Pack > OK

قد تظهر لديك رسالة تخبرك أن هذه الوظيفة غير مثبتة لديك، عندها ضع مباشرة القرص الليزري لبرامج الأوفيس، ثم انقر علم "موافق" ليتم تثبيتها.

الآن لطلب طباعة جدول الإحصاء الوصفي نفتح نافذة الأداة Data Analysis لدينا النافذة الموضحة في الشكل (3) الآتي، والتي سنختار منها Descriptive Statistics:

## الشكل 3

| Data Analysis                                                                                                    | ? ×    |
|----------------------------------------------------------------------------------------------------|--------|
| Analysis Tools                                                                                                    |        |
| Anova: Single Factor Anova: Two-Factor With Replication Anova: Two-Factor Without Replication Correlation Covariance | Cancel |
| Descriptive Statistics<br>Exponential Smoothing<br>F-Test Two-Sample for Variances<br>Fourier Analysis<br>Histogram  | -      |

فتظهر لدينا النافذة الآتية:

## الشكل 4

| Descriptive Statistics    |                   | ×      |
|---------------------------|-------------------|--------|
| Input                     |                   |        |
| Input Range:              | \$A\$1:\$A\$7     |        |
| Grouped By:               | ⊙ <u>C</u> olumns | Cancel |
|                           | O <u>R</u> ows    | Help   |
| Labels in first row       |                   |        |
| Output options            |                   |        |
| Output Range:             |                   |        |
| New Worksheet Plv:        |                   |        |
| New Workbook              |                   |        |
| Summary statistics        |                   |        |
| Confidence Level for Mean | . 95 %            |        |
| Kth Largest:              | 1                 |        |
| Vth Smallest              | 1                 |        |

ضع المؤشر على مربع النص المقابل لـ Input Range , ثم على صفحة إكسل قم بتحديد الخلايا من A1 حتى A7 فيتم كتابة نطاق الخلايا بالصيغة المبينة تلقائيا. قم بتفعيل الخيار Summary Statistics وقم بتفعيل الخيار Confidence Level متجد for Mean ليتم طباعة طول مجال الثقة للمتوسط. بالنقر الآن على OK ستجد جدولا فيه كل الإحصاءات السابقة في صفحة جديدة. كما هو موضح في الشكل 4:

| Column1                 |             |
|-------------------------|-------------|
|                         |             |
| Mean                    | 4.857142857 |
| Standard Error          | 0.986300723 |
| Median                  | 4           |
| Mode                    | 4           |
| Standard Deviation      | 2.60950643  |
| Sample Variance         | 6.80952381  |
| Kurtosis                | 2.458711917 |
| Skewness                | 1.398865934 |
| Range                   | 8           |
| Minimum                 | 2           |
| Maximum                 | 10          |
| Sum                     | 34          |
| Count                   | 7           |
| Confidence Level(95.0%) | 2.413390927 |

الشكل 5

#### تفسير المخرجات:

- المتوسط Mean ( $ar{X}$ ) هو تقريبا 4.86 بانحراف معياري 2.61 🌙
  - 🦊 الوسط والمنوال هما 4
- هو: 0.99 هو: Standard Error هو: 0.99 هو: 0.99 مو: 30.90 مو: 0.99 ملطأ المعياري لمتوسط العينة له الصيغة: علما أن الخطأ المعياري لمتوسط العينة له الصيغة:  $SE(X) = SD(\overline{X}) = rac{SD(X)}{\sqrt{n}}$  المعياري, إنما له استخدامات نظرية إحصائية أخرى (كاستخدامه لحساب مجال الثقة)

- المدى عيمة هي 10, وأصغر قيمة هي 2, والفرق بينهما (وهو ۷ المدى Range) هو 8
- طول مجال 95% ثقة للمتوسط. علما أن الطول يحسب بالصيغة (X) *SE*(X علما أن 196 هي القيمة الإحصائية الجدولية للتوزيع الطبيعي المعياري المقابلة للاحتمال 95%, وهذه القيمة الثابتة تتغير طبعا وفقا لسوية الثقة التي نريدها. أما مجال الثقة فهو (X) *SE*(X + 1.96 ± *X̄*, وبالتالي فإن مجال 95% ثقة للمتوسط هو: [2.44, 7.27]. بمعنى أن المتوسط الحقيقي للمجتمع يقع في هذا المجال باحتمال 105%, ويمكننا تجاوزا القول بأن 95% من البيانات تقع بين هذين الحدين.

## الجداول التكرارية Frequency Tables:

من أجل الجداول التكرارية الوصفية (أحادية القيمة) نستخدم الدالة COUNTIF (Range; criteria)= لنبين كيفية استخدامها في المثال التالي.

🏓 تطبيق (1):

لتكن مجموعة الطلاب الموضحة في الشكل (6 – ب):

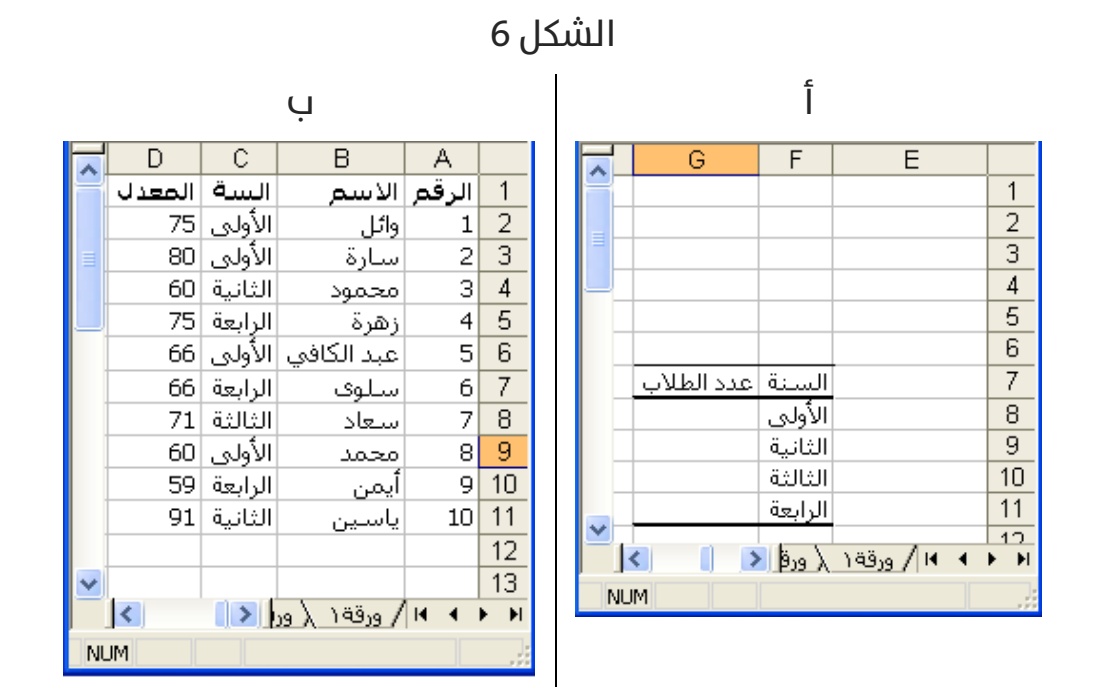

لإنشاء جدول تكراري بالسنوات الدراسية، نقوم بالآتي :

أنشمأ جدولا في إكسل كالتالي (الشكل 6 - أ), ثم اكتب في الخلية G8 الدالة التالية: ("الأولم="COUNTIF(C2:C11; , وبنفس الطريقة بالنسبة لباقي السنوات , حتم تحصل علم جدول كالتالي (الشكل 7):

| 7 | ځل | ú | ů |  |  |
|---|----|---|---|--|--|
|---|----|---|---|--|--|

|   | عدد الطلاب | السنة   |  |
|---|------------|---------|--|
|   | 4          | الأولى  |  |
|   | 2          | الثانية |  |
|   | 1          | الثالثة |  |
|   | 3          | الرابعة |  |
| 1 |            |         |  |

الآن لإنشاء جدول تكراري فئوي بالمعدل نقوم بالآتي: Data Analysis > Histogram: عندها ستظهر لدينا النافذة التالية:

الشكل 8

| Histogram                                                                                                    |                | X                            |
|----------------------------------------------------------------------------------------------------|----------------|------------------------------|
| Input<br>Input Range:<br>Bin Range:                                                                                                    | \$D\$2:\$D\$11 | OK<br>Cancel<br><u>H</u> elp |
| Output options<br>Qutput Range:<br>New Worksheet Ply:<br>New Workbook<br>Pareto (sorted histogram)<br>Cumulative Percentage<br>Chart Output |                |                              |

ضع المؤشر في الحقل Input Range ثم قم بتحديد الخلايا من D2 حتى D11 قم بتفعيل الخيار Cumulative Percentage ليتم طباعة التكرار المئوي المتجمع الصاعد وقم بتفعيل الخيار Chart Output ليتم إظهار التخطيط الشريطي للتكرارات , انقر على OK ليتم إظهار النتائج في صفحة جديدة.

حدود الفئات التي ستظهر قد تم حسابها من قبل إكسل، إذا أردت تحديد الحدود بنفسك اكتب أطراف مجالات الفئات العليا بشكل عمودي ثم أعد طلب الوظيفة Histogram ثم أعد إدخال البيانات السابقة، بالإضافة لذلك أدخل في الحقل Bin Range الذي تركناها فارغا سابقا نطاق الخلايا التي تحتوي حدود الفئات عندها سيظهر لديك الجدول التكراري بالفئات التي اخترتها. فيظهر الخرج الآتي (الشكل 9):

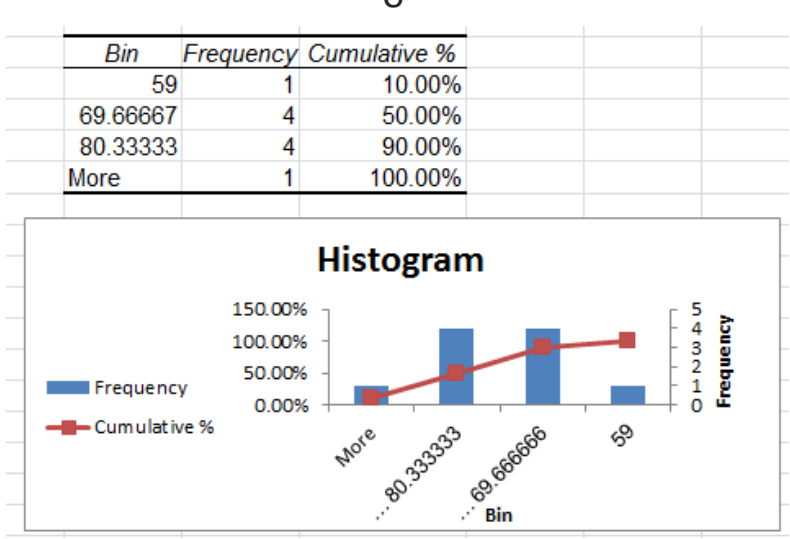

الشكل 9 - أ

## تفسير المخرجات:

- العمود الأول (Bin) هو الحد الأيمن (العلوب) من كل مجال للمعدّل، فمثلا القيمة الأولب 59 هب الحد الأيمن من المجال: 59 فأقل، والقيمة 69.7 هب الحد الأيمن من المجال ]69.7, 59], وهكذا.
- العمود الثاني (Frequency) هو عدد الطلاب الواقع في المجال 🍊 (أي عدد الطلاب الذين يقع معدلهم داخل هذا المجال).

- العمود الثالث (% Cumulative) فهو التكرار النسبي المتصاعد 🍊 العمود الشكل 9 ب) طريقة حساب التكرار المتجمع الصاعد).
- أما مخطط الأعمدة فيتناسب طول كل عمود مع التكرارات المقابلة لكل مجال.

#### الشكل 9 – ب

| Bin      | Frequency | Cumulative % |                                          |
|----------|-----------|--------------|------------------------------------------|
| 59       | 1         | 10.00%       |                                          |
| 69.66667 | 4         |              | $\frac{1+4}{} = \frac{5}{} = 0.5 = 50\%$ |
| 80.33333 | 4         | 90.00%       | 10 10 0.0 00000                          |
| More     | 1         | 100.00%      |                                          |
|          |           |              |                                          |

| Bin      Frequency      Cumulative %        59      1      10.00%        69.66667      4      50.00%        80.33333      4      90.00% |      |       |           |     |           |
|----------------------------------------------------------------------------------------------------|------|-------|-----------|-----|-----------|
| 59      1      10.00%        69.66667      4      50.00%        80.33333      4      90.00%                                             | l    | Bin   | Frequency | Cum | ulative % |
| 69.66667      4      50.00%        80.33333      4      90.00%                                                                          |      | 59    | 1         |     | 10.00%    |
| 80.33333 4 90.00%                                                                                                    | 69.  | 66667 | 4         | -   | 50.00%    |
| 4 400.000                                                                                                    | 80.  | 33333 | 4         |     | 90.00%    |
| More 1 100.00%                                                                                                    | More | е     | 1         | -   | 100.00%   |

# الفصل الثاني: اختبار الفرضيات

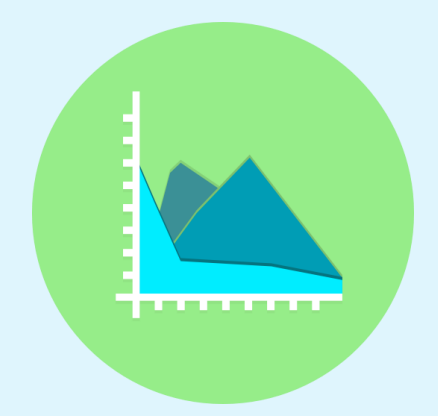

#### ما هو اختبار الفرضيات؟

بفرض أننا اطلعنا على أعمار إحدى طلاب السنة الثانية في كلية ما، وكان متوسط أعمار هذه الدفعة الدراسية هو 20.3 سنة, لكن من المفترض أن متوسط أعمارهم يجب أن يكون 20 سنة (أي 20 سنة تمثل عمر الطالب النموذجي الذي لم يرسب أبدا, ودخل السنة الدراسية الأولى وعمره 19 سنة, لا اقل ولا أكثر).

السؤال هنا: هل سنعتبر أن أعمارهم تعتبر تقريبا نموذجية؟ أي هل سنعتبر أن الفرق بين العمر النموذجي الذي ينبغي أن يكون عليه الطلاب هو 20 والعمر الفعلي لهم وهو 20.3 ليس جوهريا. بمعنب هل نستطيع تجاهل الفرق والذي هو 0.3 سنة؟

هذا السؤال يمكن صياغته رياضيا بالشكل:

$$H_0: \bar{X} = 20 \\ H_A: \bar{X} \neq 20 \qquad \dots (1)$$

نسمي الفرضية البراغرية الابتدائية (العدم), ونسمي الفرضية H<sub>A</sub> بالفرضية البديلة. فإذا أجرينا الاختبار الإحصائي المناسب وقبلنا على أساسها الفرضية الابتدائية نتج أن أعمارهم نموذجية، أي ليس هناك خلل ملحوظ في اعمارهم. أما إذا رفضنا الفرضية الابتدائية فهذا يعني أن أعمارهم ليست نموذجية، بمعنى أن هناك خللا أو مشكلة ما في أعمارهم.

لنوضح أكثر دور اختبار الفرضيات من خلال مثال سبق ذكره عن إيرادات إحدى العائلات: 3000, 4000, 4500, 5000, 6000, 6500, 8500, 8500, 100000 الفرضية الابتدائية ستكون هل ينتمي الإيراد المميز 100000 إلى مجموعة إيرادات بقية أفراد العائلة؟ ستكون عندها الفرضية على الشكل:

 $\begin{array}{l} H_0: \bar{X} = 100000 \\ H_A: \bar{X} \neq 100000 \end{array} \qquad ...(2)$ 

علما أن  $ar{X}$  هو متوسط إيرادات أفراد العائلة بعد استبعاد الإيراد المميز 100000.

فإذا أجرينا أيضا الاختبار الإحصائي المناسب وقبلنا على أساسها الفرضية الابتدائية نتج أن هذا الإيراد يقترب من بقية إيرادات العائلة، أما إذا رفضنا الفرضية الابتدائية فهذا يعني أن هذا الإيراد شاذ، ولا يمثل إيرادات هذه العائلة, بمعنى أنه عند دراسة إيرادات هذه العائلة ينبغي استثناء هذا الإيراد المميز بسبب أنه "شــــاذ".

# طريقة أسهل في اختبار الفرضيات

# طريقة (P-value):

لاختبار فرضية عدم مقابل فرضية بديلة يمكننا اتباع إحدى الطريقتين:

- الطريقة الأولى: يتم فيها حساب القيمة الفعلية (مؤشر الاختبار) والقيمة النظرية (أي القيمة التي نحصل عليها من الجداول الإحصائية)، ومن خلال مقارنة هاتين القيمتين نتخذ القرار برفض أو قبول الفرضية العدم. وهي الطريقة الأكاديمية التي يتعلمها الطلاب.
- الطريقة الثانية: هي طريقة الـ P-value وهي الطريقة المتبعة في معظم البرامج الإحصائية و ذلك لسهولتها, و يستفاد من هذه القيمة وفق الشكل التالي: نقارن قيمة P-value مع مستوى المعنوية α ونتخذ القرار وفق الجدول:

### الجدول 2

| نقبل الفرضية العدم | P-value > $lpha$ |
|--------------------|------------------|
| نرفض الفرضية العدم | P-value < $lpha$ |

تختلف قيمة P-value وفقا لاتجاه الفرضية البديلة (غير أنها لا تتعلق أبدا بمستوى المعنوية lpha) علما أن مستوى المعنوية lpha عادة ما يؤخذ ضمن المجال [0.01, 0.1] والعلماء عادة ما يفضلون استخدام "0.05".

#### فما هي الـ P-value؟

احتمال الحصول على قيمة أكبر أو تساوي من (أقل أو تساوي من) إحصائية الاختبار المحسوبة من بيانات العينة آخذاً في الاعتبار توزيع إحصائية الاختبار بافتراض صحة فرض العدم وطبيعة الفرض البديل. على كل حال لست مضطرا لفهم هذه القيمة للاستفادة منها.

# اختبارات الفرضيات:

تختلف طريقة اختبار الفرضية وفقا للحالة المدروسة، وعموما تصنف اختبار الفرضيات إلى صنفين:

- المجتمع واحد: نريد اختبار فيما إذا كان متوسطه قريبا من قيمة محددة أم لا (كالفرضية1و2).
- مجتمعين ونريد مقارنة متوسطي المجتمعين (أو التباينين أيضا)، وتحديد فيما إذا كان هنالك فرق جوهري بين المجتمعين أم لا.

## اختبارات حول متوسط مجتمع – اختبارات:

🏓 تطبيق (2):

لنعد ثانية إلى مجموعة أرقام الإيرادات ولنفرض أننا أدخلناها في إكسل كما يوضح الشكل (10-أ) الآتي:

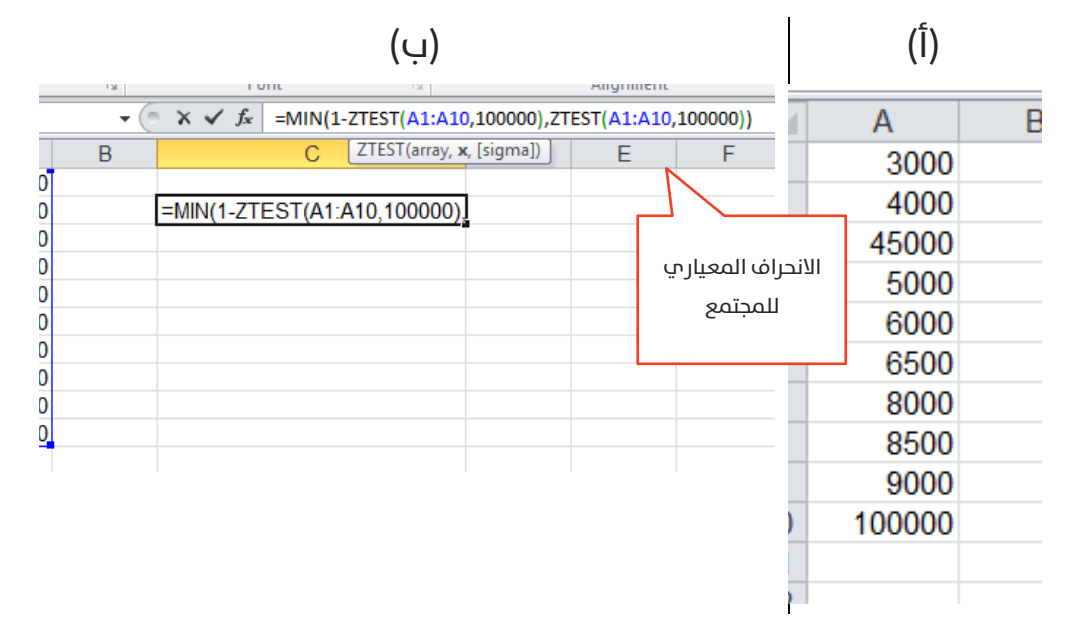

#### الشكل 10

#### بفرض أننا سنختبر الفرضية:

$$\begin{array}{l} H_0: \bar{X} = 100000 \\ H_A: \bar{X} \neq 100000 \end{array} \qquad \dots (3)$$

عندها نحن أمام حالة فرضية بديلة ثنائية الذيل، في هذه الحالة اكتب في خلية مجاورة الدالة:

#### =MIN(1-ZTEST(A1:A10,100000),ZTEST(A1:A10,100000))

ثم انقر على Enter لتظهر لديك القيمة 16-1.1022E, علما أن هذه الصيغة يقصد بها القيمة <sup>16–1</sup>0 × 1.1 وهي مانسميه قيمة الـ P-value <sub>,</sub> والتي تعني رفض الفرضية الابتدائية (انظر الجدول 2) القائلة بأن قيمة الإيراد 100000 تنتمي لمجتمع إيرادات العائلة. أي أن هذا الإيراد مختلف تماما ولا ينتمي إلى هذا المجتمع.

يشير الوسيط الذي يكتب بين قوسين متوسطين [sigma] والذي هو الانحراف المعياري للمجتمع إلى أن المستخدم مخير في ملء هذا الوسيط (إن كان يعرف مسبقا الانحراف المعياري للمجتمع) , أو يتركه دون ملء, أي يملأ عندها الدالة بوسيطين فقط, فيستبدل إكسل الانحراف المعياري للمجتمع بانحراف العينة.

#### أشكال أخرى من الفرضية:

تعتبر شكل الفرضية (3) هي أكثر أشكال الفرضيات استخداما, لكن بملاحظة أن الفرضية الابتدائية ترفض في حالتين: الأولم عندما تكون 100000 أكبر بكثير من  $ar{X}$ ,

والثانية عندما تكون 10000 أصغر بكثير من  $\overline{X}$  , وتحقق الحالية الثانية أمر مستحيل في هذا المثال التطبيقي, لذا نحن أمام فرضية بديلة غير مناسبة للحالة المدروسة, بالطبع استخدام الفرضية (3) يعتبر صحيحا ويعطي نتائج صحيحة, لكنها مجملا لا تعتبر دقيقة, والأدق هو استخدام الفرضية:

> $H_0: \bar{X} = 100000$  ...(3)  $H_A: \bar{X} < 100000$

أي أننا في الفرضية البديلة نفترض أن الإيراد 10000 أكبر بكثير من المتوسط  $\overline{X}$  , في هذه الحالة لا تختلف لدينا إلا طريقة حساب المعنوية P-value , والتي تحسب عموما وفق الجدول:

جدول (3): طرق حساب المعنوية وفقا لشكل الفرضية

| الفرضية البديلة           | P-value                         |
|---------------------------|---------------------------------|
| $H_A: \overline{X} = x_0$ | =2 * MIN( ZTEST() ; 1-ZTEST() ) |
| $H_A: \overline{X} < x_0$ | =1 - ZTEST()                    |
| $H_A:\overline{X}>x_0$    | =ZTEST()                        |

الجدول 3

إذا، نستخدم الفرضية ثنائية الذيل في الحالات العامة عندما لا نعلم شكل العلاقة بين المتوسط والقيمة المختبرة (أي لا نعلم هل هي علاقة أصغر أو أكبر)، لكن عندما نعلم شكل العلاقة، ونريد اختبار هذه العلاقة، فمن الأفضل استخدام إحدى أشكال الفرضية البديلة لنحصل على نتائج أدق.

## اختبارات حول الفرق بين متوسطي مجتمعين:

تختبر هذه الفرضية السؤال: هل هناك فرق معنوب بين متوسطب مجتمعين؟ بحيث تكون الفرضية الابتدائية هب (لا يوجد فرق معنوب بين المتوسطين) مقابل الفرضية البديلة (يوجد فرق معنوب بين المتوسطين، أو أحد المتوسطين أكبر معنويا من الآخر).

لنأخذ التطبيق الآتي:

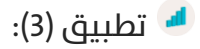

#### Are American women's feet getting bigger?

سؤال أصاب حيرة تجار التجزئة في الولايات المتحدة الأمريكية في العشرين سنة الأخيرة. فمثلا مخازن شركة Wal-Mart ومخازن شركة Payless تنفد منها الأحذية ذات المقاس الكبير أسرع من غيرها، مما يطرها لزيادة مخزونها سنويا من الأحذية الكبيرة. فأجريت دراسة للإجابة على هذا السؤال، فأخذت عينة من 12 امرأة من مواليد عام 1980, و12 امرأة أخرى من مواليد 1960 وأخذت مقاسات أحذيتهم، فكانت البيانات:

الجدول 4

| 8   | 7.5 | 8.5 | 8.5 | 8   | 7.5 | 9.5 | 7.5 | 8 | 8 | 8.5 | 9 | مواليد 1980 |
|-----|-----|-----|-----|-----|-----|-----|-----|---|---|-----|---|-------------|
| 8.5 | 7.5 | 8   | 8   | 7.5 | 7.5 | 7.5 | 8   | 7 | 8 | 7   | 8 | مواليد 1960 |

مصدر الدراسة: Wall Street Journal, July 2004

#### هل هناك زيادة فعلية؟

بحساب متوسط کل جیل نجد:

| 8.2 | مواليد 1980 |
|-----|-------------|
| 7.7 | مواليد 1960 |

من الملاحظ أن مقاسات الجيل الحديث 1980 هي أكبر من مقاسات الجيل السابق 1960, والفرق يساوي 0.5، لكن السؤال الذي يطرح نفسه: هل هذا الفرق كبير بما فيه الكفاية لدرجة أننا نحكم بتغير أحجام المقاسات؟

يمكننا صياغة هذا السؤال بهذه الفرضية:

- الفرضية الابتدائية: مقاسات أحذية نساء الجيل السابق (مواليد 1960) هي ذاتها تقريبا مقاسات أحذية نساء الجيل الحديث (مواليد 1980)، بمعنب أنه ليس هناك زيادة فعلية في المقاسات.
- الفرضية البديلة: مقاسات أحذية نساء مواليد 1980 أكبر من مقاسات أحذية نساء مواليد 1960 (الفرضية البيلة تسمى أحادية الذيل، كما يمكن صياغة الفرضية البديلة كثنائية الذيل بالشكل: مقاسات أحذية نساء مواليد 1980 لا تساوي مقاسات أحذية نساء مواليد 1960, لكن تبقى الفرضية أحادية الذيل أدق في هذه الحالة المدروسة).

#### يوضح الشكل (11) البيانات المدخلة:

|    | Δ           | в           | C |
|----|-------------|-------------|---|
|    | 1980        | 1960        | ~ |
| 1  | مواليد 1900 | مواليد 1900 |   |
| 2  | 8           | 8.5         |   |
| 3  | 7.5         | 7.5         |   |
| 4  | 8.5         | 8           |   |
| 5  | 8.5         | 8           |   |
| 6  | 8           | 7.5         |   |
| 7  | 7.5         | 7.5         |   |
| 8  | 9.5         | 7.5         |   |
| 9  | 7.5         | 8           |   |
| 10 | 8           | 7           |   |
| 11 | 8           | 8           |   |
| 12 | 8.5         | 7           |   |
| 13 | 9           | 8           |   |
| 14 |             |             |   |
| 15 |             |             |   |

الشكل 11

الآن من الأداة Data Analysis تظهر لدينا النافذة (الشكل 12):

الشكل 12

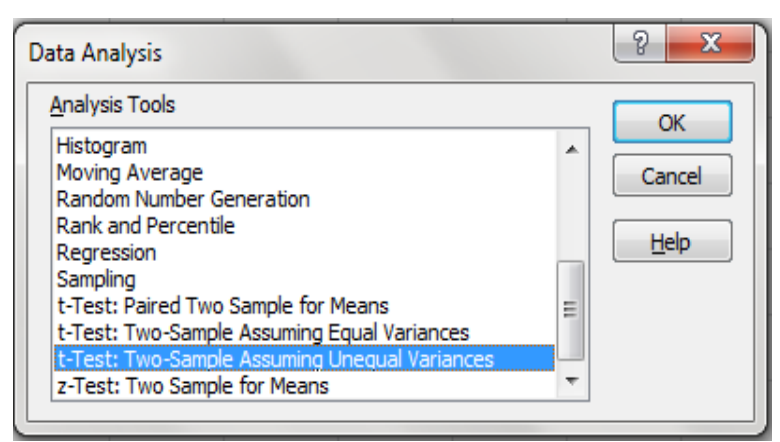

الاختبار الذي سنستخدمه هو اختبار t-Test، لكن نجد أمامنا خيارين:

T-Test: Two-Sample Assuming Equal Variances T-Test: Two-Sample Assuming Unequal Variances كما هو واضح، طريقة الاختبار الأولى تفترض أن تبايني المجتمعين متساويين تقريبا، والطريقة الثانية تفترض أن التباينين غير متساويين. بحسابنا لقيم الانحراف المعياري لكل جيل من النساء نجد:

| 0.450168 | مواليد 1960 |
|----------|-------------|
| 0.620056 | مواليد 1980 |

فهل نعتبر أن الفرق بين الانحرافين المعياريين مهمل ونأخذ حالة الاختبار الأول التي تفترض تساوي التباينين، أم نأخذ الاختبار الثاني؟

في حال وضوح التساوي (أو وضوح الفرق الكبير) بين الانحرافين المعياريين، لا مانع من الاختيار المباشر لطريقة الاختبار. لكن عند عدم وضح شكل العلاقة بين الانحرافين، لا بد من إجراء اختبار إحصائي خاص (وهو اختبار -F-test Two Sample for Variances) ويختبر هذا الاختبار الفرضية الآتية:

- الفرضية الابتدائية: الانحراف المعياري للمجتمع الأول يساوي ┛
- الفرضية البديلة: الانحراف المعياري للمجتمع أكبر (أو أصغر) من الانحراف المعياري للمجتمع الثاني.

أي عندما تكون معنوية الاختبار أكبر من مستوى الدلالة (وليكن مثلا 0.05) عندها نقبل بالفرضية الابتدائية القائلة بتساوي الانحرافين، وعندما تكون المعنوية أصغر
من مستوى الدلالة عندها نرفض بالفرضية الابتدائية القائلة وبالتالي لا بتساوى

الانحرافان.

لإجراء هذا الاختبار نختار من الأداة Data Analysis الاختبار F-test Two-Sample for Variances فتظهر لدينا النافدة الآتية (الشكل 13):

#### в С D Е F G Н A مواليد 1960 مواليد 1980 1 S X F-Test Two-Sample for Variances 8.5 8 2 Input OK variable <u>1</u> kange: \$A\$1:\$A\$13 7.5 7.5 3 Cancel Variable 2 Range: \$B\$1:\$B\$13 8.5 8 4 Labels انقر عليها للتنويه على أن السطر الأول أسماء المتحولات 8.5 8 Alpha: 0.05 5 مستوى الدلالة, وهي افتراضيا تكون 0.05 8 7.5 Output options 6 Output Range: \$D\$2 7.5 7.5 7 New Worksheet Ply: 9.5 7.5 New Workbook 8 7.5 8 9 الخلية التي سبدأ منها إكسل بطباعة المخرجات 7 8 10 8 8 11 7 8.5 12 9 8 13 1/

#### الشكل 13

#### بالنقر على OK تظهر لدينا المخرجات الآتية (الشكل 14):

| D                   | E               | F            |                                       |
|---------------------|-----------------|--------------|---------------------------------------|
| F-Test Two-Sample   | e for Variances |              |                                       |
|                     | مواليد 1980     | مواليد 1960  | المتوسطان لكل مجتمع                   |
| Mean                | 8.208333333     | 7.70833333   | التباينان لكل مجتمع                   |
| Variance            | 0.384469697     | 0.20265152 - |                                       |
| Observations        | 12              | 12 -         | عدد مشاهدات کل مجتمع                  |
| ďf                  | 11              | 11           | مدد درجات الحرية (لا تحتاج إلى فهمها) |
| F                   | 1.897196262     |              | احصاء الاختيار (احصاء فيش)            |
| P(F<=f) one-tail    | 0.151587334     |              |                                       |
| F Critical one-tail | 2.81793047      |              | معنوية الاختبار                       |
|                     |                 |              | القيمة الحرجة لتوزيع كاي مربع         |

#### الشكل 14

يتضح من معنوية الاختبار (P-value) والتي هي أكبر من مستوى الدلالة الذي اخترناه (0.05) وبالتالي فإننا نقبل بالفرضية الابتدائية القائلة بتساوي تبايني المجتمعين (أو الانحرافين المعياريين).

لنعد الآن إلى تطبيق تغير مقاسات الأحذية، نذكر اننا وقفنا عندها عند خيارين (الشكل 12):

T-Test: Two-Sample Assuming Equal Variances

T-Test: Two-Sample Assuming Unequal Variances

من الواضح أننا سنعتمد على الطريقة الأولى التي تفترض تساوي تبايني المجتمعتين. لذا باختيارنا لهذه الوظيفية

Data في الأداة (T-Test: Two-Sample Assuming Equal Variances) تظهر لدينا النافذة (الشكل 15):

| t-Test: Two-Sample Assuming                                  | Equal Variances | S 💌                                                                |
|--------------------------------------------------------------|-----------------|--------------------------------------------------------------------|
| Input<br>Variable <u>1</u> Range:                            | \$A\$1:\$A\$13  | ОК                                                                 |
| Variable <u>2</u> Range:                                     | \$B\$1:\$B\$13  | Cancel                                                             |
| Hypothesized Mean Difference:                                |                 | Help الفرق المفترض بين المتوسطين، وإذا تركناه فارغا                |
| Labels                                                       |                 | يفترض إكسل أن الفرق هو 0                                           |
| Alpha: 0.05                                                  |                 |                                                                    |
| Output Range:                                                |                 | <b>1</b>                                                           |
| <ul> <li>New Worksheet Ply:</li> <li>New Workbook</li> </ul> | T test          | طلبت هنا من إكسل أن يطبع لي المخرجات في<br>صفحة جديدة اسمها T test |
|                                                              |                 | 7                                                                  |

الشكل 15

#### تظهر النتائج كالآتي (الشكل 16):

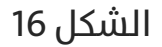

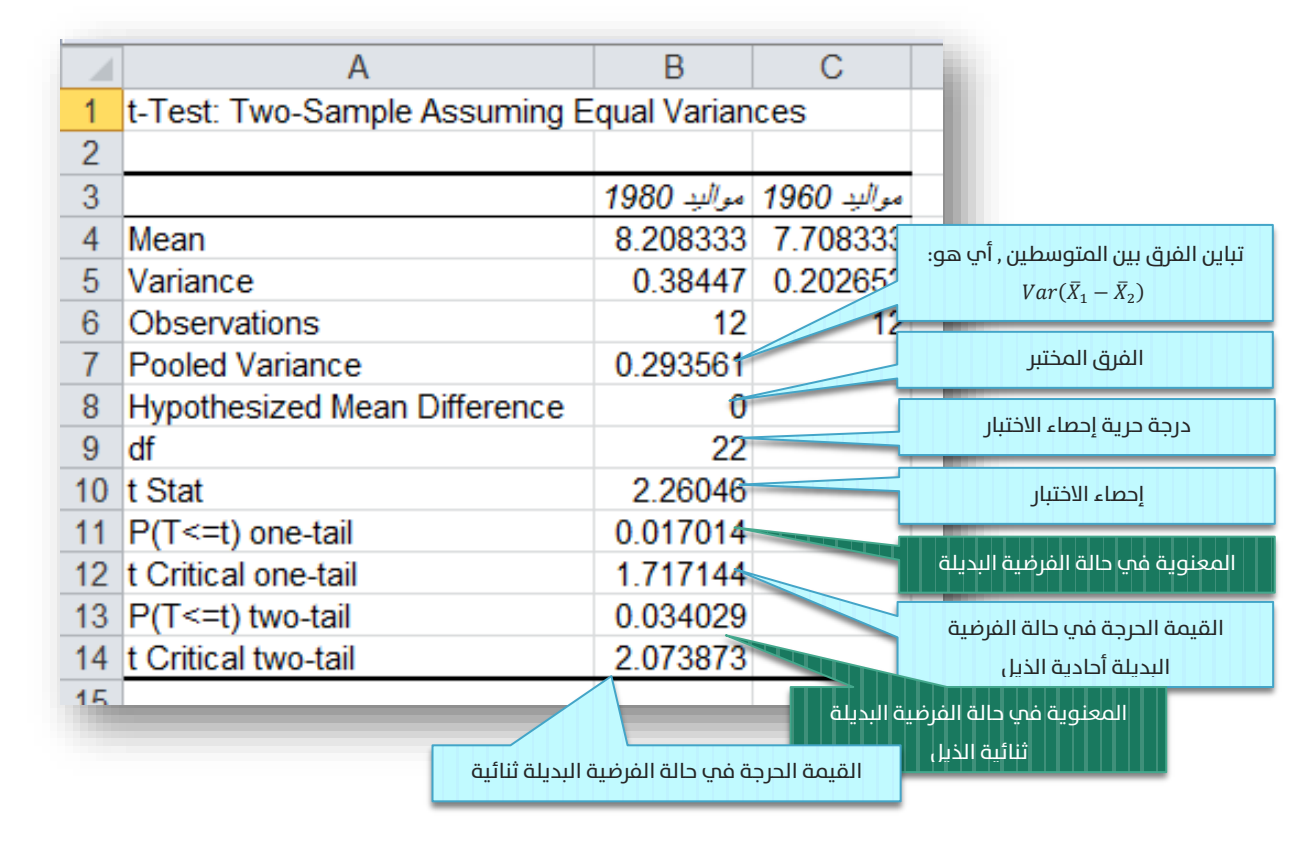

من الواضح أن متوسط مقاسات أحذية نساء مواليد 1980 أكبر من مقاسات أحذية نساء مواليد 1960, لكن هل هذا (الكبر) معنوي، بالنظر إلب قيمة المعنوية P(T<=t) one-tail والتي تساوي 0.017 نجد أن المعنوية أصغر من مستوب الدلالة 0.05, وبالتالي فإننا نرفض الفرضية الابتدائية القائلة بتساوي مقاسات أحذية الجيلين, ونقبل بذلك الفرضية البديلة القائلة بأن مقاسات الأحذية قد كبرت فعلا بشكل ملحوظ. T-Test: Two-Sample وبالطبع يتم تنفيذ وتفسير مخرجات الاختبار Assuming Unequal Variances بنفس الطريقة، والحقيقة أن نتائج الاختبارين متقاربة نسبيا، غير أن اختيار الاختبار الأنسب ضرب من الدقة.

#### الحالة العامة لشكل الفرضية:

اعتبرنا في المثال السابق أن الفرق المفترض بين المتوسطين هو 0, لكن في الحالة العامة يمكن أن نختبر الفرضية:

$$H_0: \bar{X}_1 - \bar{X}_2 = x_0 \\ H_A: \bar{X}_1 - \bar{X}_2 \neq , <, > x_0 \qquad \dots (4)$$

أي أننا سنختبر هل الفرق بين المتوسطين هو تقريبا <sub>0</sub>*x*, أم أن الفرق هو مختلف معنويا عن القيمة <sub>0</sub>*x* , أي أن الفرق بين المتوسطين يحقق إحد العلاقات المنطقية: <,>,⇒, ≠ عند مستو دلالة. على سبيل المثال، إذا أردنا دراسة الفرق بين أعمار طلاب السنة الثالثة مع طلاب الرابعة، فإننا هنا نختبر: هل الفرق بينهما هو فقط سنة واحدة (أي الفرق بين الدفعتين طبيعي) , أم أن الفرق مختلف معنويا عن سنة (هناك خلل في أعمار إحد الدفعتين). في مثل هذه الحالة فإننا نملاً الخانة Hypothesized Mean Difference عند الإدخال (الشكل 15) بالقيمة المفترضة للفرق بين المتوسطين وهو هنا مثلا (1).

من الملاحظ في المثال السابق أن المجموعتين المدروستين (مواليد 1980 ومواليد 1960) مختلفتان عن بعضهما، بمعنب آخر مستقلتان. تصادفنا حالة أخرب لمجموعة واحدة مدروسة في ظرفين مختلفين. علب سبيل المثال: عندما نقارن أداء فريق المبيعات قبل الدورة التدريبية وبعدها. نلاحظ أننا هنا أمام مجموعة مدروسة واحدة وهي فريق المبيعات، لكن في زمنين مختلفين (قبل الدورة وبعد الدورة). كمثال آخر, قررت شركة ما تطبيق نظام مراقبة وخفض التكاليف في الشركة (نظام ABC على سبيل المثال), وأرادت الشركة مقارنة تكاليف الشركة قبل تطبيق النظام وبعد تطبيقه. في مثل هذه الحالة نستخدم اختبار -Paired Two Sample for Means.

اختبار الفرضية حول متوسطي زوج من البيانات لمجتمع ما:

النوضح هذا الاختبار من خلال التطبيق الآتي:

أرادت شركة أدوية تجريب عقار لتخفيض وزن النساء، فقامت بتجريبه على عينة من النساء حجمها 12, وتم تسجيل أوزانهم, ثم بدأت المجموعة بتناول العقار لمدة شهر, عندها قامت الشركة بتسجيل أوزانهم مرة ثانية لتحديد إن كان هناك تأثير جوهري على تخفيض الوزن أم لا, فكانت الأوزان كالتالي:

|                              |    |    |    |    | الد | حول | 5   |    |    |    |    |    |
|------------------------------|----|----|----|----|-----|-----|-----|----|----|----|----|----|
| قبل استعمال<br>العقار        | 71 | 69 | 92 | 83 | 81  | 77  | 101 | 96 | 88 | 86 | 90 | 80 |
| بعد شهر من<br>استعمال العقار | 69 | 65 | 89 | 79 | 79  | 76  | 97  | 90 | 85 | 84 | 87 | 75 |

#### هل هناك تأثير معنوب للعقار على تخفيض وزن النساء؟

لاحظ من هذا التطبيق، أننا ندرس نفس المجتمع, لكن في ظرفين مختلفين, قبل استعمال العقار, وبعد استعماله. أي أننا سنختبر هنا الفرضية الابتدائية: لا يوجد فرق معنوي بين أوزان النساء قبل وبعد استخدام العقار، مقابل الفرضية البديلة (أحادية الذيل): أوزان النساء بعد استخدام العقار أصغر من أوزانهن قبل استخدامه.

لإجراء هذا الاختبار ندخل البيانات كما هو موضح في الشكل 17 الآتي:

|    | А                  | В                         |
|----|--------------------|---------------------------|
| 1  | قبل استعمال العقار | بعد شهر من استعمال العقار |
| 2  | 71                 | 69                        |
| 3  | 69                 | 65                        |
| 4  | 92                 | 89                        |
| 5  | 83                 | 79                        |
| 6  | 81                 | 79                        |
| 7  | 77                 | 76                        |
| 8  | 101                | 97                        |
| 9  | 96                 | 90                        |
| 10 | 88                 | 85                        |
| 11 | 86                 | 84                        |
| 12 | 90                 | 87                        |
| 13 | 80                 | 75                        |
| 14 |                    |                           |

الشكل 17

ثم نختار الوظيفة Paired Two-Sample for Means عن الأداة Data Analysis فتظهر لدينا النافدة الآتية (الشكل 18):

|                                                              | الشكل 18       |        |
|--------------------------------------------------------------|----------------|--------|
| t-Test: Paired Two Sample fo                                 | or Means       | ? ×    |
| Input                                                        | ]              |        |
| Variable <u>1</u> Range:                                     | \$A\$1:\$A\$13 |        |
| Variable <u>2</u> Range:                                     | \$B\$1:\$B\$13 | Cancel |
| Hypoth <u>e</u> sized Mean Difference<br>Labels              | ce:            | Help   |
| Output options Output Range: New Worksheet Ply: New Workbook | Paired         |        |

نقوم بملأ المدخلات كما هو موضح (وكما فعلنا في أمثلة سابقة) فتظهر

النتائج كما هو موضح في الشكل 19):

الشكل 19

|    | А                                   | В                   | С                         |                             |
|----|-------------------------------------|---------------------|---------------------------|-----------------------------|
| 1  | t-Test: Paired Two Sample for Means |                     |                           |                             |
| 2  |                                     |                     |                           |                             |
| 3  |                                     | قنبل استعمال العقار | بعد شهر من استعمال العقار |                             |
| 4  | Mean                                | 84.5                | 81.25                     |                             |
| 5  | Variance                            | 92.63636364         | 84.56818182               |                             |
| 6  | Observations                        | 12                  | 12                        |                             |
| 7  | Pearson Correlation                 | 0.989611623         |                           |                             |
| 8  | Hypothesized Mean Difference        | 0                   |                           |                             |
| 9  | df                                  | 11                  | ين (سنتكلم عنه الحقا)     | مسير الانتابال              |
| 10 | t Stat                              | 7.915991495         |                           | لعينك لعجاص الدرنباط بيرسو  |
| 11 | P(T<=t) one-tail                    | 3.61045E-06         |                           |                             |
| 12 | t Critical one-tail                 | 1.795884819         | ية البديلة احادية الذيل   | معنوية الاختبار حالة الفرضي |
| 13 | P(T<=t) two-tail                    | 7.22089E-06         |                           |                             |
| 14 | t Critical two-tail                 | 2.20098516          | ية البديلة ثنائية الذيل 🗧 | معنوية الاختبار حالة الفرض  |
| 15 |                                     |                     |                           |                             |

يتضح من قيمة معنوية الاختبار أحادية الذيل P(T<=t) one-tail وهي تقريبا 0.0000 والتي تصغر مستوى الدلالة 0.05 أننا نرفض الفرضية الابتدائية القائلة بتساوي المتوسطين، ونقبل الفرضية البديلة القائلة بأن متوسط وزن النساء بعد العقار أصغر من وزنهن قبل العقار. بمعنى أن للعقار أثرا معنويا ملحوظا على تخفيض وزن النساء في غضون شهر.

ناقشنا في الفصل الثاني المقارنات المتعلقة بمجتمعين على الأكثر، لكن ماذا لو كان لدينا ثلاث مجموعات أو أكثر؟

مثال:

- أرادت شركة تصنيع سيارات اختبار تأثير درجة الحرارة على درجة تماسك طلاء
   السيارات الخارجي مع تغير درجات الحرارة.
- فأخذنا عينتين عشوائيتين من السيارات وطبقنا على كل عينة درجة حرارة مختلفة، ثم قارنا بين متوسطي درجة تماسك كل مجموعة، وبناء عليه، نقرر فيما إذا كان هنالك فرق معنوي بين المجموعتين أم لا (أي هل يوجد تأثير لدرجة الحرارة على تماسك الطلاء أم لا).
- نلاحظ هنا حساسية القرار بناء على درجة الحرارة التي أعطيت لكل مجموعة، فلو افترضنا مثلا أنه أجرينا الاختبار ونتج أنه لا يوجد تأثير لدرجة الحرارة على تماسك الطلاء، ثم أعدنا الاختبار لكن مع تطبيق درجة حرارة مختلفة لإحدى المجموعتين. هنا قد نحصل على نتائج مختلفة.
- إذا نحن هنا أمام حالة لا يكفيها التقسيم إلى مجموعتين، بل نحتاج إلى تقسيم مجتمع السيارات إلى ثلاثة مجموعات على الأقل بحيث نطبق على

كل مجموعة درجة حرارة مختلفة (منخفضة، متوسطة، مرتفعة)، وثم دراسة الفروقات بين المتوسطات الثلاثة والتقرير فيما إذا كان هناك تأثير معنوي لدرجة الحرارة علم تماسك الطلاء أم لا. لدراسة هذه القضية سنحتاج إلم استخدام تحليل التباين.

# الفصل الثالث: تحليل التباين

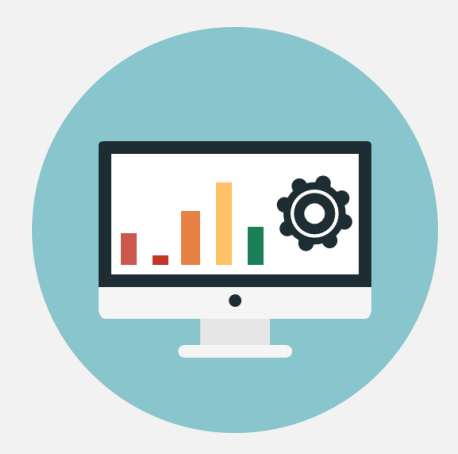

عرضنا سابقا مثال دراسة تأثير درجة الحرارة على تماسك طلاء السيارة، حينها اقترحنا تقسيم العينة إلى ثلاثة مجموعات متشابهة من السيارات، ومن ثم تطبيق درحات حرارة مختلفة على كل مجموعة، لدراسة تأثير درجة الحرارة على تماسك الطلاء نستخدم هنا تحليل التباين أحادي الاتجاه One-Way Analysis of Variance. كما يوضح الشكل 20 الآتي:

| مجموعة سيارات طبقت | مجموعة سيارات طبقت | مجموعة سيارات طبقت |
|--------------------|--------------------|--------------------|
| عليها درجة حرارة   | عليها درجة حرارة   | عليها درجة حرارة   |
| مرتفعة             | متوسطة             | منخفضة             |

الشكل 20

لنفرض هنا أنن نريد اختبار تأثير ثلاثة مستويات متدرجة لدرجة الحرارة على ثلاثة أنواع مختلفة من الطلاء (لنقل من ثلاثة موردين مختلفين). هنا قمنا مرة ثانية بتقسيم كل مجموعة من السيارات التي ستخضع لنفس درجة الحرارة إلى ثلاثة محموعات حديدة كل محموعة لمورد طلاء مختلف، كما يوضح الشكل 21:

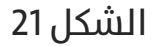

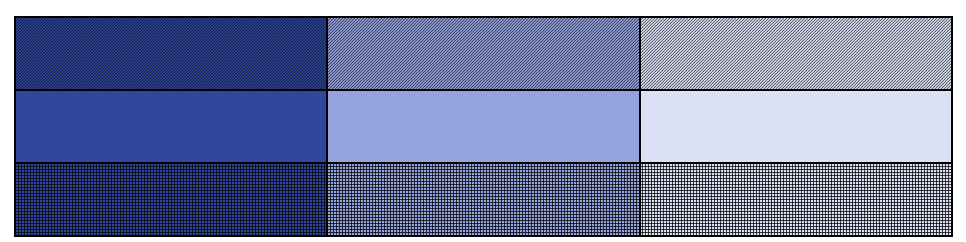

هذه الحالة التي تتضمن التقسيم الثنائي نستخدم معه تحليل التباين ثنائي الاتجاه Two-Way Analysis of Variance.

# تحليل التباين أحادي الاتجاه:

سنوضح هذا الاختبار من خلال التطبيق الآتي: تطبيق (5):

أرادت شركة سيارات تطوير التصميم الخارجي لإحدى سياراتها، فطلبت من أربع مصممين تقديم التصميم الجديد المقترح، ثم اجتمع مدراء الإنتاج في الشركة لتـقييم التصاميم الجديدة، فكانت تـقييماتهم كالتالي (التقييم من 100):

|    | المصمم |    |    |                       |
|----|--------|----|----|-----------------------|
| 4  | 3      | 2  | 1  |                       |
| 92 | 83     | 79 | 87 | تقبيمات مديا الانتاح  |
| 89 | 85     | 73 | 83 | لفييمات فدراء الإنتاج |
| 92 | 90     | 85 | 91 |                       |
| 91 | 86     | 79 | 87 | متوسط                 |

الجدول 6

- الاختلاف بين التقييمات ناتج عن اختلاف مهارات المصممين فعلا، أم الاختلاف ناتج عن اختلاف أذواق وآراء المدراء ليس إلا
- ملاحظة أن هناك فرقا بين تقييمات المصممين، هل هذا الاختلاف جوهري؟

سندخل البيانات في برنامج إكسل كما يوضح الشكل 22 الآتي:

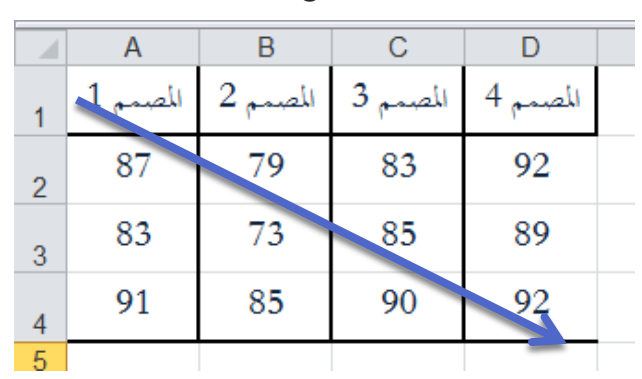

الشكل 22

الإجابة على الطلبين الأول والثاني يتطلب منا إنشاء جدول تحليل التباين بحيث نعتبر أن المجموعات هي المصممين, بمعنى أن لكل مصمم مجموعته الخاصة من تقييمات مدراء الإنتاج لتصميمه, لذا نختار الوظيفة Anova Single Factor من الأداة Data Analysis فتظهر لدينا النافدة الآتية (الشكل 23):

|                                                                         | الشكل 23                                             | نطاق البيانات والذي أدخلناه بالسحب والإفلات كما<br>بمفيد السحم فعير الشكل 22             |
|-------------------------------------------------------------------------|------------------------------------------------------|------------------------------------------------------------------------------------------|
| Anova: Single Factor                                                    |                                                      | يوطع السمام ماني السدل 22                                                                |
| Input<br>Input Range:<br>Grouped By:                                    | \$A\$1:\$D\$4<br>© <u>C</u> olumns<br>© <u>R</u> ows | OK<br>Cancel<br><u>H</u> elp                                                             |
| Alpha: 0.05                                                             |                                                      | للإشارة إلى أن المجموعات مقسمة في أعمدة<br>(كما يمكن ترتيبها في أسطر واختيار البند Rows) |
| Output Range:     Output Range:     New Worksheet Ply:     New Workbook | anova 1                                              |                                                                                          |

فتظهر لدينا النتائج الآتية (الشكل 24):

الشكل 24

|                                              | А                                                                        | В                                                                        | С                                                         | D                        | E                        | F                                                                            | G                                                                 |
|----------------------------------------------|--------------------------------------------------------------------------|--------------------------------------------------------------------------|-----------------------------------------------------------|--------------------------|--------------------------|------------------------------------------------------------------------------|-------------------------------------------------------------------|
| 1                                            | Anova: Single Facto                                                      | r                                                                        |                                                           |                          |                          |                                                                              |                                                                   |
| 2                                            |                                                                          |                                                                          |                                                           |                          |                          |                                                                              |                                                                   |
| 3                                            | SUMMARY                                                                  |                                                                          |                                                           |                          |                          |                                                                              |                                                                   |
| 4                                            | Groups                                                                   | Count                                                                    | Sum                                                       | Average                  | Variance                 |                                                                              |                                                                   |
| 5                                            | المصنمم 1                                                                | 3                                                                        | 261                                                       | 87                       | 16                       |                                                                              |                                                                   |
| 6                                            | المصنمم 2                                                                | 3                                                                        | 237                                                       | 79                       | 36                       |                                                                              |                                                                   |
| 7                                            | المصنمم 3                                                                | 3                                                                        | 258                                                       | 86                       | 13                       |                                                                              |                                                                   |
| 8                                            | المصيمم 4                                                                | 3                                                                        | 273                                                       | 91                       | 3                        |                                                                              |                                                                   |
| 9                                            |                                                                          | ر مأر شاده مع ما                                                         | Lau                                                       |                          | ب الناتج عن اختلاف       | بن المجموعات (أم                                                             | مصدر التباين الناتج ع                                             |
|                                              |                                                                          |                                                                          |                                                           |                          |                          |                                                                              |                                                                   |
| 10                                           |                                                                          | لللبينوعات (الي                                                          | بیں י                                                     |                          |                          | واق المصممين)                                                                | أذ                                                                |
| 10<br>11                                     | ANOVA                                                                    | سبتلوغات (الي<br>ن المصممين)                                             | بير                                                       |                          |                          | واق المصممين)                                                                | أذ                                                                |
| 10<br>11<br>12                               | ANOVA<br>Source of Variation                                             | سبنبوعات (۱۰ و<br>ن المصممین)<br>SS                                      | بین<br>df                                                 | MS                       | 7                        | واق المصممين)<br>P-value                                                     | اذ<br>F crit                                                      |
| 10<br>11<br>12<br>13                         | ANOVA<br>Source of Variation<br>Between Groups                           | تسبيلوغان (بي<br>ن المصممين)<br>SS<br>224.25                             | ریب<br>df<br>3                                            | <u>MS</u><br>74.75       | 4.397059                 | واق المصمین)<br>P-value<br>0.041721                                          | اد<br><i>F crit</i><br>4.066181                                   |
| 10<br>11<br>12<br>13<br>14                   | ANOVA<br>Source of Variation<br>Between Groups<br>Within Groups          | تر المعممين)<br>5 <u>SS</u><br>224.25<br>136                             | بیر<br><i>df</i><br>8                                     | <u>MS</u><br>74.75<br>17 | 4.397059                 | واق المعممين)<br>P-value<br>0.041721                                         | اذ<br><i>F crit</i><br>4.066181                                   |
| 10<br>11<br>12<br>13<br>14<br>15             | ANOVA<br>Source of Variation<br>Between Groups<br>Within Groups          | ن المعممين)<br>SS<br>224.25<br>136                                       | ریب<br>بیر<br>df<br>3<br>8                                | <u>MS</u><br>74.75<br>17 | 4.397059                 | واق المعممين)<br>P-value<br>0.041721                                         | نة<br><u>F crit</u><br>4.066181                                   |
| 10<br>11<br>12<br>13<br>14<br>15<br>16       | ANOVA<br>Source of Variation<br>Between Groups<br>Within Groups<br>Total | ن المعممين)<br>SS<br>224.25<br>136<br>360.25                             | ریب<br>بیر<br><i>df</i><br>3<br>8<br>11                   | <u>MS</u><br>74.75<br>17 | 4.397059                 | واق المعممين)<br>P-value<br>0.041721                                         | نة<br><u>F crit</u><br>4.066181                                   |
| 10<br>11<br>12<br>13<br>14<br>15<br>16<br>17 | ANOVA<br>Source of Variation<br>Between Groups<br>Within Groups<br>Total | ن المعممين)<br>SS<br>224.25<br>136<br>360.25                             | یبر<br>بیر<br><i>df</i><br>3<br>8<br>11                   | MS<br>74.75<br>17        | 4.397059<br>نج عن اختلاف | واق المصمين)<br>P-value<br>0.041721<br>مجموعات (أي الناز                     | أذ<br><u>F crit</u><br>4.066181<br>مصدر التباين داخل الد          |
| 10<br>11<br>12<br>13<br>14<br>15<br>16<br>17 | ANOVA<br>Source of Variation<br>Between Groups<br>Within Groups<br>Total | ن المعممين)<br>ن المعممين)<br>SS<br>224.25<br>136<br>360.25<br>بين مدراء | بير<br>بير<br><i>df</i><br>3<br>8<br>11<br>11<br>الانتاح) | <u>MS</u><br>74.75<br>17 | 4.397059<br>نچ عن اختلاف | واق المصمين)<br>P-value<br>0.041721<br>مجموعات (أي النان<br>ب مدراء الإنتاج) | أذ<br><u>F crit</u><br>4.066181<br>مصدر التباين داخل الد<br>أذواق |

### تفسير مخرجات جدول تحليل التباين:

- الذي حصل على متوسط 4 الذي حصل على متوسط الخي حصل على متوسط تقييم 91, وأسوئهم هو المصمم 2 الذي حصل على تقييم 79.
- MS ) نلاحظ أن التباين الناتج عن اختلاف مهارات المصممين (MS Between Groups): 74.75, أكبر من التباين الناتج عن اختلاف آراء مدراء الإنتاج (MS Within Groups): 17. بمعنى أن هناك اختلافا كبير فعلا بين مهارات المصممين.
- MS ) من الواضح أن هناك اختلافا كبيرا بين مهارات المصممين ( Between Groups) وهو أكبر من الاختلاف الناتج عن مدراء الإنتاج (MS Within Groups)، لكن هل الاختلاف بين مهارات المصممين كبير لدرجة القول أن هناك فرقا معنويا؟ بالنظر إلى قيمة معنوية

الاختبار (P-value) التي تساوي 0.0417 نجد أنها أصغر من مستوى الدلالة 0.05 الذي يؤدي إلى رفض الفرضية الابتدائية القائلة بتساوي متوسطات تقييم المصممين، وقبول البديلة القائلة بان هناك اختلافا معنويا بين مهارات المصممين.

تنويه هام: تستطيع استخدام تحليل التباين أحادي الاتجاه حتى في حالة عدم تساوي المجموعات.

## تحليل التباين ثنائي الاتجاه:

سنوضح هذا الاختبار من خلال التطبيق الآتمي:

#### 🏓 تطبيق (6):

أراد مدير التسويق في شركة ما اختبار أثر كل من الإعلانات والتخفيضات على المبيعات الأسبوعية لأحد منتجات الشركة، فأخذت مبيعات أسبوعين من كل حالة، فكانت النتائج:

| بدون حملة | مع حملة | التسعير  |
|-----------|---------|----------|
| 6         | 9.8     | مع تخفيض |
| 5.3       | 10.6    | مع تخفيض |
| 4.3       | 6.2     | بدون     |
| 3.9       | 7.1     | بدون     |

الجدول 7

- أي تقنيات التسويق كان لها تأثير أكبر على المبيعات: التخفيضات أم الإعلانات؟
  - 🎑 هل هناك تأثير معنوب للتخفيضات على المبيعات؟
  - 🏓 هل هناك تأثير معنوب للحملات الإعلانية على المبيعات؟

#### بمعنى أنه لدينا الفرضيتين الآتين:

┛ الفرضية الأولى:

الفرضية الابتدائية: لا يوجد تأثير معنوب للتخفيضات على المبيعات (متوسط مبيعات الأسابيع التب لم تتضمن تخفيضات تساوب

متوسط مبيعات الأسابيع مع تخفيضات)

🕥 الفرضية البديلة: بأنه يوجد تأثير معنوب للتخفيضات علم المبيعات.

🥌 الفرضية الثانية:

الفرضية الابتدائية: لا يوجد تأثير معنوي للحملات الإعلانية على المبيعات (متوسط مبيعات الأسابيع التي لم تتضمن حملات الإعلانية تساوي متوسط مبيعات الأسابيع مع حملات الإعلانية)

الفرضية البديلة: بأنه يوجد تأثير معنوي للحملات الإعلانية على 💽 المىبعات.

للإجابة على هذه الأسئلة سنستخدم تحليل التباين ثنائي الاتجاه، من أجل ذلك أدخل

البيانات في برنامج إكسل كما هو موضح في الشكل 25:

#### الشكل 25

طريقة ترتيب البيانات في حالة كون محاذاة الصفحة من اليسار إلى اليمين

|   | А          | В               | С                 |
|---|------------|-----------------|-------------------|
| 1 | التسعير    | مع حملة إعلانية | بدون حملة إعلانية |
| 2 | مع فحفيض   | 9.8             | 6                 |
| 3 | مع تخفيض   | 10.6            | 5.3               |
| 4 | بدون تخفيض | 6.2             | 4.3               |
| 5 | بدون تخفيض | 7.1             | 3.9               |
| 6 |            |                 |                   |

لاحظ أن عمود التسعير وضع على اليسار, وذلك بسبب أن اتجاه الصفحة هو من اليسار إلى اليمين, وإلا فيجب أن يكون العمود من اليمين (كما يوضح الشكل 26).

緟 لاحظ تكرار عبارة (مع تخفيض) و(بدون تخفيض) في كل سطر.

الشكل 26: طريقة ترتيب البيانات في حالة كون محاذاة الصفحة من اليمين إلى اليسار

| С                 | В               | А          | <b></b> |
|-------------------|-----------------|------------|---------|
| بدون حملة إعلانية | مع حملة إعلانية | التسعير    | 1       |
| 6                 | 9.8             | مع تخفيض   | 2       |
| 5.3               | 10.6            | مع تخفيض   | 3       |
| 4.3               | 6.2             | بدون تخفيض | 4       |
| 3.9               | 7.1             | بدون تخفيض | 5       |
|                   |                 |            | 6       |

لذا نختار الوظيفة Anova: Two Factor Without Replication من الأداة Data Analysis فتظهر لدينا النافدة الآتية (الشكل 27):

|                                                                                      | السخل 27       | أدخل هنا نطاق البيانات وفق السهم |
|--------------------------------------------------------------------------------------|----------------|----------------------------------|
| Anova: Two-Factor Withou                                                             | at Replication | الموضح في الشكل 25               |
| Input<br>Input Range:<br>Input Range:<br>Labels<br>Alpha: 0.05                       | \$A\$1:\$C\$5  | OK<br>Cancel<br><u>H</u> elp     |
| Output options<br>Output Range:<br>New Worksheet <u>Ply:</u><br>New <u>W</u> orkbook | anova2         |                                  |

الشكل 27

فتظهر لدينا النتائج الموضحة في الشكل 28:

الشكل 28

|                                              | А                                                        | В                                       | С                      | D                                 | E                                         | F                                                           | G                                       | ł |
|----------------------------------------------|----------------------------------------------------------|-----------------------------------------|------------------------|-----------------------------------|-------------------------------------------|-------------------------------------------------------------|-----------------------------------------|---|
| 1                                            | Anova: Two-Factor                                        | Without Re                              | plication              |                                   |                                           |                                                             |                                         |   |
| 2                                            |                                                          |                                         |                        |                                   |                                           |                                                             |                                         |   |
| 3                                            | SUMMARY                                                  | Count                                   | Sum                    | Average                           | Variance                                  |                                                             |                                         |   |
| 4                                            | مع تخفيض                                                 | 2                                       | 15.8                   | 7.9                               | 7.22                                      |                                                             |                                         |   |
| 5                                            | مع تخفيض                                                 | 2                                       | 15.9                   | 7.95                              | 14.045                                    |                                                             |                                         |   |
| 6                                            | بدون تخفيض                                               | 2                                       | 10.5                   | 5.25                              | 1.805                                     |                                                             |                                         |   |
| 7                                            | بدون تخفيض                                               | 2                                       | 11                     | 5.5                               | 5.12                                      |                                                             |                                         |   |
| 8                                            |                                                          |                                         |                        |                                   |                                           |                                                             |                                         |   |
| 9                                            | مع حملة إعلانية                                          | 4                                       | 33.7                   | 8.425                             | 4.4425                                    |                                                             |                                         |   |
| 10                                           | بدون حملة إعلانية                                        | 4                                       | 19.5                   | 4.875                             | 0.909167                                  |                                                             |                                         |   |
| 11                                           |                                                          |                                         |                        |                                   |                                           |                                                             |                                         |   |
| 12                                           |                                                          |                                         |                        | ات                                | ناتج عن التخفيض                           | عتوسط التباين اا                                            | 1                                       |   |
| 13                                           | ANOVA                                                    |                                         |                        |                                   |                                           |                                                             |                                         |   |
|                                              | mom                                                      |                                         |                        | /                                 |                                           |                                                             |                                         |   |
| 14                                           | Source of Variation                                      | SS                                      | df                     | MS                                | F                                         | P-value                                                     | F crit                                  |   |
| 14<br>15                                     | Source of Variation<br>Rows                              | SS<br>13.07                             | df<br>3                | MS<br>4.356667                    | F<br>4.378559                             | <i>P-value</i><br>0.128234                                  | F crit<br>9.276628                      |   |
| 14<br>15<br>16                               | Source of Variation<br>Rows<br>Columns                   | SS<br>13.07<br>25.205                   | <i>df</i><br>3<br>1    | MS<br>4.356667<br>25.205          | F<br>4.378559<br>25.33160                 | <i>P-value</i><br>0.128234<br>0.015117                      | <i>F crit</i><br>9.276628<br>10.12796   |   |
| 14<br>15<br>16<br>17                         | Source of Variation<br>Rows<br>Columns<br>Error          | SS<br>13.07<br>25.205<br>2.985          | df<br>3<br>1<br>3      | MS<br>4.356667<br>25.205<br>0.995 | F<br>4.378559<br>25.33166                 | <i>P-value</i><br>0.128234<br>0.015117                      | F crit<br>9.276628<br>10.12796          |   |
| 14<br>15<br>16<br>17<br>18                   | Source of Variation<br>Rows<br>Columns<br>Error          | SS<br>13.07<br>25.205<br>2.985          | df<br>3<br>1<br>3      | MS<br>4.356667<br>25.205<br>0.995 | F<br>4.378559<br>25.33166<br>عن الإعلانات | <u>P-value</u><br>0.128234<br>0.015117<br>۱ التباین الناتچ  | F crit<br>9.276628<br>10.12796<br>متوسع |   |
| 14<br>15<br>16<br>17<br>18<br>19             | Source of Variation<br>Rows<br>Columns<br>Error<br>Total | SS<br>13.07<br>25.205<br>2.985<br>41.26 | df<br>3<br>1<br>3<br>7 | MS<br>4.356667<br>25.205<br>0.995 | F<br>4.378559<br>25.33166<br>عن الإعلانات | <u>P-value</u><br>0.128234<br>0.015117<br>۱ التباین الناتچ  | F crit<br>9.276628<br>10.12796          |   |
| 14<br>15<br>16<br>17<br>18<br>19<br>20       | Source of Variation<br>Rows<br>Columns<br>Error<br>Total | SS<br>13.07<br>25.205<br>2.985<br>41.26 | df<br>3<br>1<br>3<br>7 | MS<br>4.356667<br>25.205<br>0.995 | F<br>4.378559<br>25.33166<br>عن الإعلانات | <i>P-value</i><br>0.128234<br>0.015117<br>۱ التباین الناتچ  | F crit<br>9.276628<br>10.12796<br>алудо |   |
| 14<br>15<br>16<br>17<br>18<br>19<br>20<br>21 | Source of Variation<br>Rows<br>Columns<br>Error<br>Total | SS<br>13.07<br>25.205<br>2.985<br>41.26 | df<br>3<br>1<br>3<br>7 | MS<br>4.356667<br>25.205<br>0.995 | F<br>4.378559<br>25.33166<br>عن الإعلانات | <u>P-value</u><br>0.128234<br>0.015117<br>با التباين الناتج | F crit<br>9.276628<br>10.12796<br>2wgīo |   |

#### تفسير المخرجات:

- المحد بالأسطر rows دراسة تأثير التخفيض، بينما يقصد بالأعمدة Columns دراسة تأير الحملات الإعلانية. الشكل 29 يوضح ذلك.
- واضح أن متوسط التباين الناتج عن الإعلانات (25.21) أكبر من متوسط التباين الناتج عن التخفيضات (4.36)، بمعنب أن الإعلانات قد أحدثت أثرا أكبر على المبيعات من التخفيضات.
- التفح من قيمة المعنوية المقابلة للتخفيضات والتي تساوي 0.128 أنها أكبر من مستوى الدلالة 0.05 وبالتالي فإننا نقبل الفرضية الابتدائية القائلة بعدم وجود تأثير للتخفيضات، بمعنى أن متوسط

مبيعات الأسابيع التي لم تتضمن تخفيضات تساوي معنويا متوسط مبيعات الأسابيع مع تخفيضات عند مستوى دلالة 0.05

- لكن بالمقابل فإن قيمة المعنوية المقابلة للحملات الإعلانية والتي تساوي 0.015 أصغر من مستوى الدلالة 0.05 وبالتالي فإننا نرفض الفرضية الابتدائية القائلة بعدم وجود تأثير للحملات الإعلانية، بمعنى أن متوسط مبيعات الأسابيع التي لم تتضمن حملات الإعلانية لا تساوي متوسط مبيعات الأسابيع مع حملات الإعلانية عند مستوى دلالة 0.05
- الخلاصة: يوجد تأثير معنوي للحملات الإعلانية على المبيعات ولا يوجد تأثير معنوي للتخفيضات. يوضح الشكل 30 مخطط أعمدة ثلاثي الأبعاد للمبيعات لكل أسبوع، أما الشكل 31 فيوضح متوسط مبيعات كل تقسيم.

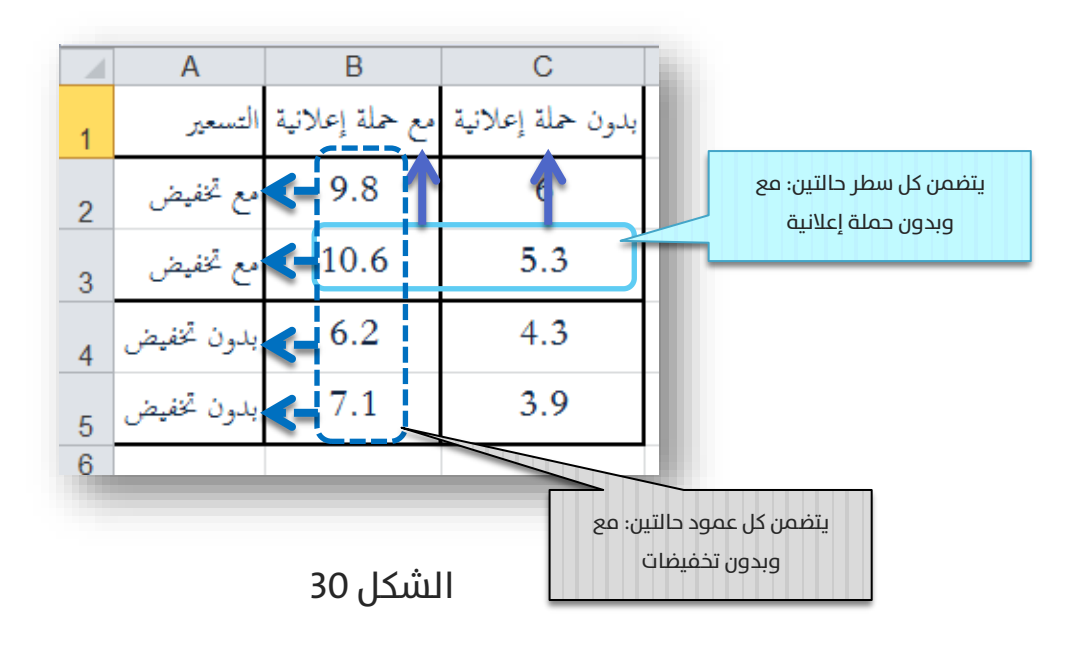

الشكل 29

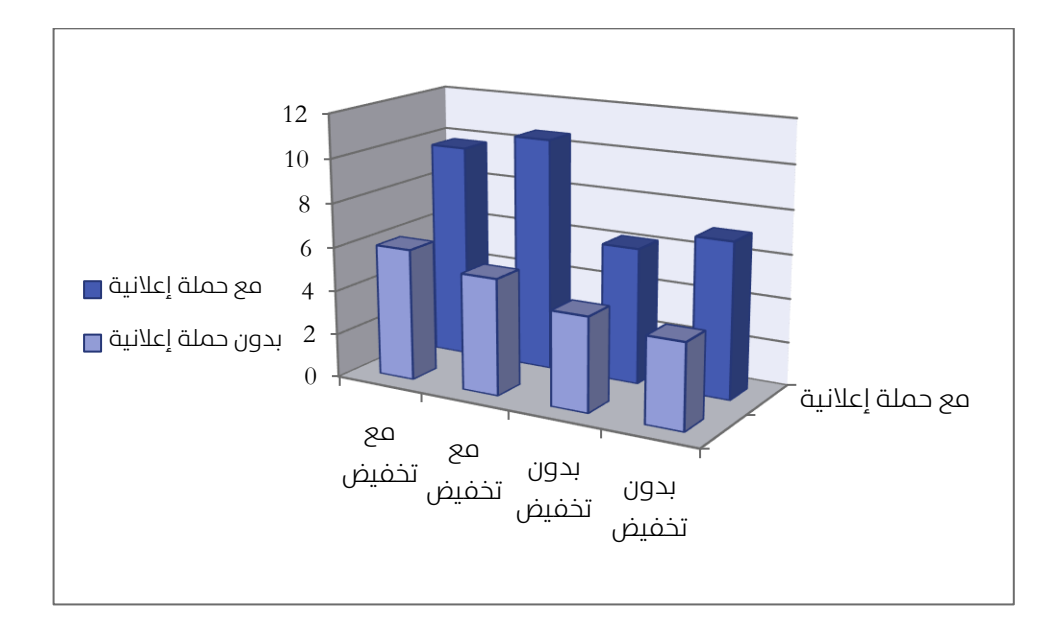

الشكل 31

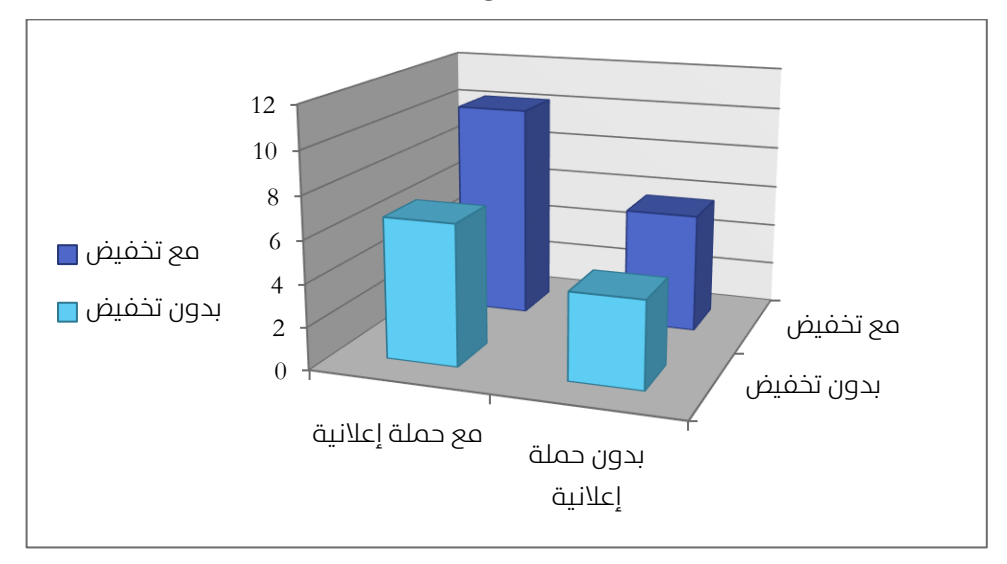

واضح من الشكل 31 أن متوسط حجم المبيعات عند تطبيق كل من حملة التخفيضات مع الحملة الإعلانية له أكبر قيمة (أطول عمود كما هو واضح)، فهل هذا العمود هو أكبر من بقية الأعمدة لدرجة كبيرة؟ بعبارة أخرى، هل كان للجمع بين نشاطين تسويقيين وهما التخفيضات والحملة الإعلانية أثرا معنويا مختلفا عن استخدام إحدى النشاطين التسويقيين فقط؟

الحقيقة أن تحليل التباين ثنائي الاتجاه بدون إعادة ( Replication) لا يجيبنا على السؤال، أي أنه لا يتضمن دراسة ما نسميه "التفاعل" بين عاملين. وفي مثالنا دراسة التفاعل بين كل من التخفيضات والحملات الإعلانية. سنستعرض الآن تحليل التباين ثنائي الاتجاه تام العشوائية (ويسمى مع إعادة أيضا) والذي يتضمن دراسة معنوية: عامل أ، عامل ب، عامل أ\*ب (أي دراسة التفاعل بين العاملين أ و ب).

### تحليل التباين ثنائي الاتجاه تام العشوائية: مبيق (7):

قامت شركة بحوث تسويق باختبار رأي المستهلكين لشامبو جديد علم أربع فئات عمرية مختلفة في أربع مناطق جغرافية مختلفة أيضا. كما يوضح الجدول 8 الآتي. في كل تصنيف، سألت الشركة خمسة أشخاص بحيث سُؤل كل واحد منهم عشرة أسئلة حول رضاهم عن الشامبو الجديد من عدة جوانب مختلفة (قُـــيّم كل جانب بدرجة من 5), ثم سجلت متوسط درجات رضا كل فرد (أي يدل المتوسط علم إجمالي الرضا العام لشخص واحد عن الشامبو الجديد):

|                     | المنطقة  | المنطقة  | المنطقة | المنطقة |
|---------------------|----------|----------|---------|---------|
|                     | الشمالية | الجنوبية | الوسطى  | الغربية |
| الشباب (تحت 18)     | 3.9      | 3.9      | 3.6     | 3.9     |
|                     | 4.0      | 4.2      | 3.9     | 4.4     |
|                     | 3.7      | 4.4      | 3.9     | 4.0     |
|                     | 4.1      | 4.1      | 3.7     | 4.1     |
|                     | 4.3      | 4.0      | 3.3     | 3.9     |
| الجامعيين (25-18)   | 4.0      | 3.8      | 3.6     | 3.8     |
|                     | 4.0      | 3.7      | 4.1     | 3.8     |
|                     | 3.7      | 3.7      | 3.8     | 3.6     |
|                     | 3.8      | 3.6      | 3.9     | 3.6     |
|                     | 3.8      | 3.7      | 4.0     | 4.1     |
| البالغين (64-26)    | 3.2      | 3.5      | 3.5     | 3.8     |
|                     | 3.8      | 3.3      | 3.8     | 3.6     |
|                     | 3.7      | 3.4      | 3.8     | 3.4     |
|                     | 3.4      | 3.5      | 4.0     | 3.7     |
|                     | 3.4      | 3.4      | 3.7     | 3.1     |
| الشيوخ (أكبر من 65) | 3.4      | 3.6      | 3.3     | 3.4     |
|                     | 2.9      | 3.4      | 3.3     | 3.2     |
|                     | 3.6      | 3.6      | 3.1     | 3.5     |
|                     | 3.7      | 3.6      | 3.1     | 3.3     |
|                     | 3.5      | 3.4      | 3.1     | 3.4     |

جدول 8

الأسئلة المطروحة هي:

絕 هل هناك فرق بين رضا الفئات العمرية؟ (أي هل هناك تأثير

معنوب لعامل العمر علب الرضا؟)

- الجغرافية؟ (أي هل هناك فرق بين رضا المناطق الجغرافية؟ (أي هل هناك تأثير معنوب لعامل المنطقة علم الرضا؟)
- هل يرتبط تأثير المنطقة الجغرافية بفئة عمرية محددة؟ أو هل يرتبط تأثير الفئة العمرية على منطقة جغرافية محددة؟ (بمعنى هل هناك تفاعل بين عاملي العمر والمنطقة؟)

والفرضيات المقابلة لها هي:

- الا يوجد تأثير معنوي للعمر على الرضا مقابل: يوجد تأثير معنوي العمر على الرضا
- الا يوجد تأثير للمنطقة الجغرافية على الرضا مقابل: يوجد تأثير المنطقة الجغرافية على الرضا
- لا يوجد تفاعل بين العمر والمنطقة الجغرافية مقابل: يوجد تفاعل بين العمر والمنطقة الجغرافية

|    | А                    | В                | С                | D              | E               |  |
|----|----------------------|------------------|------------------|----------------|-----------------|--|
| 1  |                      | المنطقة الشمالية | المنطقة الجنوبية | المنطقة الوسطي | المنطقة الغربية |  |
| 2  | الشباب (تحت 18)      | 3.9              | 3.9              | 3.6            | 3.9             |  |
| 3  | الشباب (تحت 18)      | 4.0              | 4.2              | 3.9            | 4.4             |  |
| 4  | الشباب (تحت 18)      | 3.7              | 4.4              | 3.9            | 4.0             |  |
| 5  | الشباب (تحت 18)      | 4.1              | 4.1              | 3.7            | 4.1             |  |
| 6  | الشباب (تحت 18)      | 4.3              | 4.0              | 3.3            | 3.9             |  |
| 7  | الجامعيين (18-25)    | 4.0              | 3.8              | 3.6            | 3.8             |  |
| 8  | الجامعيين (18-25)    | 4.0              | 3.7              | 4.1            | 3.8             |  |
| 9  | الجامعيين (18-25)    | 3.7              | 3.7              | 3.8            | 3.6             |  |
| 10 | الجامعيين (18-25)    | 3.8              | 3.6              | 3.9            | 3.6             |  |
| 11 | الجامعيين (18-25)    | 3.8              | 3.7              | 4.0            | 4.1             |  |
| 12 | البالغين (26-64)     | 3.2              | 3.5              | 3.5            | 3.8             |  |
| 13 | البالغين (26-64)     | 3.8              | 3.3              | 3.8            | 3.6             |  |
| 14 | البالغين (26-64)     | 3.7              | 3.4              | 3.8            | 3.4             |  |
| 15 | البالغين (26-64)     | 3.4              | 3.5              | 4.0            | 3.7             |  |
| 16 | البالغين (26-64)     | 3.4              | 3.4              | 3.7            | 3.1             |  |
| 17 | الشيوخ (أكبر من 65)  | 3.4              | 3.6              | 3.3            | 3.4             |  |
| 18 | الشيوخ (أكبر من 65)  | 2.9              | 3.4              | 3.3            | 3.2             |  |
| 19 | الشيوخ (أكبر من 65)  | 3.6              | 3.6              | 3.1            | 3.5             |  |
| 20 | الشيوخ (أكبر من 65)  | 3.7              | 3.6              | 3.1            | 3.3             |  |
| 21 | السّيوخ (أكبر من 65) | 3.5              | 3.4              | 3.1            | 3.4             |  |
| 22 |                      |                  |                  |                |                 |  |

#### الشكل 32

اختر الوظيفة Anova: Two Factor With Replication عن الأداة

Analysis فتظهر لدينا النافدة الآتية (الشكل 33):

|                                            | الشكل (33)     |                                                        |
|--------------------------------------------|----------------|--------------------------------------------------------|
| Anova: Two-Factor With Rep                 | plication      | ? ×                                                    |
| Input<br>Input Range:                      | \$A\$1:\$E\$21 | OK<br>Cancel                                           |
| <u>R</u> ows per sample:<br><u>A</u> lpha: | 5              |                                                        |
| Output options                             |                | عدد عناصر كل تصنيف (بمعنب أنه<br>عدد أسطر كل مجموعة في |
| New Worksheet Ply:     New Workbook        | anovaw         | العمود)                                                |
|                                            |                |                                                        |

لاحظ أنك تستطيع إعادة ترتيب البيانات في صفحة إكسل كما يوضحه الشكل 34, والإدخال لن يختلف.

الشكل 34

|    | Α                | В               | С                 | D                | E                   |
|----|------------------|-----------------|-------------------|------------------|---------------------|
| 1  |                  | الشباب (تحت 18) | الجامعيين (18-25) | البالغين (26-64) | الشيوخ (أكبر من 65) |
| 2  | المنطقة الشمالية | 3.9             | 4.0               | 3.2              | 3.4                 |
| 3  | المنطقة الشمالية | 4.0             | 4.0               | 3.8              | 2.9                 |
| 4  | المنطقة الشمالية | 3.7             | 3.7               | 3.7              | 3.6                 |
| 5  | المنطقة الشمالية | 4.1             | 3.8               | 3.4              | 3.7                 |
| 6  | المنطقة الشمالية | 4.3             | 3.8               | 3.4              | 3.5                 |
| 7  | المنطقة الجنوبية | 3.9             | 3.8               | 3.5              | 3.6                 |
| 8  | المنطقة الجنوبية | 4.2             | 3.7               | 3.3              | 3.4                 |
| 9  | المنطقة الجنوبية | 4.4             | 3.7               | 3.4              | 3.6                 |
| 10 | المنطقة الجنوبية | 4.1             | 3.6               | 3.5              | 3.6                 |
| 11 | المنطقة الجنوبية | 4.0             | 3.7               | 3.4              | 3.4                 |
| 12 | المنطقة الغربية  | 3.9             | 3.8               | 3.8              | 3.4                 |
| 13 | المنطقة الغربية  | 4.4             | 3.8               | 3.6              | 3.2                 |
| 14 | المنطقة الغربية  | 4.0             | 3.6               | 3.4              | 3.5                 |
| 15 | المنطقة الغربية  | 4.1             | 3.6               | 3.7              | 3.3                 |
| 16 | المنطقة الغربية  | 3.9             | 4.1               | 3.1              | 3.4                 |
| 17 | المنطقة الوسطي   | 3.6             | 3.6               | 3.5              | 3.3                 |
| 18 | المنطقة الوسطي   | 3.9             | 4.1               | 3.8              | 3.3                 |
| 19 | المنطقة الوسطي   | 3.9             | 3.8               | 3.8              | 3.1                 |
| 20 | المنطقة الوسطي   | 3.7             | 3.9               | 4.0              | 3.1                 |
| 21 | المنطقة الوسطي   | 3.3             | 4.0               | 3.7              | 3.1                 |
| 22 |                  |                 |                   |                  |                     |

لكن سندخل البيانات كما يوضحه الشكل 33 (بناء على البيانات المرتبة كما في الشكل 32, أي أن الأعمدة تمثل عامل المنطقة، والأسطر تمثل عامل الفئة العمرية) تظهر لدينا المخرجات الآتية الشكل 35 (أ وب):

الشكل 35 - أ

|    | Α                        | В                   | С                | D               | E                 | F        |                     |
|----|--------------------------|---------------------|------------------|-----------------|-------------------|----------|---------------------|
| 1  | Anova: Two-F             | Factor With R       | eplication       |                 |                   |          |                     |
| 2  | SLIMMADY                 | المتحلقة العام البة | المتعلقة الغنيا  | المتحلقة السيما | المتحاقة الجريرية | Total    |                     |
| 1  | (18 Col 44               |                     | المنطبة الجنوبية | المنطبة الوتنطي | المنطبة المريب    |          | متوسط رضا الشياب    |
| 5  | Count                    | 5                   | 5                | 5               | 5                 | 20       | الادمالي            |
| 6  | Sum                      | 20                  | 20.6             | 18.4            | 20.3              | 793      | <u>.</u>            |
| 7  | Average                  | 4                   | 4.12             | 3.68            | 4.06              | 3,965    |                     |
| 8  | Variance                 | 0.05                | 0.037            | 0.062           | 0.043             | 0.070815 |                     |
| 9  |                          |                     |                  |                 |                   |          |                     |
| 10 | جامعيين (18-25 <u>)</u>  | 3                   |                  |                 |                   |          |                     |
| 11 | Count                    | 5                   | 5                | 5               | 5                 | -20      | متوسط رضا الجامعيين |
| 12 | Sum                      | 19.3                | 18.5             | 19.4            | 18.9              | 76.1     | في المنطقة الغربية  |
| 13 | Average                  | 3.86                | 3.7              | 3.88            | 3.78              | 3.805    |                     |
| 14 | Variance                 | 0.018               | 0.005            | 0.037           | 0.042             | 0.026816 |                     |
| 16 | البالغين (26-64)         |                     |                  |                 |                   |          |                     |
| 17 | Count                    | 5                   | 5                | 5               | 5                 | 20       |                     |
| 18 | Sum                      | 17.5                | 17.1             | 18.8            | 17.6              | 71       | متوسط رضا البالغين  |
| 19 | Average                  | 3.5                 | 3.42             | 3.76            | 3.52              | 3.55     | في كل المناطق       |
| 20 | Variance                 | 0.06                | 0.007            | 0.033           | 0.077             | 0.05421  |                     |
| 21 | 1999 A                   |                     |                  |                 |                   |          |                     |
| 22 | يوخ (اکبر من 65 <u>)</u> | _2/                 |                  |                 |                   |          |                     |
| 23 | Count                    | 5                   | 5                | 5               | 40.0              | 20       | متوسط رضا البالغين  |
| 24 | Sum                      | 17.1                | 17.0             | 15.9            | 10.8              | 07.4     | äöhiolluno          |
| 20 | Average                  | 3.42                | 3.52             | 3.18            | 3.30              | 3.3/     |                     |
| 27 | valiance                 | 0.097               | 0.012            | 0.012           | 0.015             | 0.044310 | الوسطين             |
| 28 | Total                    |                     |                  |                 |                   |          |                     |
| 29 | Count                    | 20                  | 20               | 20              | 20                |          |                     |
| 30 | Sum                      | 73.9                | 73.8             | 72.5            | 73.6              |          |                     |
| 31 | Average                  | 3.695               | 3.69             | 3.625           | 3.68              |          |                     |
| 32 | Variance                 | 0.1089211           | 0.0883158        | 0.1051316       | 0.1111579         | 1        |                     |
| 33 |                          |                     |                  |                 |                   | رضا      | متوسط               |
|    |                          |                     |                  |                 |                   | حنوبية   | المنطقة ال          |
|    |                          |                     |                  |                 |                   |          |                     |

توضح هذه المخرجات الإحصاء الوصفي للحالة المدروسة، أما جدول تحليل التباين فيوضحه الشكل 35 – ب الآتي:

الشكل 35- ب

| - 21 | A              | В      | С  | D         | G                                            |
|------|----------------|--------|----|-----------|----------------------------------------------|
| 34   |                |        |    |           | فعلويه نابير عاقل                            |
| 35   | ANOVA          |        |    |           | العمر                                        |
| 36   | urce of Variat | SS     | df | MS        | Fvarue F crit                                |
| 37   | Sample         | 4.1925 | 3  | 1.3975    | 36.958678                                    |
| 38   | Columns        | 0.0625 | 3  | 0.0208333 | 1 معنوية تأثير عامل 0 0.5509642 (            |
| 39   | Interaction    | 1.2445 | 9  | 0.1382778 | 20 المنطقة الجغرافية <mark>0</mark> 3.656933 |
| 40   | Within         | 2.42   | 64 | 0.0378125 |                                              |
| 41   |                |        |    |           |                                              |
| 42   | Total          | 7.9195 | 79 |           |                                              |
| 12   |                |        |    |           |                                              |

معنوية تأثير تفاعل الفئة العمرية مع المنطقة

#### تفسير المخرجات:

ا يؤثر العمر معنويا علم درجات الرضا (إذ تبلغ المعنوية الصفر تقريبا -

0.000 وهي أصغر من مستوى الدلالة 0.05), بحيث يرتفع عند

الشباب, ويتدرج نزولا حتى فئة الشيوخ الأقل رضا كما يوضح الشكل

:36

الشكل 36

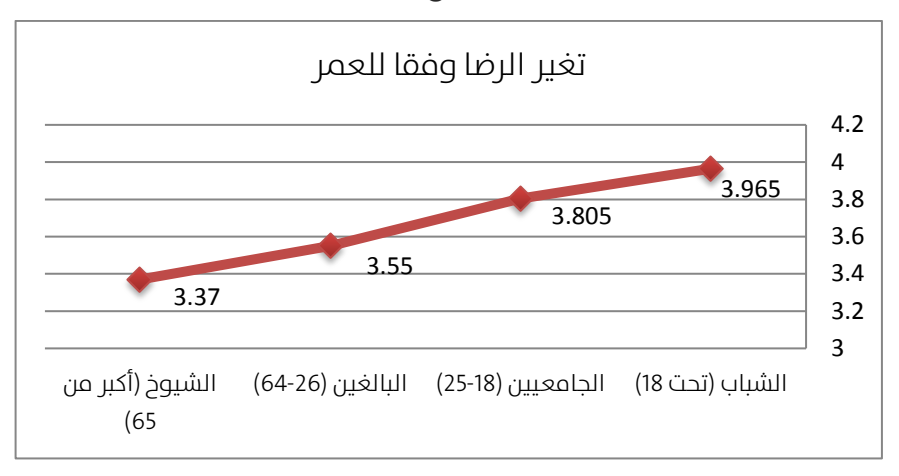

🌌 لا تؤثر المنطقة الجغرافية علم الرضا (إذ تبلغ المعنوية 0.649 أكبر

من 0.05) , إذ يتساوى تقريبا في كل المناطق باستثناء المنطقة

الوسطى التي شهدت انخفاضا طفيفا في الرضا. انظر الشكل 37.

الشكل 37

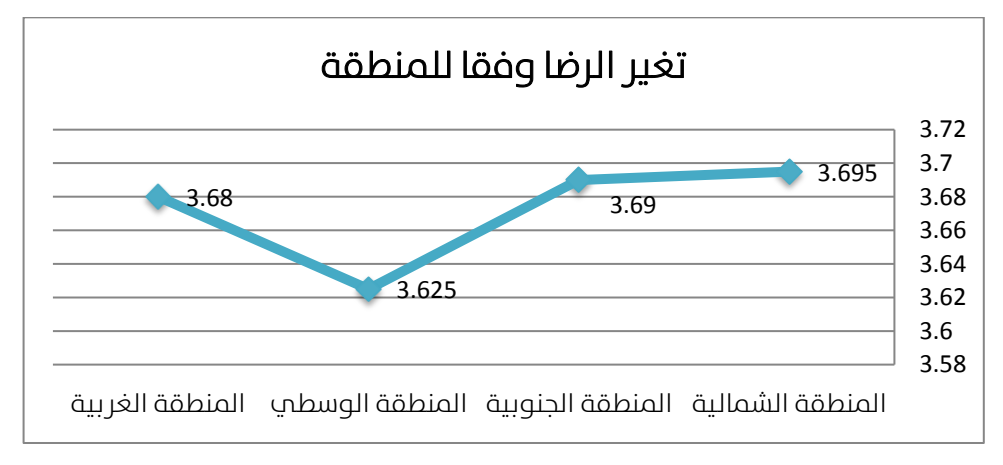

ا يوجد تفاعل معنوب بين المنطقة والفئة العمرية (حيث تبلغ معنويتها 0.001 وهب أصغر من مستوب الدلالة 0.05) , نلاحظ أن ارتفاع الرضا عند فئتي الجامعيين والبالغين يرتبط بكونهم يقطنون في المنطقة الوسطم. بمعنم أن هناك عوامل ما تؤثر علم هتين الفئتين موجودة فقط في المنطقة الوسطم أدت إلم اختلاف كبير في الرضا بين كل من الشباب والشيوخ من جهة، وبين كل من الجامعيين والبالغين من جهة أخرم في هذه المنطقة فقط. يوضح الشكل 38 الخطوط الممثلة لمتوسطات التصنيفات، أو الشكل 39 الذي يمثل المتوسطات بالأعمدة، لاحظ عند تعدد التصنيفات يصبح مخطط الأعمدة صعب القراءة علم خلال مخطط الخطوط الذي تسهل قراءته دائما.

#### الشكل 38: تفاعل المنطقة مع الفئة العمرية

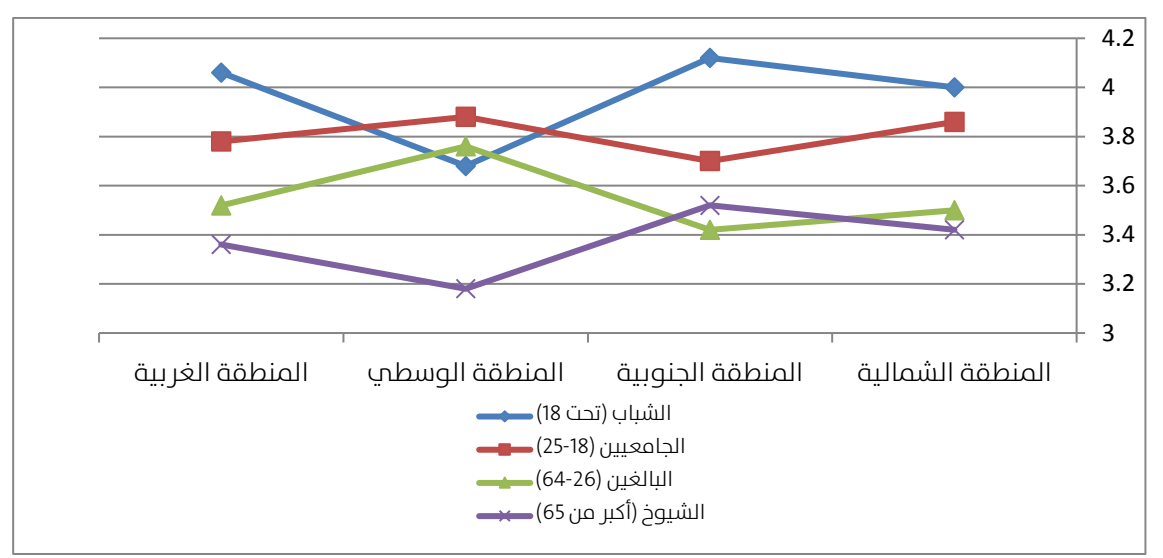

الشكل 39

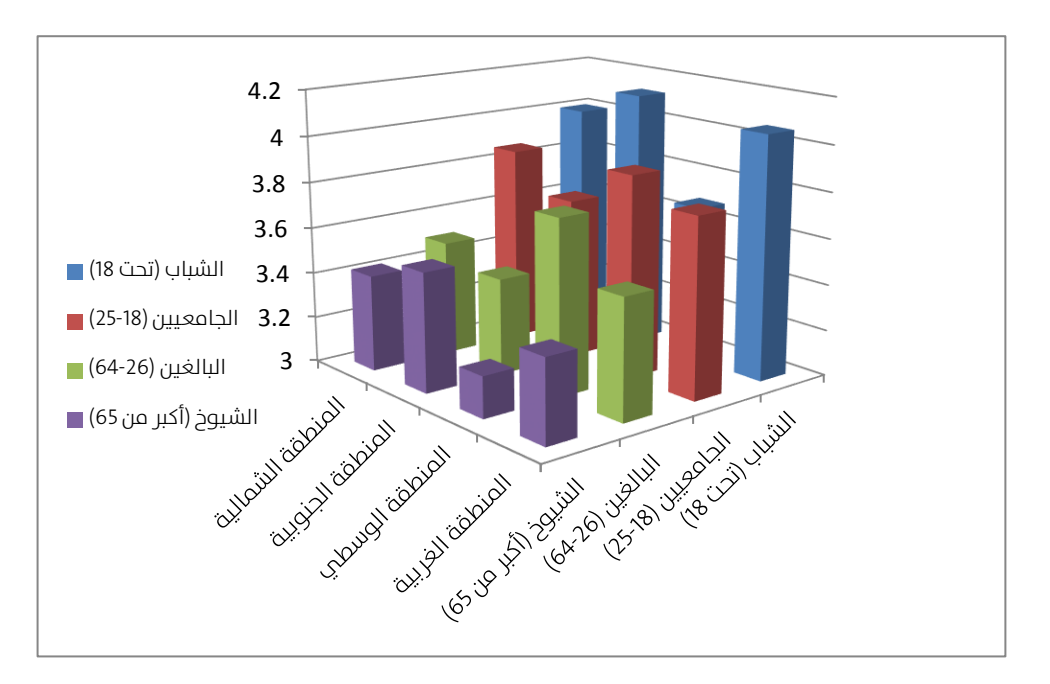

# الفصل الرابع: دراسة الارتباط وتحليل الانحدار Regression

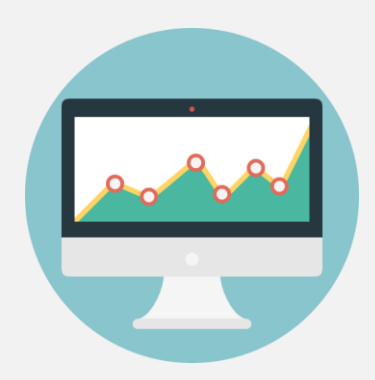

استعرضنا حتى الآن ما يسمى مقارنة المتوسطات بين مجموعتين أو أكثر. سنستعرض الآن كيفية دراسة العلاقة بين متحول واحد أو عدة متحولات (نسميهم المتحولات المستقلة Independent Variables أو المتحولات المنبئة Predictors) من جهة، بين متحول تابع Dependent وحيد من جهة أخرى.

الطرق التي سنعتمدها في دراسة هذه العلاقة هي معامل الارتباط بيرسون Pearson Correlation Coefficient وتحليل الانحدار segression Analysis و فإذا كان لدينا متحول مستقل وحيد نتعامل مع ما يسمى "الانحدار البسيط" و"معامل الارتباط البسيط", وإذا كان لدينا أكثر من متحول مستقل نستخدم ما يسمى "الانحدار المتعدد" و"معامل الارتباط المتعدد".

#### معامل الارتباط البسيط بيرسون:

يقيس معامل الارتباط بيرسون درجة العلاقة بين ظاهرتين (متحولين كميين)، علم سبيل المثال: هل هناك علاقة بين الطول والوزن؟ للإجابة علم هذا السؤال يمكن أن نأخذ عينة عشوائية من الأفراد نسجل لكل فرد ثنائية من المعلومات تضم كل ثنائية: (الطول، الوزن)، ومن ثم نحسب معامل الارتباط بيرسون لهم، والذي تنحصر قيم هذا المعامل في المجال المغلق: [1+ ,1-] ونقرر شكل العلاقة بين الوزن والطول وفقا لقيمة المعامل:
جدول 9

| شكل العلاقة                 | قيمة المُعامل   |
|-----------------------------|-----------------|
| علاقة طردية خطية تامة       | 1 تماما         |
| علاقة طردية شبه خطية        | بين 0.9 و1      |
| علاقة طردية قوية            | بین 0.6 و 0.9   |
| علاقة طردية متوسطة          | بين 0.4 و 0.6   |
| علاقة طردية ضعيفة           | من 0 حتہ 0.4    |
| لا توجد علاقة أبدا          | 0 تماما         |
| علاقة عكسية ضعيفة           | بین 0 و 0.4-    |
| علاقة عكسية متوسطة          | بين 0.4- و 0.6- |
| علاقة عكسية قوية            | بين 0.6- و 0.9- |
| علاقة عكسية طردية شبه خطية  | بين 0.9- و1-    |
| علاقة عكسية طردية خطية تامة | 1- تماما        |

فإذا كانت قيمة المعامل الناتج مثلا 0.65 فإننا نقول أن العلاقة بين الطول والوزن طردية متوسطة، وكلمة "طردية" تعني أنه مع زيادة الطول سيزداد الوزن باحتمال 65% (أو يمكن القول أن 65% من زيادة الوزن سببها زيادة الطول). أما إذا كان مثلا قيمة معامل الارتباط 0.85- فإننا نقول أن العلاقة بين الطول والوزن عكسية قوية, وكلمة "عكسية" تعني أنه مع زيادة الطول سينقص الوزن باحتمال 85% (أو يمكن القول أن 85% من زيادة الوزن سببها نقصان الطول). بالطبع, هذه النتائج يمكن تفسيرها بطريقة أخرص, إذ نستطيع أن القول أن 85% من زيادة الطول سببها نقصان الوزن. بمعنص أن معامل الارتباط لا يفترض وجود متحول سبب ومتحول نتيجة, أي أن معامل الارتباط يدرس العلاقة المتبادلة بين متحولين متكافئين. بينما يتعدص تحليل الانحدار إلى دراسة العلاقة بين سبب ونتيجة، بمعنى أنه يدرس شكل ودرجة تأثير متحول سبب (مستقل) في متحول نتيجة (تابع).

## لنأخذ المثال الآتي:

## 🏓 تطبيق (8):

أردنا دراسة العلاقة بين تغير سعر سهمي شركة IBM وشركة EDS خلال شهري

أكتوبر ونوفمبر عام 2004, فكانت البيانات موضحة في الجدول الآتي:

|       | -     |       |       |
|-------|-------|-------|-------|
| IBM   | EDS   | IBM   | EDS   |
| 84.22 | 19.31 | 86.72 | 20.00 |
| 84.57 | 19.63 | 87.16 | 20.36 |
| 84.39 | 19.19 | 87.32 | 20.38 |
| 84.97 | 19.35 | 88.04 | 20.49 |
| 85.86 | 19.47 | 87.42 | 20.43 |
| 86.44 | 19.51 | 86.71 | 20.02 |
| 86.76 | 20.10 | 86.63 | 20.24 |
| 86.49 | 19.81 | 86.00 | 20.14 |
| 86.72 | 19.79 | 84.98 | 19.47 |
| 86.37 | 19.83 | 84.78 | 19.30 |
| 86.12 | 20.10 | 84.85 | 19.54 |
| 85.74 | 19.90 | 85.92 | 19.43 |
| 85.70 | 19.82 | 89.37 | 19.26 |
| 85.72 | 20.16 | 88.82 | 19.17 |
| 84.31 | 19.89 | 88.10 | 19.63 |
| 83.88 | 19.70 | 87.39 | 19.75 |
| 84.43 | 19.22 | 88.43 | 20.03 |
| 84.16 | 19.16 | 89.00 | 20.99 |
| 84.48 | 19.30 | 90.00 | 21.26 |
| 84.98 | 19.10 | 89.50 | 21.41 |
| 85.74 | 19.39 | 89.75 | 21.27 |

جدول 10

لدراسة العلاقة بين تغير سعر السهمين رتب البيانات في صفحة إكسل في عمودين وحيدين كما يوضح الشكل 40 الآتي:

الشكل 40

|                                                                                                    | Δ.      | R     |               |
|----------------------------------------------------------------------------------------------------|---------|-------|---------------|
|                                                                                                    | C - TRM | EDSI  |               |
| 2                                                                                                    | 84.22   | 19.31 |               |
| 3                                                                                                    | 84 57   | 19.63 |               |
| 4                                                                                                    | 84.39   | 19,19 |               |
| - 5                                                                                                    | 84.97   | 19.35 |               |
| 6                                                                                                    | 85,86   | 19.47 |               |
| 7                                                                                                    | 86.44   | 19.51 | SA\$1:\$B\$43 |
| 8                                                                                                    | 86.76   | 20/10 |               |
| 9                                                                                                    | 86.49   | 19.81 |               |
| 10                                                                                                    | 86.72   | 19.79 |               |
| -1-1                                                                                                    | 86.37   | 19.83 |               |
| 12                                                                                                    | 86.12   | 20.10 |               |
| 13                                                                                                    | 85.74   | 19.90 |               |
| 14                                                                                                    | 85.70   | 19.82 |               |
| 15                                                                                                    | 85.72   | 20.16 |               |
| 16                                                                                                    | 84.31   | 19.89 |               |
| 17                                                                                                    | 83.88   | 19.70 |               |
| 18                                                                                                    | 84.43   | 19.22 |               |
| 19                                                                                                    | 84.16   | 19.16 |               |
| 20                                                                                                    | 84.48   | 19.30 |               |
| 21                                                                                                    | 84.98   | 19.10 |               |
| 22                                                                                                    | 85.74   | 19.39 |               |
| 23                                                                                                    | 86.72   | 20.00 |               |
| 24                                                                                                    | 87.16   | 20.36 |               |
| 25                                                                                                    | 87.32   | 20.38 |               |
| 26                                                                                                    | 88.04   | 20.49 |               |
| 27                                                                                                    | 87.42   | 20.43 |               |
| 28                                                                                                    | 86.71   | 20.02 |               |
| 29                                                                                                    | 86.63   | 20.24 |               |
| 30                                                                                                    | 86.00   | 20.14 |               |
| 31                                                                                                    | 84.98   | 19.47 |               |
| 32                                                                                                    | 84.78   | 19.30 |               |
| 33                                                                                                    | 84.85   | 19.54 |               |
| 34                                                                                                    | 85.92   | 19.43 |               |
| 35                                                                                                    | 89.37   | 19.26 |               |
| 36                                                                                                    | 88.82   | 19.17 |               |
| 37                                                                                                    | 88.10   | 19.63 |               |
| 38                                                                                                    | 87.39   | 19.75 |               |
| 39                                                                                                    | 88.43   | 20.03 |               |
| 40                                                                                                    | 89.00   | 20.99 |               |
| 41                                                                                                    | 90.00   | 21.26 |               |
| 42                                                                                                    | 89.50   | 21.41 |               |
| 43                                                                                                    | 89.75   | 21.27 |               |
| 44                                                                                                    |         |       |               |
| and a second second sec |         |       |               |

اختر الوظيفة Correlation من الأداة Data Analysis فتظهر لدينا النافدة الآتية (الشكل41):

|                                                                                                    | 8                                                        |                              |
|----------------------------------------------------------------------------------------------------|----------------------------------------------------------|------------------------------|
| Correlation                                                                                                    |                                                          | ? ×                          |
| Input<br>Input Range:<br>Grouped By:<br>I Labels in First Row                                                       | \$A\$1:\$B\$43 ()<br>© <u>C</u> olumns<br>© <u>R</u> ows | OK<br>Cancel<br><u>H</u> elp |
| Output options           Output options           Output Range:           New Worksheet Ply:           New Workbook | cor                                                      |                              |

الشكل 41

فتظهر لدينا المخرجات الآتية (الشكل 42):

الشكل 42

| - 21 | Α   | В        | С   |  |
|------|-----|----------|-----|--|
| 1    |     | IBM      | EDS |  |
| 2    | IBM | 1        |     |  |
| 3    | EDS | 0.677054 | 1   |  |
| 4    |     |          |     |  |
| 5    |     |          |     |  |

يتضح من خلال معامل الارتباط بيرسون 0.68 أن هناك علاقة ارتباط طردية متوسطة,

بمعنب أنه عند ارتفاع إحدى السهمين, فالسهم الآخر يتوقع ارتفاعه أيضا باحتمال

0.68

يعتبر معامل الارتباط بيرسون أبسط طرق اختبار شكل العلاقة بين متحولين, أما تحليل الانحدار فهو يفيد في اختبار شكل العلاقة إضافة إلى استخدامه في التنبؤ أيضا.

## الانحدار البسيط:

كثيرا ما نلاحظ الظواهر الآتية:

- 🤳 يرتبط حجم المبيعات بحجم النفقات على الإعلانات
- 🎑 يرتبط قسط التأجير الشهري لشقة ما بمساحتها

المعيبة في خط إنتاج بسرعة الإنتاج (مستقال المعيبة في خط إنتاج بسرعة الإنتاج متحولين (مستقل مثل هذه العلاقات يمكن نمذجتها بمعادلات، تتضمن كل معادلة متحولين (مستقل وتابع). علم سبيل المثال لنفرض أننا توصلنا إلم أن المعادلة المناسبة لنمذجة المبيعات في شركة ما بالشكل: Sales = 268 + 7.37Ad

تجيبنا هذه المعادلة على السؤال العام: لو أنفقنا مبلغ Ad\$ على الإعلانات، فإننا نتوقع أن نحصل على مبيعات قيمتها Sales\$.

مثال: إذا أنفقت الشركة مبلغ 300 ألف\$ على الإعلانات العام المقبل، فمن المتوقع أن الشركة ستحصل على عائد مبيعات حوالي: = (300) + 7.37 = 268 = 300 2,449 أي ستحصل الشركة على حوالي 2,449 ألف\$ عند تطبيقها لحملة إعلانية بمبلغ 300 ألف\$. لكن كيف حصلنا على هذا النموذج؟ وإذا حصلنا عليه هل نتائجه دقيقة يعتمد عليها؟

تأخذ معادلة الانحدار الخطي البسيط الشكل العام: Y=a+bX

حيث نسمي Y بالمتحول التابع، ونسمي X بالمتحول المستقل، ونسمي a ريث نسمي (slope).

لنأخذ التطبيق الآتي:

緟 تطبيق (9):

لندرس تأثير متحول (عدد ساعات الدراسة في مادة ما) على نتيجة هذا الامتحان، كما يوضح الجدول الآتي:

| 11 | d            | q | لدد | I |
|----|--------------|---|-----|---|
|    | $\mathbf{U}$ | 2 | •   |   |

| عدد ساعات الدراسة (X) | 20 | 16 | 34 | 23 | 27 | 32 | 18 | 22 |
|-----------------------|----|----|----|----|----|----|----|----|
| معدل المادة (Y)       | 64 | 61 | 84 | 70 | 88 | 92 | 72 | 77 |

#### يوضح الشكل 43 لوحة الانتشار لزوج البيانات:

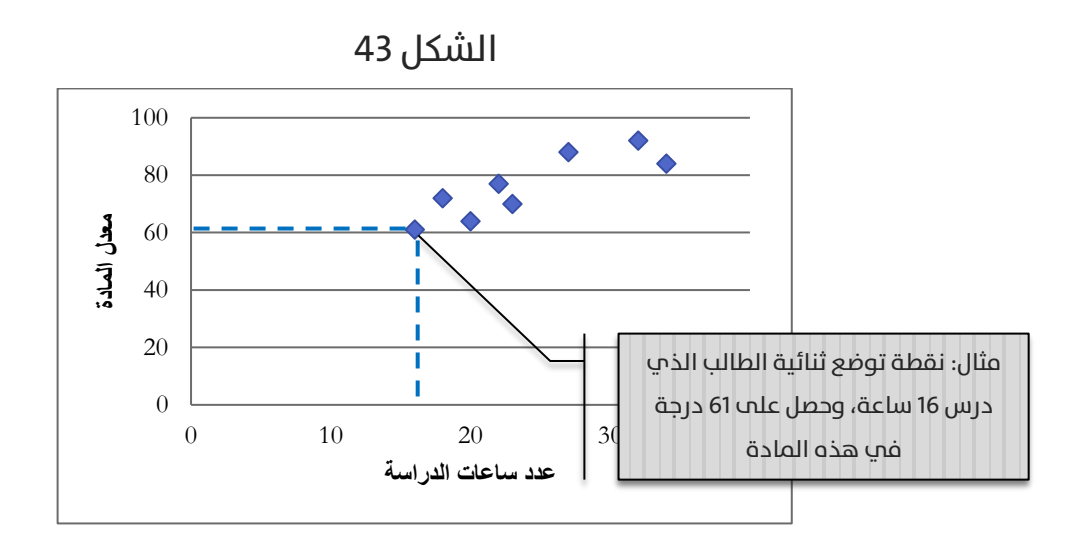

أدخل البيانات في صفحة إكسل كما يوضح الشكل 44 الآتي:

الشكل 44

|    | А                 | В           |  |
|----|-------------------|-------------|--|
| 1  | عدد ساعات الدراسة | معدل المادة |  |
| 2  | 20                | 64          |  |
| 3  | 16                | 61          |  |
| 4  | 34                | 84          |  |
| 5  | 23                | 70          |  |
| 6  | 27                | 88          |  |
| 7  | 32                | 92          |  |
| 8  | 18                | 72          |  |
| 9  | 22                | 77          |  |
| 10 |                   |             |  |

اختر الوظيفة Regression من الأداة Data Analysis فتظهر لدينا النافدة الآتية (الشكل 46):

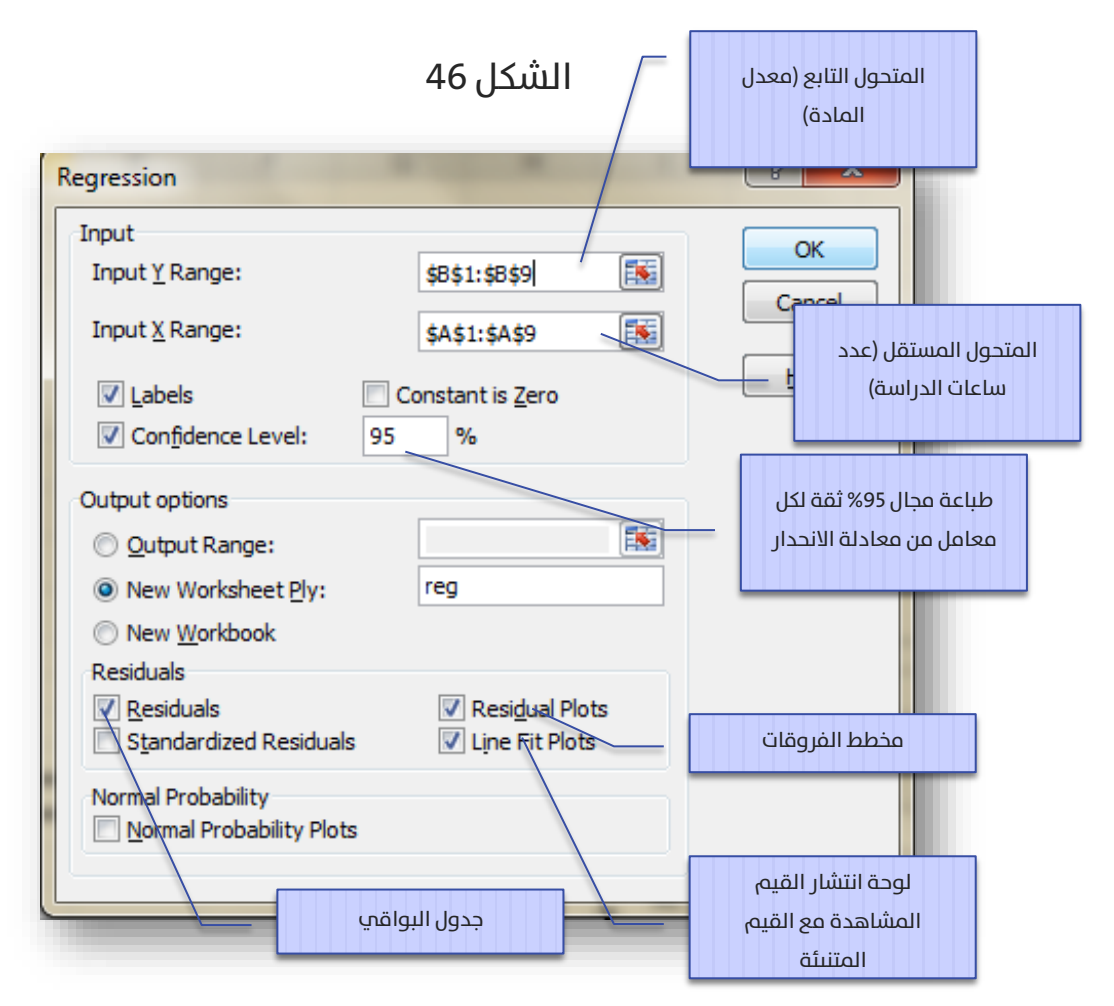

#### فيظهر لدينا الخرج الآتي (الشكل 47 أ - و -ب): .

الشكل 47 - أ

|    | A                 | В            | С              | D        | E        | F              | G           | Н           | 1           |  |
|----|-------------------|--------------|----------------|----------|----------|----------------|-------------|-------------|-------------|--|
| 1  | SUMMARY OUTPL     | Л            |                |          |          |                |             |             |             |  |
| 2  |                   |              |                |          |          |                |             |             |             |  |
| 3  | Regression        | Statistics   |                |          |          |                |             |             |             |  |
| 4  | Multiple R        | 0.862108943  |                |          |          |                |             |             |             |  |
| 5  | R Square          | 0.74323183   |                |          |          |                |             |             |             |  |
| 6  | Adjusted R Square | 0.700437135  |                |          |          |                |             |             |             |  |
| 7  | Standard Error    | 6.157605036  |                |          |          |                |             |             |             |  |
| 8  | Observations      | 8            |                |          |          |                |             |             |             |  |
| 9  |                   |              |                |          |          |                |             |             |             |  |
| 10 | ANOVA             |              |                |          |          |                |             |             |             |  |
| 11 |                   | df           | SS             | MS       | F        | Significance F |             |             |             |  |
| 12 | Regression        | 1            | 658.5034014    | 658.5034 | 17.36738 | 0.005895457    |             |             |             |  |
| 13 | Residual          | 6            | 227.4965986    | 37.9161  |          |                |             |             |             |  |
| 14 | Total             | 7            | 886            |          |          |                |             |             |             |  |
| 15 |                   |              |                |          |          |                |             |             |             |  |
| 16 |                   | Coefficients | Standard Error | t Stat   | P-value  | Lower 95%      | Upper 95%   | Lower 95.0% | Upper 95.0% |  |
| 17 | Intercept         | 40.08163265  | 8.889550951    | 4.508848 | 0.004065 | 18.32968508    | 61.83358023 | 18.32968508 | 61.83358023 |  |
| 18 | عدد ساعات الدراسة | 1.496598639  | 0.359118818    | 4.167419 | 0.005895 | 0.617866547    | 2.375330732 | 0.617866547 | 2.375330732 |  |
| 19 |                   |              |                |          |          |                |             |             |             |  |

#### تفسير المخرجات:

الجدول الأول: إحصاءات الانحدار Regression Statistics:

Multiple R التابع من جهة, وبين المتحولات المستقلة من جهة أخر، التابع من جهة, وبين المتحولات المستقلة من جهة أخر، وعندما يكون لدينا متحول مستقل وحيد, ينطبق هذا المعامل على معامل الارتباط البسيط بيرسون (الذي استعرضناه سابقا في الفقرة 1.4), وهو هنا يساوي 86% والذي يدل على وجود علاقة قوية طردية بين عدد ساعات الدراسة ومعدل المادة.

R Square Square التحديد, ويساوي مربع معامل الارتباط السابق. وتفيد هذه القيمة في تقيم جودة موافقة النموذج للبيانات. أي أنه يجيبنا عن السؤال: ما مدى دقة التنبؤ باستخدام النموذج المقدر؟ وفي مثالنا يساوي 74% ويقال هنا بأن النموذج يفسر سلوك 74% من البيانات، بمعنى أننا إذا أردنا التنبؤ اعتمادا على النموذج أنه فإن النتائج ستكون دقيقة باحتمال 74%. لذا من الواضح أنه كلما ارتفعت قيمة معامل التحديد، دل ذلك على دقة أكبر وخطأ أقل في التنبؤ.

Adjusted R Square التحديد المعدل ويكافئ Adjusted R Square معامل التحديد السابق في استخدامه, لكن تم تعديله ليناسب حالة الانحدار الخطي المتعدد. وهو في هذه الحالة (أي في حالة وجود متحول مستقل وحيد) فإنه عادة لا يستخدم.

Standard Errors **O** التنبؤ, أي عند التنبؤ, أي عند التنبؤ باستخدام هذا النموذج فإننا معرضون لخطأ تنبؤ مقداره 6.16 درجة.

Observations 😯: وهو بالطبع عدد المشاهدات.

الجدول الثاني: تحليل التباين للانحدار ANOVA: وهذا الجدول يختبر الفرضية: للفرضية الابتدائية: النموذج لا يصلح للتنبؤ (النموذج غير معنوي)

🕥 الفرضية البديلة؛ النموذج يصلح للتنبؤ (النموذج معنوڀ)

من الواضح أن معنوية هذا الاختبار (Significant F) هي 0.0059 وهي أصغر من مستوى الدلالة 0.05, وبالتالي فإننا نرفض الفرضية الابتدائية ونقبل بالبديلة القائلة بأن النموذج يصلح للتنبؤ (النموذج معنوي) عند مستوى دلالة 0.05

🏓 الجدول الثالث: جدول المعاملات:

Coefficients : وهي معاملات النموذج, التقاطع هو 40.08, والميل هو 1.50, أي أن المعادلة الناتجة شكلها: Average والميل + 1.5 (Hrs) =

Standard Error وهو الخطأ المعياري للمعامل المقدر, بمعنى أن التقاطع المقدر قيمته تساوي 40.08 بخطأ معياري معياري 1.50 بخطأ معياري 0.36

t Stat 💽 : وهو إحصاء اختبار الفرضية:

- الفرضية الابتدائية: قيمة المعامل يساوي الصفر
  - الفرضية البديلة: المعامل لا يساوي الصفر
- P-value بالنسبة للفرضية الأولى (للتقاطع) يساوي 40.0 وبالتالي فإننا نرفض الفرضية الابتدائية الأولى (للتقاطع) يساوي 40.0 وبالتالي فإننا نرفض الفرضية الابتدائية القائلة بأن التقاطع لا يساوي الصفر, ونقبل البديلة القائلة بأن التقاطع لا يساوي الصفر عند مستوى دلالة 0.05 (أي أن التقاطع معنوي), وبالنسبة للفرضية الثانية (المتعلقة بالميل) فمعنويته تساوي 40.00 وبالتالي فإننا نرفض الفرضية الثانية (المتعلقة بالميل) فمعنويته تساوي الصفر, ونقبل البديلة القائلة بأن التقاطع لا يساوي الصفر عند مستوى دلالة 0.05 (أي أن التقاطع معنوي), وبالتالي فإننا نرفض الفرضية الثانية (المتعلقة بالميل) فمعنويته تساوي الصفر, ونقبل البديلة القائلة بأن الميل يساوي الصفر, وبالتالي فإننا نرفض الفرضية الابتدائية القائلة بأن الميل يساوي الصفر, ونقبل البديلة القائلة بأن الميل يساوي الصفر, ونقبل البديلة القائلة بأن الميل لا يساوي الصفر عند مستوى دلالة 0.05 (أي أن الميل يساوي الصفر, ونقبل البديلة القائلة بأن الميل لا يساوي الصفر مند مستوى دلالة 0.05 (أي أن الميل يساوي الصفر, ونقبل البديلة القائلة بأن الميل لا يساوي الصفر (أي أن الميل معنوي أي أن الميل).

Lower 95% & Upper 95% فقة لكل معامل. على المجال 95% فقة لكل معامل. على المبيل المثال يقع التقاطع الحقيقي في المجال [18.33, 61.83] باحتمال 95%. ونلاحظ أن مجال الثقة تتكرر طباعته مرتين في المخرجات، وهذه من "نهفات" إكسل!

🎴 الجدول الرابع: الفروقات (أو الرواسب) Residuals:

• يقصد بالفروقات الفرق بين قيمة المتحول التابع المشاهد والقيمة المتنبئة له. على سبيل المثال الطالب الأول (في الجدول 11) درس 20 ساعة وحصل في المادة على 64 درجة، تسمى الدرجة 64 بالقيمة المقابلة المشاهدة للمتحول التابع. للحصول على القيمة المتنبئة المقابلة Average = 40.08 + 1.5 درجة، تسمى الدرجة 46 بالقيمة المشاهدة للمتحول التابع. للحصول على القيمة المتنبئة المقابلة (Average = 40.08 + 1.5 درجة، تسمى الحرج (Hrs) ونعوض في المتحول المستقل القيمة 20 + 1.8 فتصبح القيمة المتنبئة الطالب نستخدم معادلة الانحدار الناتجة 15 + 40.08 + 1.5 درجة، المقابلة (Average = 40.08 + 1.5 درجة) معادلة الانحدار الناتجة 15 + 40.08 (Hrs) درجة).
Average الطالب نستخدم معادلة الانحدار الناتجة 15 + 40.08 + 1.5 درجة، فتصبح القيمة المتنبئة للمعدل: 20 (10 + 1.5 درجة) درجة، فتصبح القيمة المتنبئة للمعدل: 20 - 20 - 20 + 1.5 درجة، أي نحن بمعنى أننا نتوقع للطالب الذي يدرس 20 ساعة أنه سيحصل على معنى أننا نتوقع للطالب الذي يدرس 20 ساعة أنه سيحصل على معنى أننا نتوقع للطالب الذي يدرس 20 ساعة أنه سيحصل على معنى أننا نتوقع للطالب الذي يدرس 20 ساعة أنه سيحصل على معنى أننا نتوقع للطالب الذي يدرس 20 ساعة أنه سيحصل على معنى أننا نتوقع للطالب الذي يدرس 20 ساعة أنه سيحصل على المتنبئة للمعدل: 20.08 - 20.08 - 20.08 + 20.08 درجة، أي نحن معادل أما خطأ في التنبؤ مقداره 20.05 - 20.08 - 40.08 درجة، أي نحن هذا أما خطأ في التنبؤ مقداره 20.05 - 20.08 - 40.08 درجة، أي نحن من أنا ألغا أول الفعلية (المشاهدة) هي 64 درجة، أي نحن الفرق دل هنا أما خطأ في التنبؤ مقداره 20.05 - 20.08 - 40.08 درجة، أي نحن درد مدي معاد أدى كلما صغر هذا الفرق دل هنا أما خطأ في التنبؤ مقداره 20.05 - 20.08 - 40.08 درجة، أي نحن درد مدي معاد أدى الفيق الفرق دل هنا أما خطأ في التنبؤ مقداره 20.05 - 20.08 - 40.08 درجة، أي نحن درد مدي أدى كلما صغر هذا الفرق دل هنا أما خطأ في التنبؤ مقداره أي القيمة المتنبئة من المشاهدة) الشكل 47 - 7.08 درجة، أي القيمة المتراب القيمة المتنبئة من المشاهدة) الشكل 40 - 7.08 درد مدي أي الغري أي الغري الغي الغي أي الغي أي الغي أي الغي أي الغي أي الغي أي الغي أي الغي أي الغي أي الغي أي الغي أي الغي أي الغي أي الغي أي الغي أي الغي أي الغي أي الغي أي الغي أي الغي أي الغي أي ال

الشكل 47 - ب

|    | Α              | В                     | С            |
|----|----------------|-----------------------|--------------|
| 22 | RESIDUAL OUTPU | Т                     |              |
| 23 |                |                       |              |
| 24 | Observation    | معدل المادة Predicted | Residuals    |
| 25 | 1              | 70.01360544           | -6.013605442 |
| 26 | 2              | 64.02721088           | -3.027210884 |
| 27 | 3              | 90.96598639           | -6.965986395 |
| 28 | 4              | 74.50340136           | -4.503401361 |
| 29 | 5              | 80.48979592           | 7.510204082  |
| 30 | 6              | 87.97278912           | 4.027210884  |
| 31 | 7              | 67.02040816           | 4.979591837  |
| 32 | 8              | 73.00680272           | 3.993197279  |
| 33 |                |                       |              |

كما نلاحظ وجود مخطط بياني مرفق مع المخرجات وهو مخطط الفروقات (الشكل

:(48

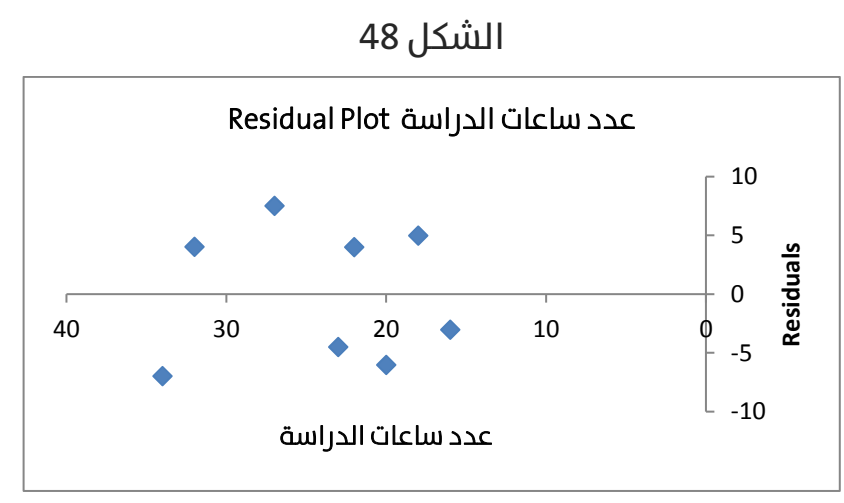

تمثل النقط أماكن توضع قيم الفروق (الموضحة في جدول الشكل 47) , لكن عادة ما يتم تمثيل الفروقات بالأعمدة, لجعل الشكل أعمدة اتبع الخطوات الموضحة في الشكل 49:

#### الشكل 49

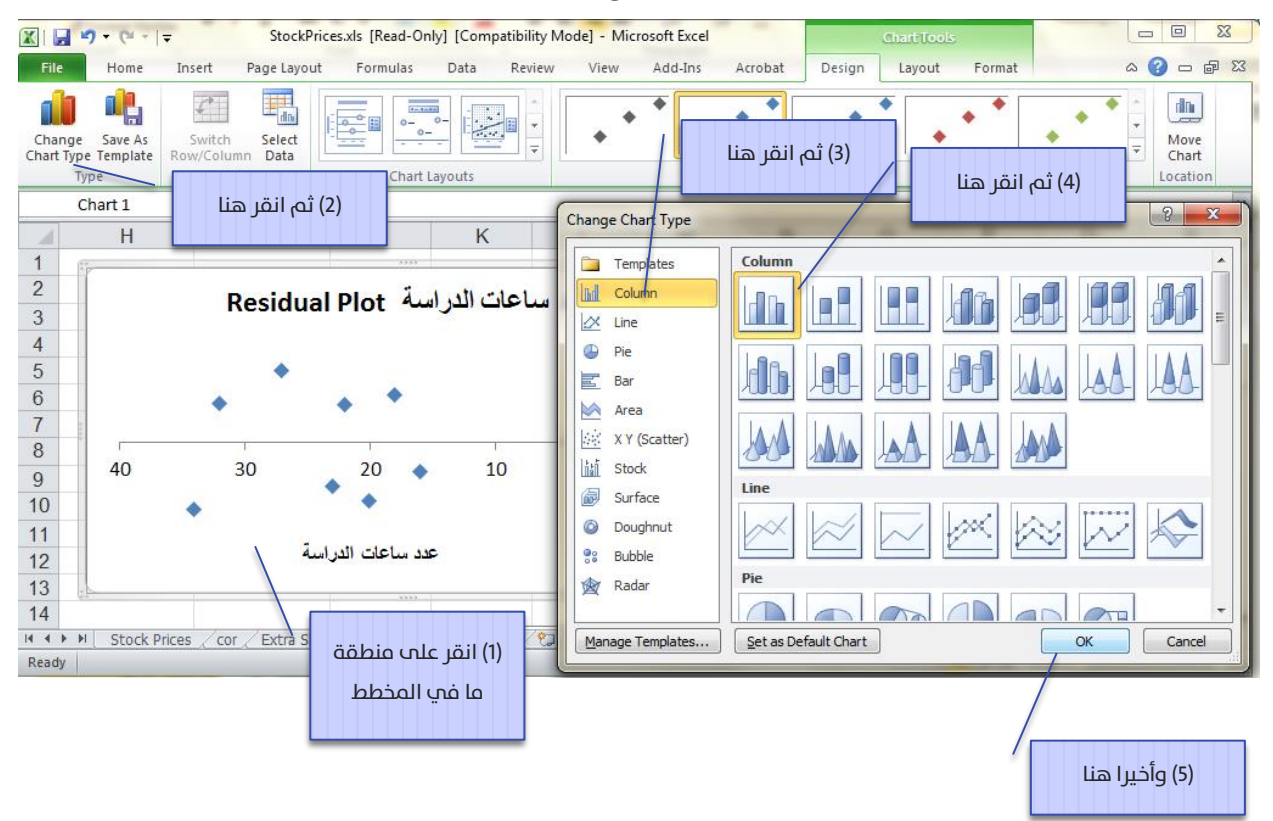

فيصبح المخطط كما يوضحه الشكل 50:

الشكل 50

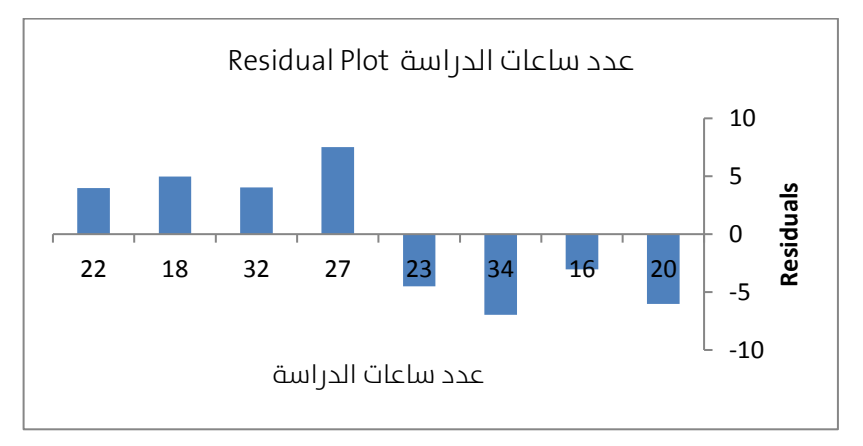

كما يظهر مع المخرجات لوحة الانتشار للقيم المشاهدة مع القيمة المتنبئة (الشكل 51):

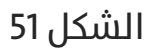

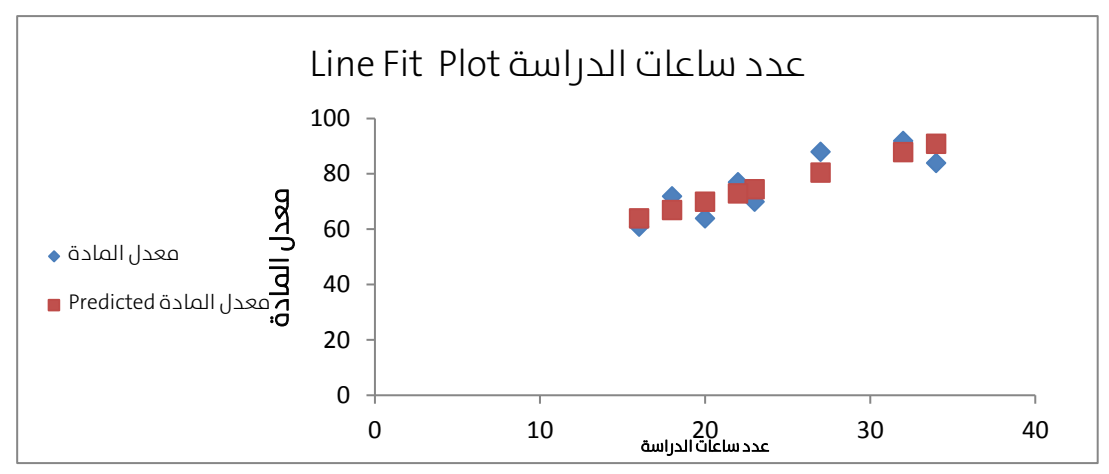

أما معادلة الانحدار الخطي البسيط معادلة المستقيم ( Average = 40.08 + 1.5

(Hrs)), فموضحة بالشكل 52 الآتي:

الشكل 52

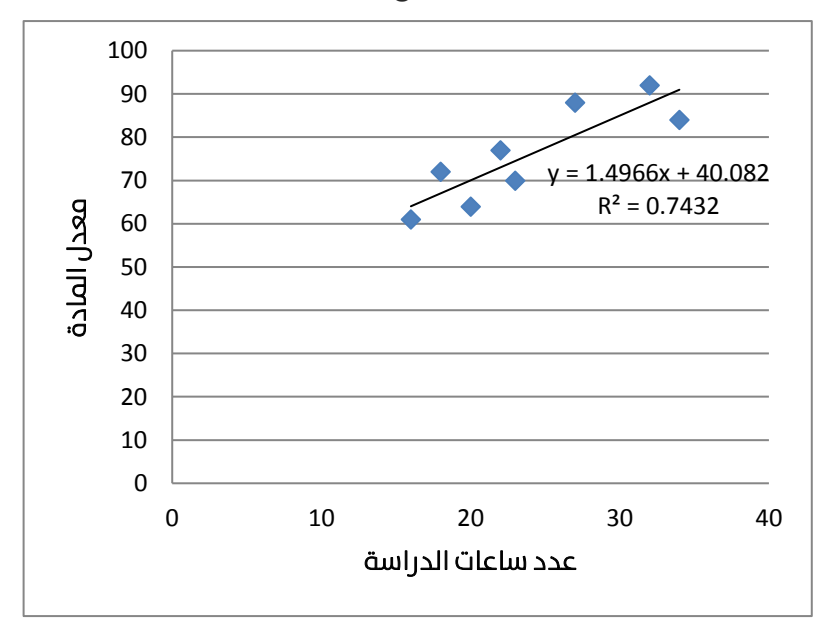

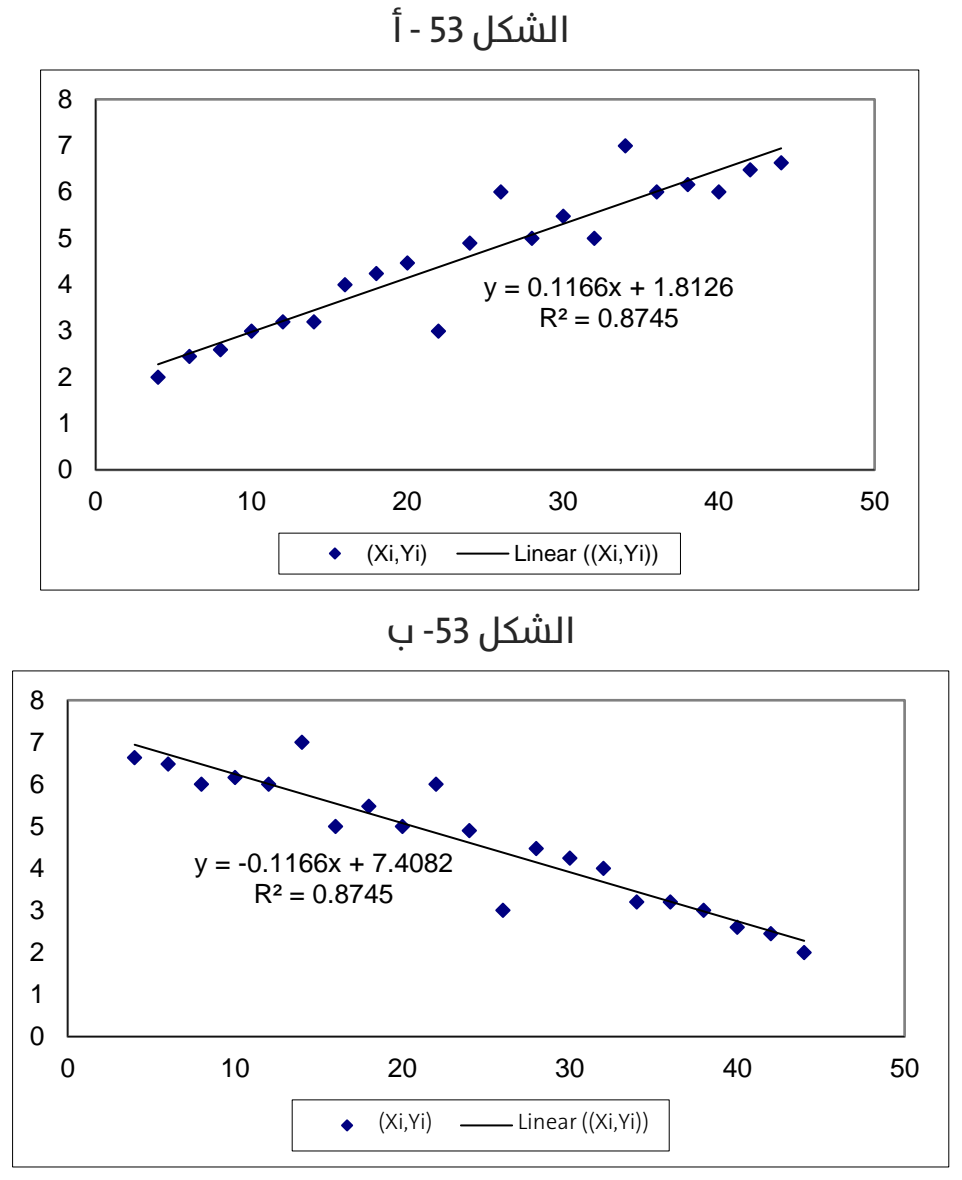

لاحظ أن ميل معادلة الشكل 53 – أ موجب والذي يعني أنه مع زيادة قيمة X تزداد قيمة Y, بينما ميل معادلة الشكل 53- ب سالب، والذي يعني أنه مع زيادة قيمة X تنقص قيمة Y. لكن من الملاحظ أن معامل التحديد في الشكل 53 (أ وب) يساوي 87% هو أكبر من معامل التحديد في الشكل 52 والذي يساوي 74%, وذلك بسبب أن النقط في الشكل 53 أكثر تمركزا حول الخط المستقيم مقارنة مع تمركز النقط في الشكل 52.

لكن لننظر إلى الشكل 54 الآتي:

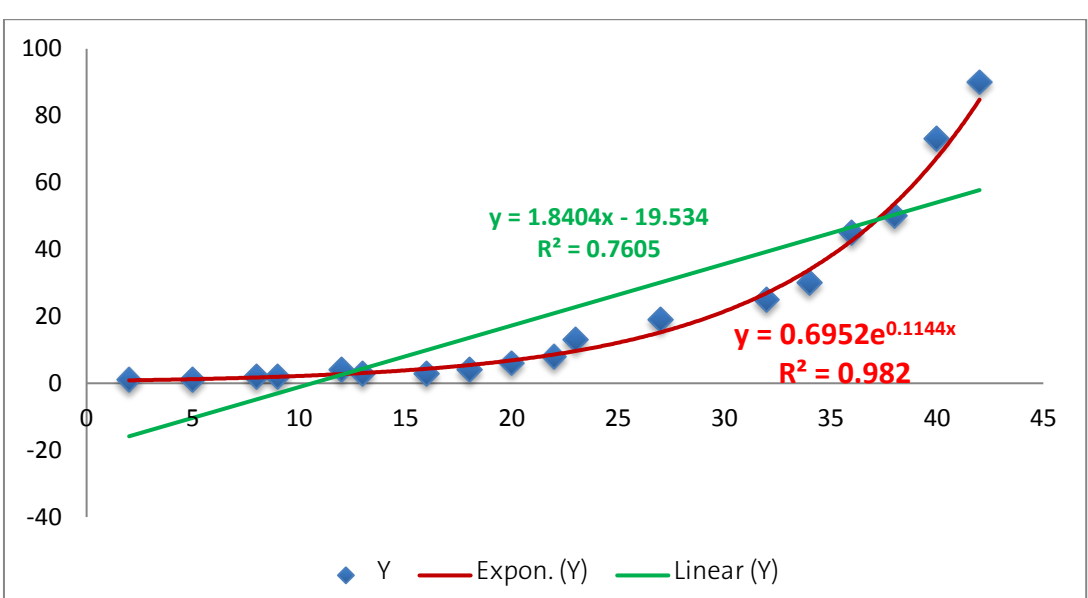

الشكل 54

بمقارنة الخط المستقيم الأخضر (معادلة الانحدار الخطي البسيط) مع الخط المنحني الصاعد الأحمر (معادلة الانحدار الأسي البسيط) نلاحظ أن الخط الأسي الأحمر أقرب إلى النقط مقارنة مع الخط الأخضر المستقيم. لهذا السبب فإن معامل التحديد للنموذج الأسي (98%) أكبر من معامل التحديد للنموذج الخطي (76%), والذي يدل على أن معادلة النموذج الأسي أكثر توافقا مع البيانات من معادلة النموذج الخطي. لذا عموما، توجد نماذج مختلفة عن النموذج الخطب قد تكون أكثر توافقا من النموذج الخطب. يمكن توقع النموذج الأكثر توافقا بالنظرة السريعة إلى لوحة الانتشار. ويمكن رسم وإيجاد معادلة الانحدار بأشكال مختلفة مباشرة فب إكسل من خلال الخطوات:

المستقل والتابع Scatter Plot المستقل والتابع استعرض في الفصل الخامس كيفية رسم لوحة الانتشار). ولنفرض أن لوحة الانتشار كان لها الشكل 55 الآتي:

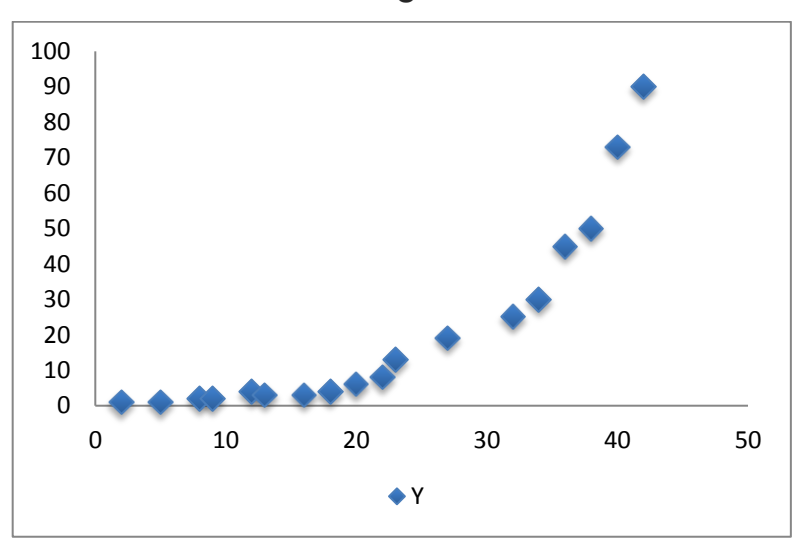

الشكل 55

انقر بزر الفأرة الأيمن فوق إحدى النقط لتظهر قائمة، اختر منها (إضافة خط اتجاه – Add trend line). ثم تابع كما يوضح الشكل 56 الآتي:

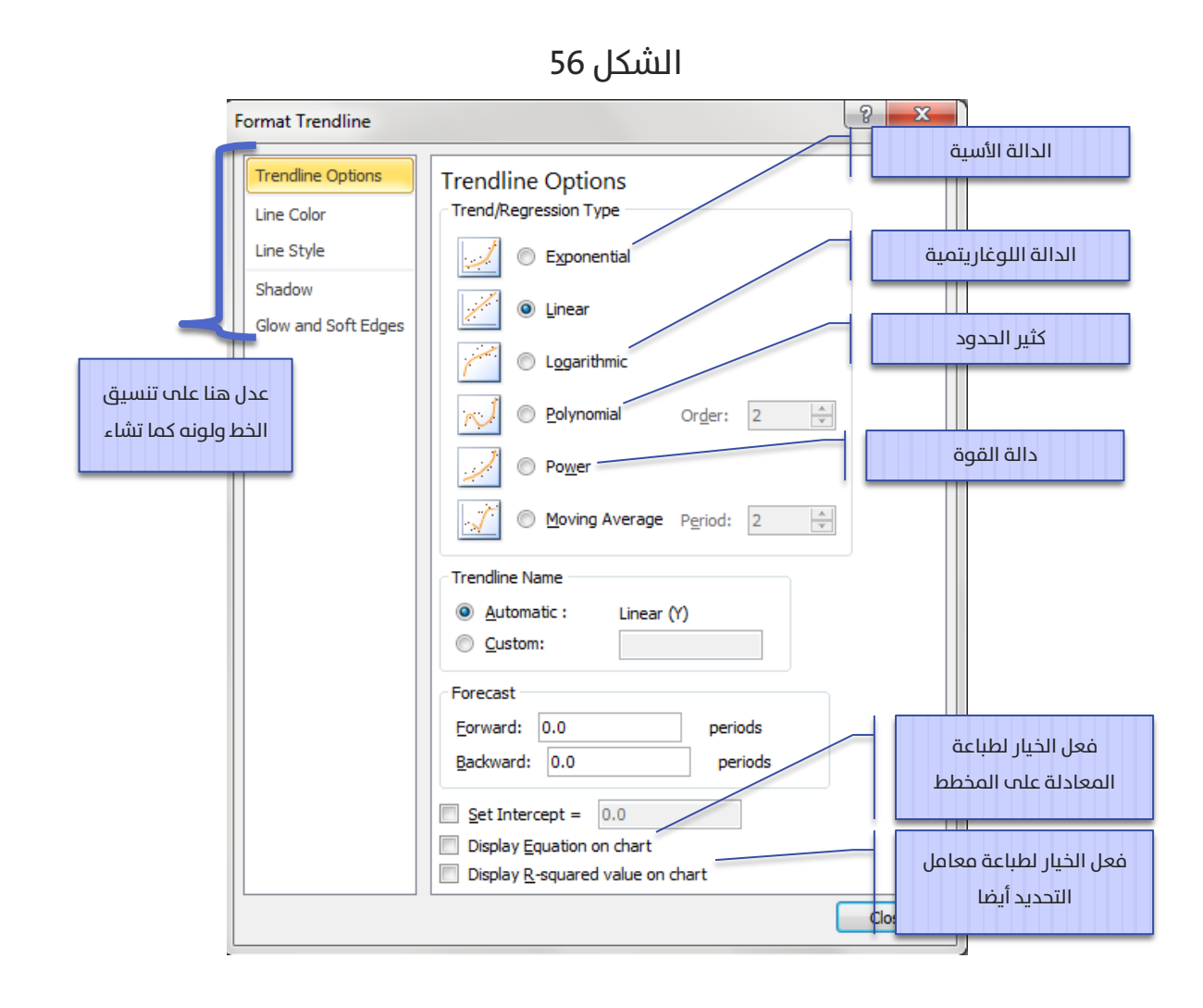

ليظهر الخط المستقيم مع المعادلة ومعامل التحديد كما يوضح الشكل 57 الآتي:

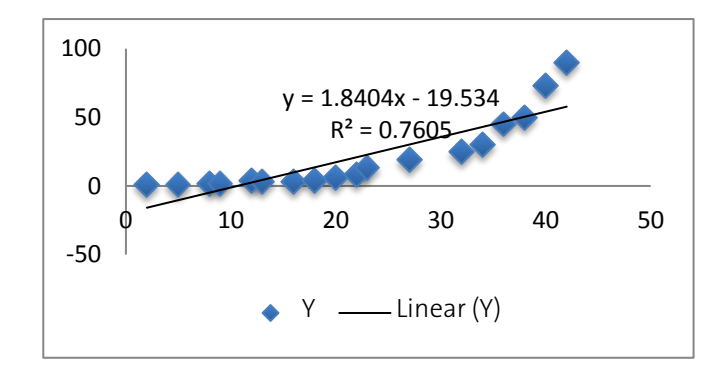

استعرضنا حتى الآن معادلة الانحدار الخطي البسيط والذي يفترض وجود متحول مستقل واحد مؤثر في المتحول التابع، سنضيف في الفقرة الآتية أكثر من متحول واحد إلى معادلة الانحدار لنحصل على ما يسمى معادلة الانحدار الخطي المتعدد.

## الانحدار الخطي المتعدد:

لتكن البيانات التالية لعينة عشوائية مسحوبة من موظفي قسم التقنيات الإلكترونية لشركة اتصالات:

| الجنس  | عدد سنوات التعليم | عدد سنوات  | الراتب | رقم    |
|--------|-------------------|------------|--------|--------|
| Gender | الجامعي Edu       | الخبرة Exp | السنوي | الوحدة |
| F      | 4                 | 5.5        | 54900  | 1      |
| Μ      | 4                 | 9          | 60500  | 2      |
| F      | 5                 | 4          | 58900  | 3      |
| Μ      | 4                 | 8          | 59000  | 4      |
| Μ      | 5                 | 9.5        | 57500  | 5      |
| F      | 4                 | 3          | 55500  | 6      |
| F      | 3                 | 7          | 56000  | 7      |
| F      | 4.5               | 1.5        | 52700  | 8      |
| Μ      | 5                 | 8.5        | 65000  | 9      |
| F      | 6                 | 7.5        | 60000  | 10     |
| Μ      | 2                 | 9.5        | 56000  | 11     |
| F      | 2                 | 6          | 53600  | 12     |
| Μ      | 4                 | 2.5        | 55000  | 13     |
| Μ      | 4.5               | 1.5        | 52500  | 14     |

(1) أوجد معادلة الانحدار الخطب المتعدد للمتحولات المستقلة الثلاثة على المتحول التابع (الراتب السنوب).

- (2) أعد تقدير معادلة الانحدار المعنوية
- (3) بفرض أنه يوجد موظفة خريجة صيدلة في هذا القسم وعدد سنوات خبرتها عشر سنوات، كم تتوقع راتبها السنوي؟
  - (4) هل يمكننا إضافة عامل العمر أيضا إلب جانب المتحولات المستقلة البقية؟

رتب أولا البيانات في صفحة إكسل كما يوضح الشكل 58 الآتي:

|    | А             | В                | С                 | D      | E |
|----|---------------|------------------|-------------------|--------|---|
|    | الراتب السنوي | عدد سنوات الخبرة | عدد سنوات التعليم | الجنس  |   |
| 1  | Salary        | Exp              | الجامعي Edu       | Gender |   |
| 2  | 54900         | 5.5              | 4                 | 0      |   |
| 3  | 60500         | 9                | 4                 | 1      |   |
| 4  | 58900         | 4                | 5                 | 0      |   |
| 5  | 59000         | 8                | 4                 | 1      |   |
| 6  | 57500         | 9.5              | 5                 | 1      |   |
| 7  | 55500         | 3                | 4                 | 0      |   |
| 8  | 56000         | 7                | 3                 | 0      |   |
| 9  | 52700         | 1.5              | 4.5               | 0      |   |
| 10 | 65000         | 8.5              | 5                 | 1      |   |
| 11 | 60000         | 7.5              | 6                 | 0      |   |
| 12 | 56000         | 9.5              | 2                 | 1      |   |
| 13 | 53600         | 6                | 2                 | 0      |   |
| 14 | 55000         | 2.5              | 4                 | 1      |   |
| 15 | 52500         | 1.5              | 4.5               | 1      |   |
| 16 |               |                  |                   |        |   |

الشكل 58

لاحظ كيف استبدلنا تسميات الذكور (M) والإناث (F) بالأرقام 1 و0 على الترتيب (تشفير البيانات الإسمية) لأن تحليل الانحدار ببساطة لا يتعامل إلا مع الأرقام.

اختر الآن الوظيفة Regression عن الأداة Data Analysis فتظهر لدينا النافدة الآتية (الشكل 59):

## الشكل 59

| Input                     |                    | OK     |
|---------------------------|--------------------|--------|
| Input <u>Y</u> Range:     | \$A\$1:\$A\$15     |        |
| Input <u>X</u> Range:     | \$B\$1:\$D\$15     | Cancel |
| Labels                    | Constant is Zero   | Help   |
| Confidence Level: 95      | 5 %                |        |
| Output options            |                    |        |
| Output Range:             | <b>1</b>           |        |
| New Worksheet Ply:        | reg3               |        |
| New Workbook<br>Residuals | فعل فقط هذا الخيار |        |
| Residuals                 | Residual Plots     | -      |
| Standardized Residuals    | Line Fit Plots     |        |
| Normal Probability        |                    |        |
| Normal Probability Plots  |                    |        |

## لتظهر المخرجات الآتية (الشكل 60 أ و ب):

|                                                          | A                                                                                                    | В                                                                                             | С                                                                                                    | D                                                                                          | E                                                                        | F                                                                                                    | G                                                                           |
|----------------------------------------------------------|----------------------------------------------------------------------------------------------------|-----------------------------------------------------------------------------------------------|----------------------------------------------------------------------------------------------------|--------------------------------------------------------------------------------------------|--------------------------------------------------------------------------|----------------------------------------------------------------------------------------------------|-----------------------------------------------------------------------------|
| 1                                                        | SUMMARY OUTPUT                                                                                                    |                                                                                               |                                                                                                    |                                                                                            |                                                                          |                                                                                                    |                                                                             |
| 2                                                        |                                                                                                    |                                                                                               |                                                                                                    |                                                                                            |                                                                          |                                                                                                    |                                                                             |
| 3                                                        | Regression Statis                                                                                                    | stics                                                                                         |                                                                                                    |                                                                                            |                                                                          |                                                                                                    |                                                                             |
| 4                                                        | Multiple R                                                                                                    | 0.8215905                                                                                     |                                                                                                    |                                                                                            |                                                                          |                                                                                                    |                                                                             |
| 5                                                        | R Square                                                                                                    | 0.6750109                                                                                     |                                                                                                    |                                                                                            |                                                                          |                                                                                                    |                                                                             |
| 6                                                        | Adjusted R Square                                                                                                    | 0.5775142                                                                                     |                                                                                                    |                                                                                            |                                                                          |                                                                                                    |                                                                             |
| 7                                                        | Standard Error                                                                                                    | 2251.7158                                                                                     |                                                                                                    |                                                                                            |                                                                          |                                                                                                    |                                                                             |
| 8                                                        | Observations                                                                                                    | 14                                                                                            |                                                                                                    |                                                                                            |                                                                          |                                                                                                    |                                                                             |
| 9                                                        |                                                                                                    |                                                                                               |                                                                                                    |                                                                                            |                                                                          |                                                                                                    |                                                                             |
| 10                                                       | ANOVA                                                                                                    |                                                                                               |                                                                                                    |                                                                                            |                                                                          |                                                                                                    |                                                                             |
|                                                          |                                                                                                    |                                                                                               |                                                                                                    |                                                                                            |                                                                          |                                                                                                    |                                                                             |
| 11                                                       |                                                                                                    | df                                                                                            | SS                                                                                                    | MS                                                                                         | F                                                                        | Significance F                                                                                          |                                                                             |
| 11<br>12                                                 | Regression                                                                                                    | df<br>3                                                                                       | SS<br>105309901.3                                                                                                    | MS<br>35103300                                                                             | F<br>6.923422                                                            | Significance F<br>0.008376182                                                                           |                                                                             |
| 11<br>12<br>13                                           | Regression<br>Residual                                                                                                | df<br>3<br>10                                                                                 | SS<br>105309901.3<br>50702241.6                                                                                              | MS<br>35103300<br>5070224                                                                  | F<br>6.923422                                                            | Significance F<br>0.008376182                                                                           |                                                                             |
| 11<br>12<br>13<br>14                                     | Regression<br>Residual<br>Total                                                                                       | df<br>3<br>10<br>13                                                                           | SS<br>105309901.3<br>50702241.6<br>156012142.9                                                                               | MS<br>35103300<br>5070224                                                                  | F<br>6.923422                                                            | Significance F<br>0.008376182                                                                           |                                                                             |
| 11<br>12<br>13<br>14<br>15                               | Regression<br>Residual<br>Total                                                                                       | df<br>3<br>10<br>13                                                                           | SS<br>105309901.3<br>50702241.6<br>156012142.9                                                                               | MS<br>35103300<br>5070224                                                                  | F<br>6.923422                                                            | Significance F<br>0.008376182                                                                           |                                                                             |
| 11<br>12<br>13<br>14<br>15<br>16                         | Regression<br>Residual<br>Total                                                                                       | df<br>3<br>10<br>13<br>Coefficients                                                           | SS<br>105309901.3<br>50702241.6<br>156012142.9<br>Standard Error                                                             | MS<br>35103300<br>5070224<br>t Stat                                                        | F<br>6.923422<br>P-value                                                 | Significance F<br>0.008376182<br>Lower 95%                                                              | Upper 95%                                                                   |
| 11<br>12<br>13<br>14<br>15<br>16<br>17                   | Regression<br>Residual<br>Total<br>Intercept                                                                          | df<br>3<br>10<br>13<br>Coefficients<br>45495.329                                              | SS<br>105309901.3<br>50702241.6<br>156012142.9<br>Standard Error<br>2809.771399                                              | MS<br>35103300<br>5070224<br>t Stat<br>16.19183                                            | F<br>6.923422<br>P-value<br>1.67E-08                                     | Significance F<br>0.008376182<br>Lower 95%<br>39234.76856                                               | <i>Upper 95%</i> 51755.89019                                                |
| 11<br>12<br>13<br>14<br>15<br>16<br>17<br>18             | Regression<br>Residual<br>Total<br>Intercept<br>عدد سنوات الخبرة Exp                                                  | df<br>3<br>10<br>13<br><i>Coefficients</i><br>45495.329<br>801.5711                           | SS<br>105309901.3<br>50702241.6<br>156012142.9<br>Standard Error<br>2809.771399<br>228.4684282                               | MS<br>35103300<br>5070224<br><i>t Stat</i><br>16.19183<br>3.508455                         | F<br>6.923422<br>P-value<br>1.67E-08<br>0.005646                         | Significance F<br>0.008376182<br>Lower 95%<br>39234.76856<br>292.5117211                                | <i>Upper 95%</i><br>51755.89019<br>1310.630484                              |
| 11<br>12<br>13<br>14<br>15<br>16<br>17<br>18<br>19       | Regression<br>Residual<br>Total<br>Intercept<br>Exp عدد سنوات الخبرة Edu<br>عدد سنوات التعليم الجامعي                 | df<br>3<br>10<br>13<br><i>Coefficients</i><br>45495.329<br>801.5711<br>1595.7365              | SS<br>105309901.3<br>50702241.6<br>156012142.9<br>Standard Error<br>2809.771399<br>228.4684282<br>560.6439792                | MS<br>35103300<br>5070224<br><i>t Stat</i><br>16.19183<br>3.508455<br>2.846256             | F<br>6.923422<br>P-value<br>1.67E-08<br>0.005646<br>0.017361             | Significance F<br>0.008376182<br>Lower 95%<br>39234.76856<br>292.5117211<br>346.5439059                 | <i>Upper 95%</i><br>51755.89019<br>1310.630484<br>2844.92917                |
| 11<br>12<br>13<br>14<br>15<br>16<br>17<br>18<br>19<br>20 | Regression<br>Residual<br>Total<br>Intercept<br>Exp عدد سنوات الخبرة<br>Edu عدد سنوات التعليم الجامعي<br>Gender الجنس | df<br>3<br>10<br>13<br><i>Coefficients</i><br>45495.329<br>801.5711<br>1595.7365<br>382.57208 | SS<br>105309901.3<br>50702241.6<br>156012142.9<br>Standard Error<br>2809.771399<br>228.4684282<br>560.6439792<br>1287.410877 | MS<br>35103300<br>5070224<br><i>t Stat</i><br>16.19183<br>3.508455<br>2.846256<br>0.297164 | F<br>6.923422<br>P-value<br>1.67E-08<br>0.005646<br>0.017361<br>0.772423 | Significance F<br>0.008376182<br>Lower 95%<br>39234.76856<br>292.5117211<br>346.5439059<br>-2485.958112 | <i>Upper 95%</i><br>51755.89019<br>1310.630484<br>2844.92917<br>3251.102273 |

## الشكل 60 - أ

#### تفسير المخرجات:

┛ الجدول الأول:

🚱 معامل الارتباط المتعدد (Multiple R) يساوي 0.82 وبالتالي العلاقة

بين المتحول التابع من جهة (المرتب السنوي)، وبين المتحولات

المستقلة من جهة أخرى علاقة قوية طردية، بمعنى أنه مع ازدياد

قيم المتحولات المستقلة المعنوية يزداد المرتب السنوي.

- هعامل التحديد (R Square) يساوي 0.68 وبالتالي فإن النموذج يفسر 88% من البيانات. بمعنى أننا إذا تنبأنا باستخدام هذا النموذج سنحصل على نتائج دقيقة باحتمال 68%.
- معامل التحديد المعدل (Adjusted R Square) يساوي 0.58, وهو يفيد في اختيار النموذج الأكثر معنوية, إذ أن هذا المقياس يزيد في إحدى الحالتين: إضافة متحول مستقل معنوي إلى المعادلة, أو حذف متحول مستقل غير معنوي من المعادلة كما سنرى لاحقا عندما سنحذف متحول الجنس غير المعنوي.

الخطأ المعياري للتقدير (Standard Error) يساوي \$2,251.7

Significant F = ) جدول تحيل التباين: يتضح من قيمة المعنوية (= Significant F) بدول تحيل التباين. (0.0084) أن النموذج معنوب، بمعنى أن النموذج يصلح للتنبؤ.

🥌 جدول المعاملات:

- 1.67E-) معامل التقاطع: يساوي 45,495.329 وهو معنوي (-1.67E) 08=1.67×10-8)
- وهو معنوي معامل متحول عدد سنوات الخبرة: يساوي 801.57 وهو معنوي (0.0056)، ويلاحظ بأنه قيمته الموجبة تدل علب العلاقة الطردية بين عدد سنوات الخبرة والراتب السنوي. بمعنب أنه مع زيادة عدد سنوات الخبرة يزداد المرتب السنوي.
- معامل متحول عدد سنوات التعليم الجامعي: يساوي 1,595.74 وهو 🕥 معامل متحول عدد سنوات التعليم الجامعي: يساوي 1,595.74 وهو

الراتب السنوي. ونلاحظ أن معنويته أكبر من معنوية معامل عدد سنوات الخبرة، الذي يدل علم أن عدد سنوات الخبرة أكثر تأثير في الراتب السنوي من عدد سنوات التعليم الجامعي.

معامل متحول الجنس: يساوي 382.57 لكنه غير معنوي (0.772) بمعنب أنه لا يوجد تمييز بين مرتبات الذكور والإناث في هذه المؤسسة.

|    |                 | تؤذذ المعلومات من السطر الأول في الشكل 58 وتحسب    |
|----|-----------------|----------------------------------------------------|
|    |                 | القيمة المتوقعة لهذا الراتب مثلا بالشكل:           |
| 23 |                 | 56,286.9 = 45,495.3+801.6(5.5)+1,595.7(4)+382.6(0) |
| 24 | RESIDUAL OUTPUT |                                                    |
| 25 |                 |                                                    |
| 26 | Observation     | Predicted الرائب السنوي Salary Residuals           |
| 27 | 1               | 56286.91659 -1386.916592                           |
| 28 | 2               | 59474.98753 1025.012469                            |
| 29 | 3               | 56680.29648 2219.703524                            |
| 30 | 4               | 58673.41643 / 326.5835715                          |
| 31 | 5               | 61471.50962 -3971.50962                            |
| 32 | 6               | 54282.98884 1217.011105                            |
| 33 | 7               | الفرق بين الراتب المتنبآ به باستخدام 🚽 55893.5367  |
| 34 | 8               | المعادلة (56,286.9) والراتب الفعلي 1- 53878.50045  |
| 35 | 9               | للمشاهدة الأولى (السطر الأول في 4 60669.93852      |
| 36 | 10              | 61081.53187 -1 /se i <ii< td=""></ii<>             |
| 37 | 11              | 56684.30001 -684.3000058                           |
| 38 | 12              | 53496.22907 103.7709336                            |
| 39 | 13              | 54264.77536 735.224635                             |
| 40 | 14              | 54261.07253 -1761.072532                           |
| 41 |                 |                                                    |
|    |                 |                                                    |

بالطبع كلما صغرت قيم الفروقات دل ذلك على أن النموذج أفضل للتنبؤ، والنتائج

أدق.

الخلاصة: وجد أن أكثر عامل مؤثر في الراتب السنوي هو الخبرة, ثم يأتي عدد سنوات التعليم, لكن لم يكن هنالك تأثير للجنس في الراتب السنوي. والمعادلة الناتجة هي:

Salary = 45,495.3 + 801.6 Experience + 1,595.7 Education + 382.6 Gender

لكن يوجد في هذه المعادلة متحول الجنس الذي يؤثر وجوده على نتائج التنبؤ، لكنه بالمقابل ليس معنويا. لذا لا بد من حذفه من المعادلة للحصول على نتائج تنبؤ أدق. أي لا بد من إعادة إيجاد معادلة دالة الانحدار لكن هذه المرة بدون إدخال متحول الجنس في المعادلة بمعنى أن نطاق المتحولات المستقلة الجديد في الخلية (Input X Range) في نافذة مدخلات الانحدار (Regression) يوضحه الشكل 61 الآتي:

### الشكل 61

|    | А             | В                | С                 | D      |  |
|----|---------------|------------------|-------------------|--------|--|
|    | الراتب السنوي | عدد سنوات الخبرة | عدد سنوات التعليم | الجنس  |  |
| 1  | Salary        | Exp              | الجامعي Edu       | Gender |  |
| 2  | 54900         | 5.5              | 4                 | 0      |  |
| 3  | 60500         | 9                | 4                 | 1      |  |
| 4  | 58900         | 4                | 5                 | 0      |  |
| 5  | 59000         | 8                | 4                 | 1      |  |
| 6  | 57500         | 9.5              | 5                 | 1      |  |
| 7  | 55500         | 3                | 4                 | 0      |  |
| 8  | 56000         | 7                | 3                 | 0      |  |
| 9  | 52700         | 1.5              | 4.5               | 0      |  |
| 10 | 65000         | 8.5              | 5                 | 1      |  |
| 11 | 60000         | 7.5              | 6                 | 0      |  |
| 12 | 56000         | 9.5              | 2                 | 1      |  |
| 13 | 53600         | 6                | 2                 | 0      |  |
| 14 | 55000         | 2.5              | 4                 | 1      |  |
| 15 | 52500         | 1.5              | 4.5               | 1      |  |
| 16 |               |                  |                   |        |  |

أما نطاق المتحول التابع فيبقى على حاله، فتظهر لدينا المخرجات الموضحة في الشكل 62 والذي يقارن أيضا بين المخرجات قبل وبعد حذف متحول الجنس:

#### الشكل 62 - أ

| ب متحول الجنس           | بعد حذف  | قبل حذف متحول الجنس |             |  |
|-------------------------|----------|---------------------|-------------|--|
| SUMMARY OUTPUT          |          | SUMMARY OUTPUT      |             |  |
| Regression Stat         | listics  | Regression St       | atistics    |  |
| Multiple R              | 0.819842 | Multiple R          | 0.821590487 |  |
| R Square                | 0.672141 | R Square            | 0.675010928 |  |
| Adjusted R Square       | 0.61253  | Adjusted R Square   | 0.577514206 |  |
| Standard Error 2156.385 |          | Standard Error      | 2251.715826 |  |
| Observations            | 14       | Observations        | 14          |  |
|                         |          |                     |             |  |

نلاحظ أن قيم معاملات الارتياط المتعدد لم تتغير تقريبا، وكذلك معامل التحديد. والسبب في ذلك أن متحول الجنس لم يكن يساهم في الأصل في النموذج معامل معنوب، بمعنى أنه لا توجد أنة علاقة بين متحول الجنس ومتحول الراتب التابع, لذا فإن حذفه أو إضافته لا تؤثر في علاقة الارتباط المتعدد, لكن بالنظر إلى قيمة معامل التحديد المعدل (Adjusted R Square) نلاحظ أن قيمته قد ازدادت بعد حذف متحول الحنس المستقل من المعادلة وهذا دليل علم أن متحول الحنس غبر معنوص, إذا أن قيمة معامل التحديد المعدل تزداد عند حذف متحول مستقل غير معنوب, أو عند إضافة متحول مستقل معنوب.

#### الشكا، 62 – ب

| بعد حذف متحول الجنس |    |           |          |       |                |   |    | لجنس      | تحول ا   | ف م   | قبل حذ         |
|---------------------|----|-----------|----------|-------|----------------|---|----|-----------|----------|-------|----------------|
|                     |    |           |          |       |                |   |    |           |          |       |                |
|                     | df | SS        | MS       | F     | Significance F | _ | df | SS        | MS       | F     | Significance F |
| n                   | 2  | 104862168 | 52431084 | 11.28 | 0.002169095    | n | 3  | 105309901 | 35103300 | 6.923 | 0.008376182    |
|                     | 11 | 51149975  | 4649998  |       |                |   | 10 | 50702242  | 5070224  |       |                |
|                     | 13 | 156012143 |          |       |                |   | 13 | 156012143 |          |       |                |
| _                   |    |           |          |       |                | _ |    |           |          |       |                |

نلاحظ أن معنوية النموذج قد ازدادت بعد حذف متحول الجنس من 0.008 إلى 0.002 بمعنى أن النموذج الجديد أفضل للتنبؤ من النموذج السابق.

### الشكل 62 - ج

## قبل حذف متحول الجنس

| Сс              | oefficien | Standard Error | t Stat | P-value | Lower 95% | Upper 95% |
|-----------------|-----------|----------------|--------|---------|-----------|-----------|
| Intercept       | 45495     | 2809.771399    | 16.2   | 2E-08   | 39234.77  | 51755.89  |
| عدد سنوات       |           |                |        |         |           |           |
| الخبرة Exp      | 801.6     | 228.4684282    | 3.51   | 0.006   | 292.5117  | 1310.6305 |
| عدد سنوات       |           |                |        |         |           |           |
| التعليم الجامعي | 1596      | 560.6439792    | 2.85   | 0.017   | 346.5439  | 2844.9292 |
|                 |           |                |        |         |           |           |
| الجنس Gender    | 382.6     | 1287.410877    | 0.3    | 0.772   | -2485.958 | 3251.1023 |
|                 |           |                |        |         |           |           |

بعد حذف متحول الجنس

| C               | oefficien | Standard Error | t Stat | P-value | Lower 95% | Upper 95% |
|-----------------|-----------|----------------|--------|---------|-----------|-----------|
| ntercept        | 45511     | 2690.32008     | 16.92  | 3E-09   | 39589.982 | 51432.69  |
| عدد سنّوات      |           |                |        |         |           |           |
| الخبرة Exp      | 825.67    | 204.5508872    | 4.036  | 0.002   | 375.45454 | 1275.881  |
| هدد ستوات       |           |                |        |         |           |           |
| التعليم الجامعي | 1603.7    | 536.2945512    | 2.99   | 0.012   | 423.32265 | 2784.075  |
|                 |           |                |        |         |           |           |

من الواضح أن المتحولات المستقلة المعنوية قد حافظت علم معنويتها.

الشكل 63 – د

| س     | ، متحول الجن     | بعد حذف   |   | س    | ف متحول الجند    | قبل حذ   |
|-------|------------------|-----------|---|------|------------------|----------|
| RES   | IDUAL OUTPU      | Г         |   | RES  | SIDUAL OUTPUT    |          |
|       | الرائب Predicted | Desidents | _ |      | الرائب Predicted | Residual |
| serva | Salary السنوي    | Residuals |   | erva | Salary السنوي    | S        |
| 1     | 56286.91659      | -1386.917 |   | 1    | 56467.30664      | -1567.31 |
| 2     | 59474.98753      | 1025.012  |   | 2    | 59357.14467      | 1142.855 |
| 3     | 56680.29648      | 2219.704  |   | 3    | 56832.50362      | 2067.496 |
| 4     | 58673.41643      | 326.5836  |   | 4    | 58531.47666      | 468.5233 |
| 5     | 61471.50962      | -3971.51  |   | 5    | 61373.67767      | -3873.68 |
| 6     | 54282.98884      | 1217.011  |   | 6    | 54403.13661      | 1096.863 |
| 7     | 55893.53671      | 106.4633  |   | 7    | 56102.10966      | -102.11  |
| 8     | 53878.50045      | -1178.5   |   | 8    | 53966.4841       | -1266.48 |
| 9     | 60669.93852      | 4330.061  |   | 9    | 60548.00966      | 4451.99  |
| 10    | 61081.53187      | -1081.532 |   | 10   | 61326.04065      | -1326.04 |
| 11    | 56684.30001      | -684.3    |   | 11   | 56562.58069      | -562.581 |
| 12    | 53496.22907      | 103.7709  |   | 12   | 53672.74265      | -72.7427 |
| 13    | 54264.77536      | 735.2246  |   | 13   | 53990.30261      | 1009.697 |
| 14    | 54261.07253      | -1761.073 |   | 14   | 53966.4841       | -1466.48 |
|       |                  |           |   |      |                  |          |

من الواضح أن قيم الفروقات قد صغرت بعد حذف متحول الجنس، الأمر الذي يدل علم حصولنا علم نموذج أفضل وأدق للتنبؤ. في المحصلة، إن النموذج المعنوي النهائي: Salary = 45,511.3+ 825.6 Experience + 1,603.7 Education

على سبيل المثال، إذا علمت أن موظفا ما في الشركة خبرته في الشركة 10 سنوات، وهو مهندس معلوماتية (أي عدد سنوات تعليمه الجامعي 5 سنوات)، فكم تتوقع دخله السنوي في هذه الشركة؟ الإجابة على هذا السؤال من خلال المعادلة السابقة: \$61,785.8 = (5) 1,603.7 + (10) 25.6 + 825.6

# الفصل الخامس: الرسم البياني في إكسل

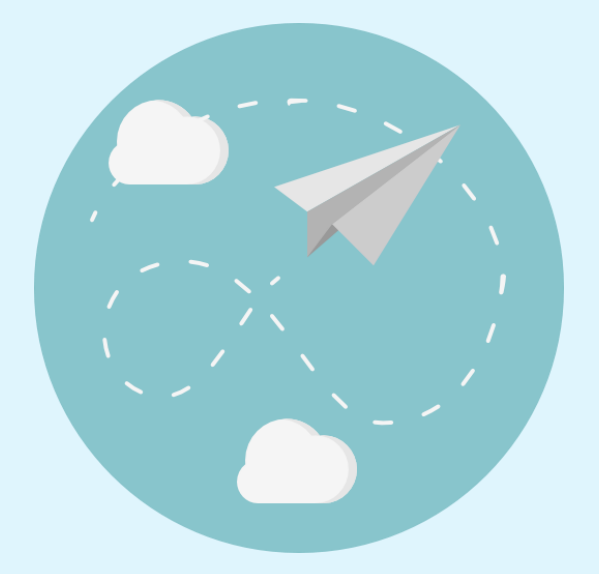

يمتلك إكسل إمكانيات لا مثيل لها في المخططات البيانية بمختلف أنواعها، فضلا عن جمالية المخططات التي يقدمها وإمكانية التحكم بكل خصائص وتنسيقات المخطط، يوضح الشكل 64 الآتي كيفية الوصل إلى أدوات الرسم البياني:

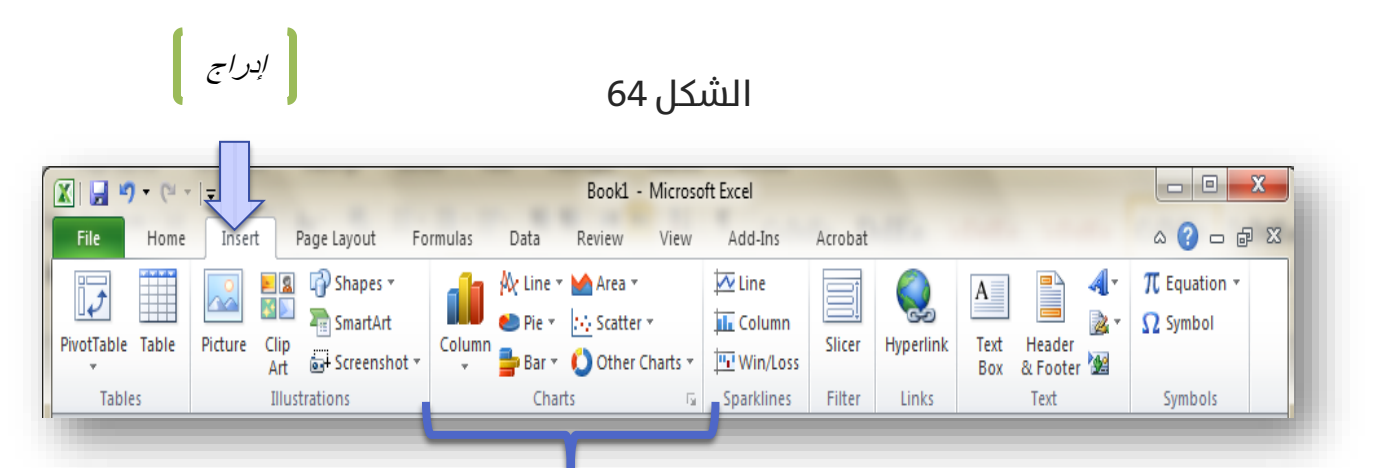

كما أن لهذه المخططات ميزة غير موجودة في أي برنامج إحصائي آخر, وهي ديناميكية المخططات, بمعنى أن المخططات تتغير مباشرة عند تغيير أي قيمة للبيانات التي تتبع لها المخططات كما سنرى لاحقا.

## مخططات الأعمدة Bar Chart:

#### يوضح الشكل 65 الآتي ما تتضمنه مخططات الأعمدة:

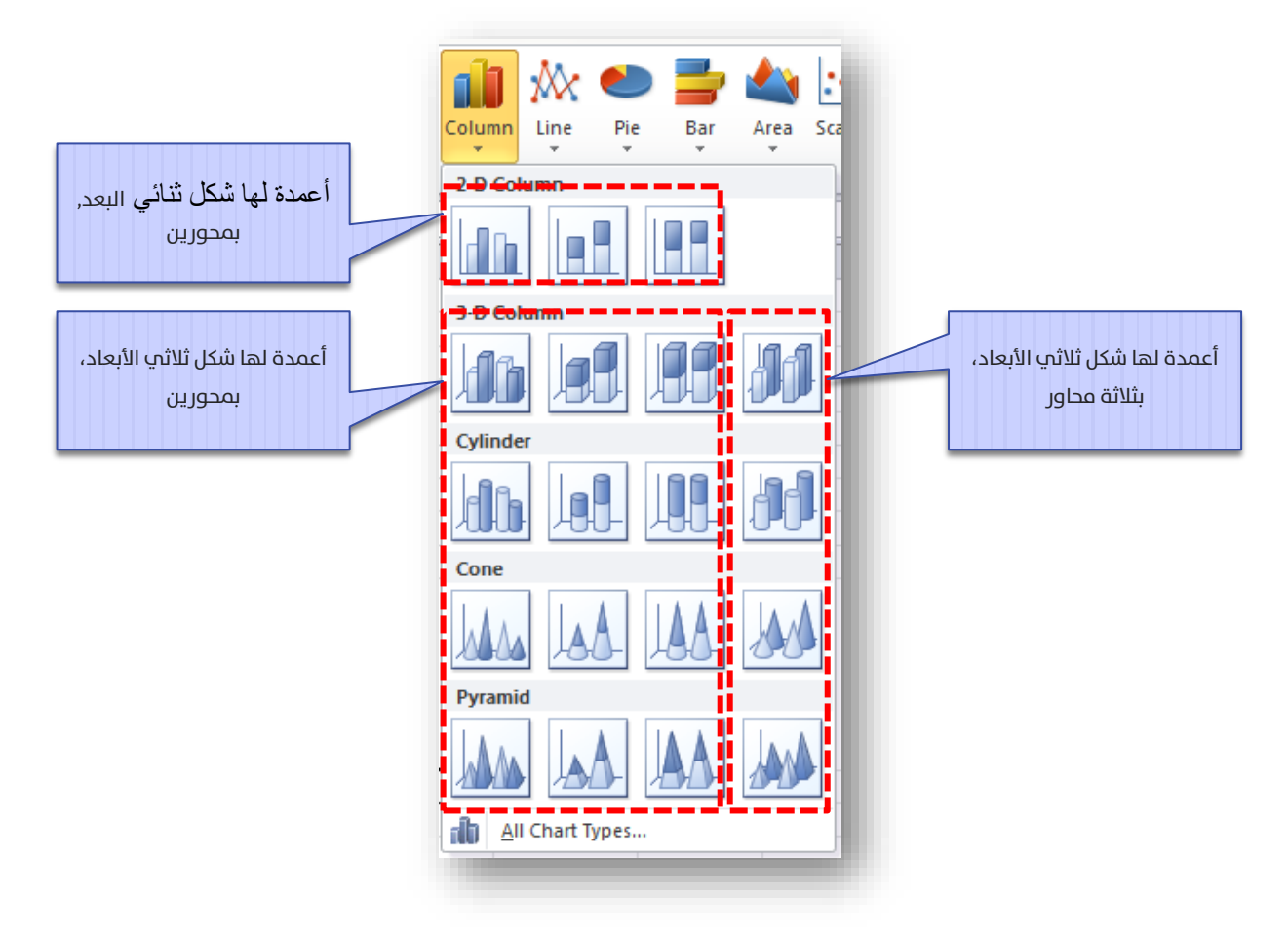

#### الشكل 65

لنأخذ أولا بيانات مقارنة أداء المصممين (الفقرة 1.3) ولنكتبها مع متوسط تقييم كما هو موضح في الشكل 66 الآتي:

|   | ٥      |        | 0      | D      |
|---|--------|--------|--------|--------|
|   | A      | В      | C      | D      |
| 1 | مصمم 1 | مصمم 2 | مصمم 3 | مصمم 4 |
| 2 | 87     | 79     | 83     | 92     |
| 3 | 83     | 73     | 85     | 89     |
| 4 | 91     | 85     | 90     | 92     |
| 5 | 87     | 79     | 86     | 91     |
| ~ |        |        |        |        |

الشكل 66

ولنفرض أننا نريد مخطط الأعمدة للمتوسطات، عندها نتبع الخطوات الموضحة في

الأشكال 67 الآتية: قم أولا بإدراج المخطط على صفحة إكسل:

الشكل 67 – أ

|          |             | - 1=      | 1              | ]              | 2                                      |
|----------|-------------|-----------|----------------|----------------|----------------------------------------|
| Fi       | e Home      | Insert    | Page Layou     | it Formul      | las Data Review View Add-Ins Act       |
| Pivot    | Table Table | Picture C | lip Shapes S   | SmartArt Scree | enshot Column Line Pie Bar Area Scatte |
|          | Tables      | -         | Illustrati     | ons            | 2-D Colum 2                            |
|          | G5          | - (       | f <sub>x</sub> |                |                                        |
|          | А           | В         | С              | D              |                                        |
| 1        | مصمم 1      | مصمم 2    | مصمم 3         | مصمم 4         | 3-D Column                             |
| 2        | 87          | 79        | 83             | 92             |                                        |
| 3        | 83          | 73        | 85             | 89             | Cylinder                               |
| 4        | 91          | 85        | 90             | 92             |                                        |
| 5        | 87          | 79        | 86             | 91             | Cone                                   |
| 6<br>7   |             |           |                |                | MAA IAA JAA                            |
| 8        |             |           |                |                |                                        |
| 10       |             |           |                |                |                                        |
| 11<br>12 |             |           |                |                |                                        |
| 13       |             |           |                |                | All Chart Types                        |
| 14       |             |           |                |                |                                        |
نافذة تحرير بيانات المخطط، بالنقر على (إضافة - Add) تظهر لدينا النافذة الموضحة في الشكل 67 – ج الآتي:

الشكل 67 - ب

| Select Data Source      | بك المخطط فارغا، انقر عليه بالزر الأيمن للفأرة لتظهر لديك<br>منها (تحديد البيانات – Select Data) لتظهر لديك هذه النافذة | بظهر لدی<br>ئمة، اختر |
|-------------------------|----------------------------------------------------------------------------------------------------|-----------------------|
| Chart data range:       |                                                                                                    |                       |
| 2 (إضافة)               | Switch Row/Column                                                                                                    | -                     |
| Legend Entries (Series) | Horizontal (Category) Axis Labels                                                                                       |                       |
| Add Z Edit X Remove     | Edi <u>t</u>                                                                                                    |                       |
|                         |                                                                                                    |                       |
|                         |                                                                                                    |                       |
|                         |                                                                                                    |                       |
|                         |                                                                                                    |                       |
|                         |                                                                                                    |                       |
|                         |                                                                                                    |                       |

نملأ الحقول كما هو موضح في الشكل المجاور ثم بالنقر على موافق (OK) نعود للنافذة في الشكل 67 – ب ننقر في هذه النافذة وضمن الإطار المسماة (Edit – المحور الأفقي) على (تحرير – Edit)

لتظهر النافذة الموضحة في الشكل 67 – د الآتي:

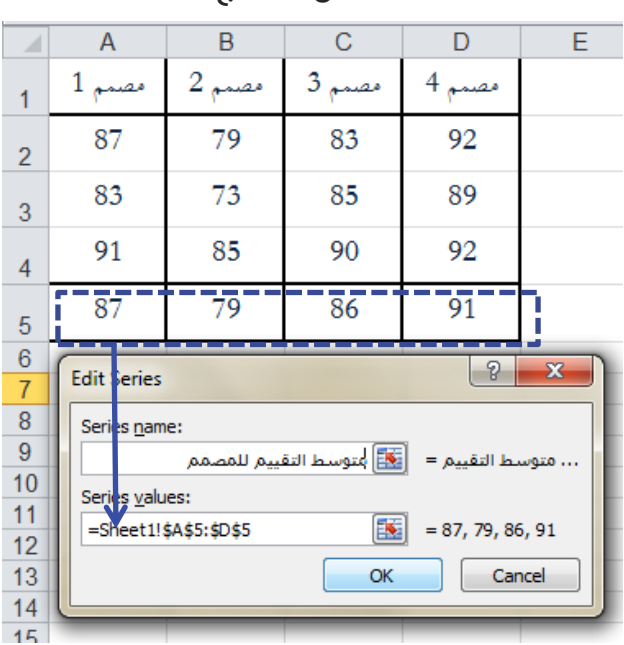

الشكل 67 - ج

نملاً الحقل كما هو موضح في الشكل المجاور ثم بالنقر على نعود للنافذة في الشكل 67 – ب ننقر في هذه النافذة أيضا على موافق (OK) ليظهر المخطط النهائي كما هو موضح في الشكل 67 – هـ الآتي:

|          | А                     | B C         |   | D        | E        |        |
|----------|-----------------------|-------------|---|----------|----------|--------|
| 1        | مصمم 1                | مصمم 2      |   | مصمم 3   | مصمم 4   |        |
| 2        | 87                    | 79          |   | 83       | 92       |        |
| 3        | 83                    | 73          |   | 85       | 89       |        |
| 4        | 91                    | 85          |   | 90       | 92       |        |
| 5        | 87                    | 79          |   | 86       | 91       |        |
| 6        | Axis Labels           |             |   |          | 8        | x      |
| 8        | <u>A</u> xis label ra | ange:       | , |          |          |        |
| 9        | =Sheet1!\$            | A\$1:\$D\$1 |   | <b>1</b> | , مصمم 2 | مصمم 1 |
| 10<br>11 |                       |             |   | ОК       | Cano     | e      |

الشكل 67 - د

الشكل 67- هـ

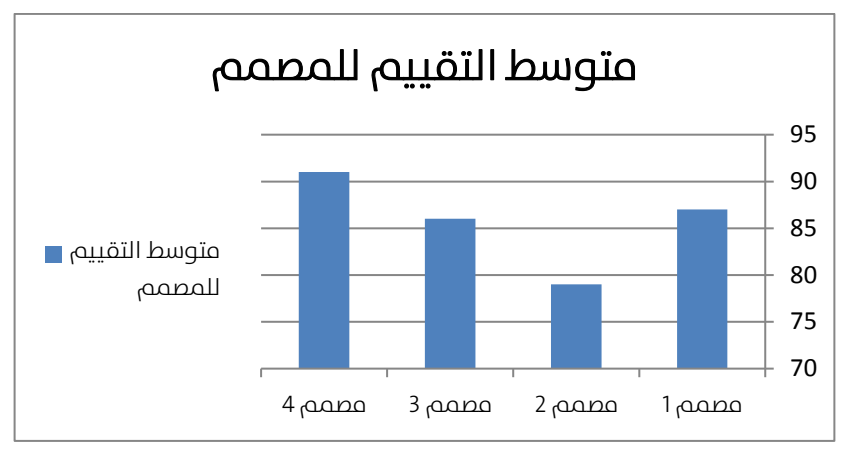

بالطبع يمكنك تغيير ألوان وتنسيقات هذا المخطط كما هو موضح في الشكل 68

الآتي، سأترك لك تجريب هذه الخيارات:

|    | ع المخطط                                 | تغيير نو                |                              |          | تر شکل تصمیم<br>محاور والأسماء | اذ<br>ال                                                                                                    | الجديد<br>هنا  | ر التنسيق<br>مخطط من | 3: اختر<br>للد |             | فر هنا     | 2: ثم انذ   |                          |
|----|------------------------------------------|-------------------------|------------------------------|----------|--------------------------------|----------------------------------------------------------------------------------------------------|----------------|----------------------|----------------|-------------|------------|-------------|--------------------------|
|    | 1 🖌 🤟                                    | *   <del>-</del>        |                              | Bo       | ok1 - Microsoft Ex             | cel                                                                                                    |                |                      |                | Chart Tools |            |             | x                        |
|    | File Home                                | Insert                  | Page Layout                  | Formulas | Data Reviev                    | / View                                                                                                    | Add-Ins        | Acrobat              | Design         | Layout      | Format     | ∾ 🕜 ⊏       | 23 🗟 c                   |
| Ch | ihange Save A<br>art Type Templa<br>Type | s Switch<br>te Row/Coli | h Select<br>umn Data<br>Data | cr       | art Layouts                    | <ul> <li>↓</li> <li>↓</li></ul> |                |                      | Chart Sty      | les         |            |             | Move<br>Chart<br>ocation |
|    | Chart 4                                  | - (                     | f <sub>x</sub>               |          |                                |                                                                                                    |                |                      |                | 1           | Style 4    |             | ~                        |
|    | A                                        | В                       | С                            | D        | Ę                              | ا أولا                                                                                                    | 1: انقر هن     |                      | I              | J           | К          |             |                          |
| 1  | مصمم 1                                   | مصمم 2                  | مصمم 3                       | مصمم 4   |                                | avaatt                                                                                                    | ط التقديم      | مدمته                | 7.             |             |            |             |                          |
| 2  | 87                                       | 79                      | 83                           | 92       |                                |                                                                                                    |                |                      | - 95           |             |            |             |                          |
| 3  | 83                                       | 73                      | 85                           | 89       | 1                              | -                                                                                                    |                |                      | 90             | 4           | ىں مزيد من | فر هنا لعرذ | انذ                      |
| 4  | 91                                       | 85                      | 90                           | 92       | رسط التقييم =                  | <br>يئم                                                                                                    |                |                      | 85             |             | إن أحببت   | التنسيقات   |                          |
| 5  | 87                                       | 79                      | 86                           | 91       | <u>م</u> ىمم                   |                                                                                                    |                |                      | 75             |             |            |             |                          |
| 6  |                                          |                         |                              |          |                                | _                                                                                                    |                |                      | 70             |             |            |             |                          |
| 7  |                                          |                         |                              |          |                                | ىمم 4                                                                                                    | ، 2 مصنمم 3 مص | مصنمم 1 مصنم         |                |             |            |             |                          |
| 8  | ♦ ► ► Shee                               | t1 Sheet2               | 2 / Sheet3 /                 | 1        | de la                          |                                                                                                    |                | 4                    |                |             |            |             | ▼                        |
| Re | ady                                      |                         |                              |          |                                |                                                                                                    |                |                      |                | III II 10   | 00% 🗩      |             | -+ ";;                   |

كما تستطيع جعل هذه الأعمدة ثلاثية الأبعاد من خلال أيقونة (تغيير نوع المخطط — Change Chart Type) كما هو موضح في يسار الشكل 68 السابق لتظهر النافذة الآتية (الشكل 69):

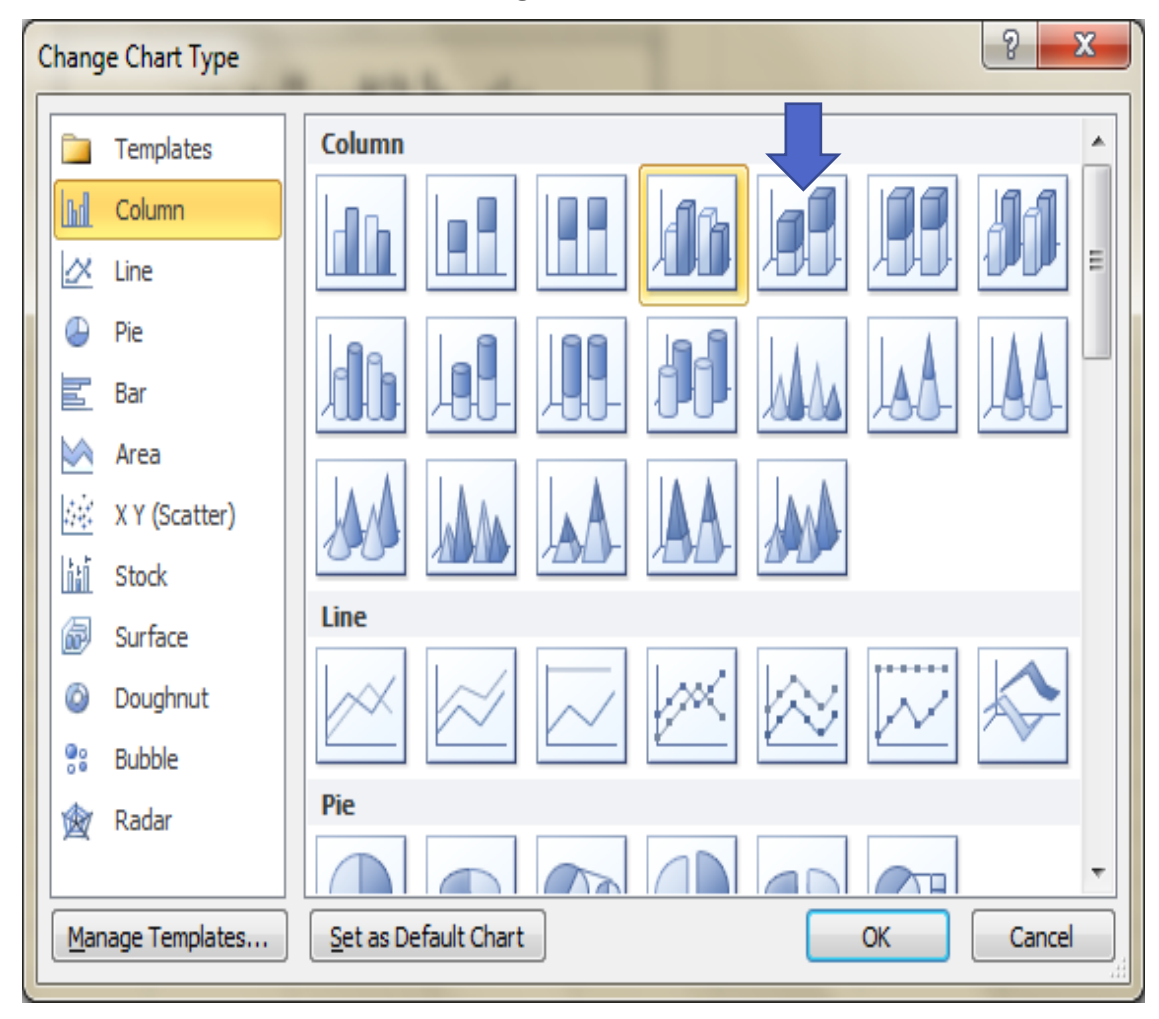

الشكل 69

ليصبح المخطط كما هو موضح في الشكل 70 الآتي:

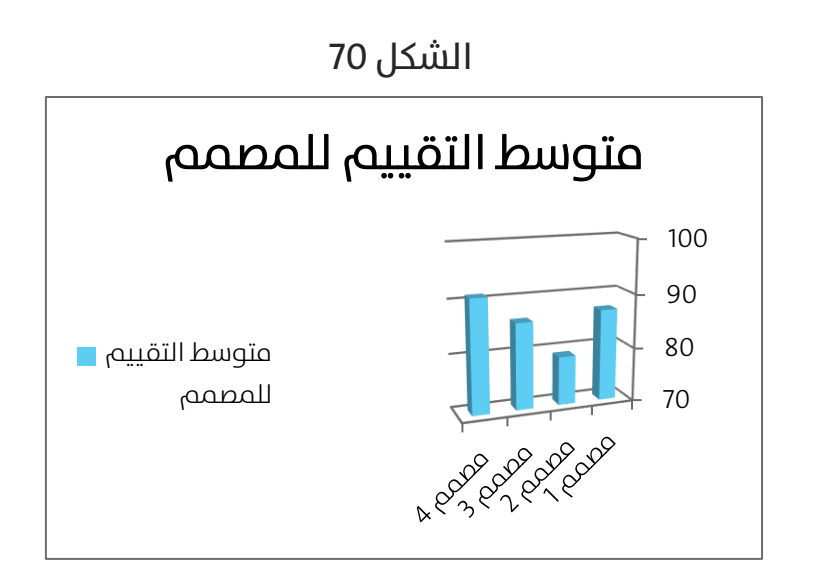

لنأخذ حالة أخرى وهي كون لدينا بيانات ثنائية البعد (أي تحتاج إلى بعدين), ولتكن بيانات دراسة تأثير كل من المبيعات والتخفيضات على المبيعات (الفقرة 2.3) والموضحة في الشكل 25, أضف إلى هذه البيانات متوسط مبيعات كل تصنيف كما يوضح الشكل 71 الآتي:

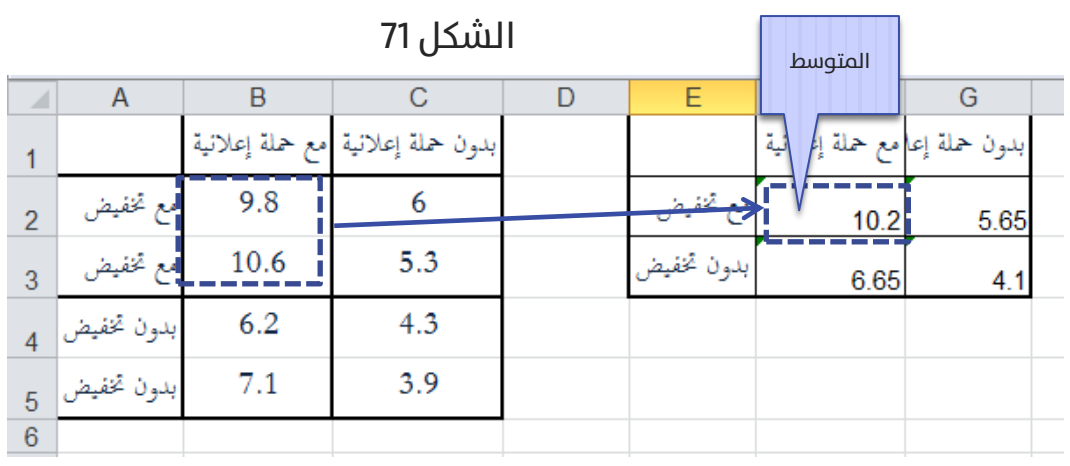

الآن باختيار المخطط الموضح في الشكل 72 الآتي:

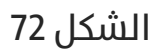

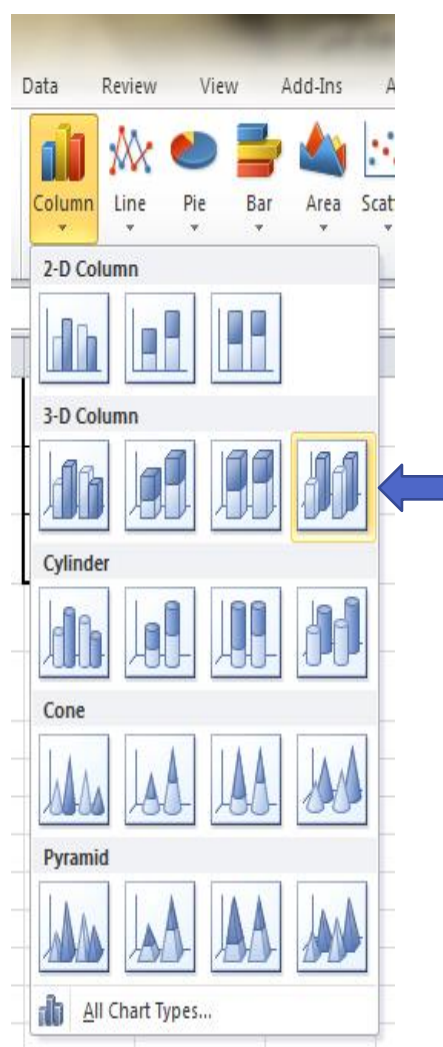

فيظهر على صفحة إكسل مخطط فارغ، ننقر على هذا المخطط الفارغ بالزر الأيمن للفأرة، نختر من القائمة الظاهرة (تحديد البيانات – Select Data) لتظهر نافذة (تحديد مصدر البيانات – Select Data Source) تماما كما يوضحها الشكل 67 – ب السابق.

ننقر في هذه النافذة على (إضافة - Add) لتظهر النافذة الآتية (الشكل 73- أ):

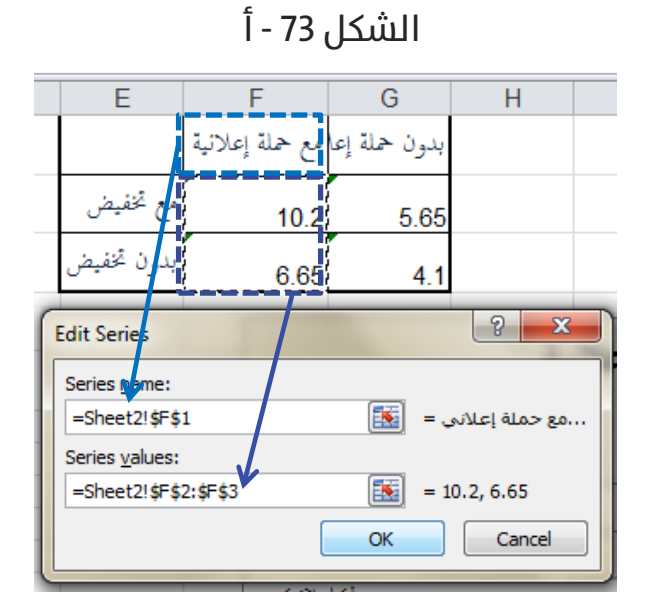

ننقر على (موافق- OK) لنعود للنافذة (تحديد مصدر البيانات – Select Data Source) والتي سنعيد فيها النقر على (إضافة - Add) لتظهر النافذة الآتية (الشكل 73- ب):

F Е н G بدون حملة إعامع حملة إعلانية مع تخفيض 5.65 10.2 بدون تخفيض 41 6 65 ? X Edit Series Series name: =Sheet2!\$G\$1 ...بدون حملة إعلا = Series values: =Sheet2!\$G\$2:\$G\$3 = 5.65, 4.1 OK Cancel

الشكل 73- ب

بالتقر على (موافق- OK) نعود مجددا إلى نافذة (تحديد مصدر البيانات – Select Data Source), ننقر في هذه النافذة على (تحرير - Edit) ضمن الإطار (Horizontal) (Category) Axis Labels) – مسميات (تصنيفات ) المحور الأفقي ) لتظهر النافذة الآتية (الشكل 74-ج):

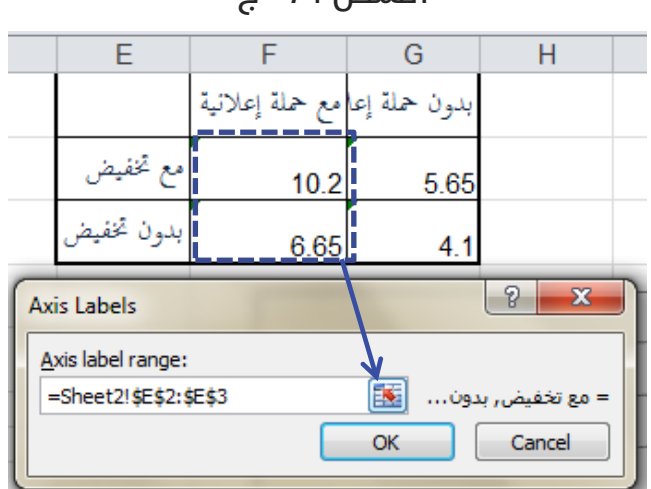

الشكل 74 - ج

بالنقر على (موافق- OK) لنعود للنافذة (تحديد مصدر البيانات – Select Data Source) والتي ننقر فيها أيضا على (موافق- OK) لنحصل على المخطط الآتي (الشكل 75):

الشكل 75

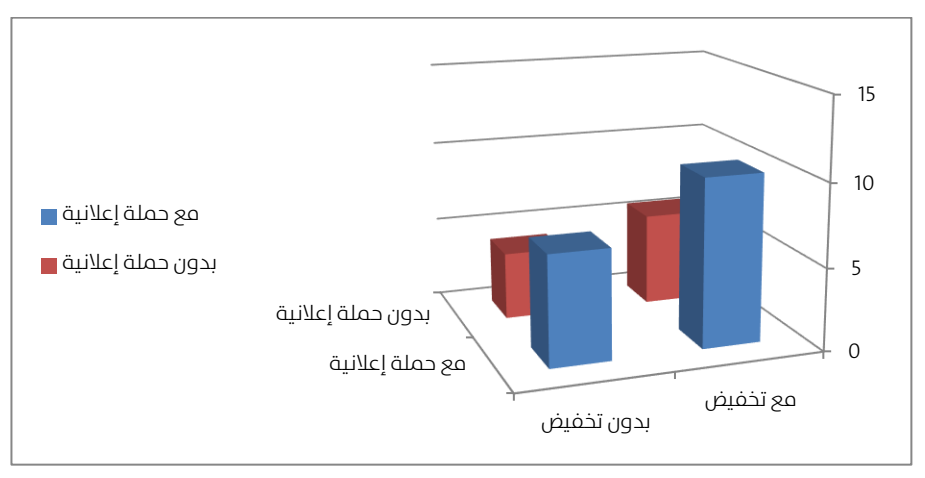

بالطبع، من الأفضل تدوير المخطط حتى تكون الأعمدة القصيرة في مقابل الرؤية، بالنقر على الزر الأيمن للفأرة فوق منطقة ما في المخطط تظهر لدينا قائمة، ننقر فيها على (التدوير ثلاثي الأبعاد – 3D Rotation) لتظهر لدينا النافذة الآتية (الشكل 75):

| F | ormat Chart Area                                                                                                    | ? <mark>×</mark>                                                                                                    |
|---|----------------------------------------------------------------------------------------------------|----------------------------------------------------------------------------------------------------|
| F | ormat Chart Area<br>Fill<br>Border Color<br>Border Styles<br>Shadow<br>Glow and Soft Edges<br>3-D Format<br>3-D Rotation<br>Size<br>Properties<br>Alt Text | 3-D Rotation   Presets:   Presets:   Rotation   X:   2:   0°   2:   0°   2:   0°   2:   0°   2:   0°   2:   0°   2:   0°   2:   0°   2:   0°   2:   0°   2:   0°   2:   0°   2:   0°   2:   0°   2:   0°   2:   0°   2:   0°   2:   0°   2:   0°   2:   0°   2:   0°   2:   0°   2:   0°   2:   0°   2:   0°   2:   0°   2:   0°   2:   0°   2:   0°   2:   0°   2:   0°   2:   0°   2:   0°   2:   0°   2:   0°   2:   0°   2:   0°   2:   0'   0'   0'   0'   0'   0'   0'   0' |
|   |                                                                                                    | Depth (% of base) 100 -<br>Height (% of base) 100 -<br>Default Rotation                                                                                                    |

الشكل 75

بتعديلك على قيم زوايا الرؤية تشهد هذا التغير مباشرة على المخطط، إذا جعلت زاوية الإظهار للمحور X تساوي 120 سيظهر المخطط كما يوضح الشكل 76 الآتي:

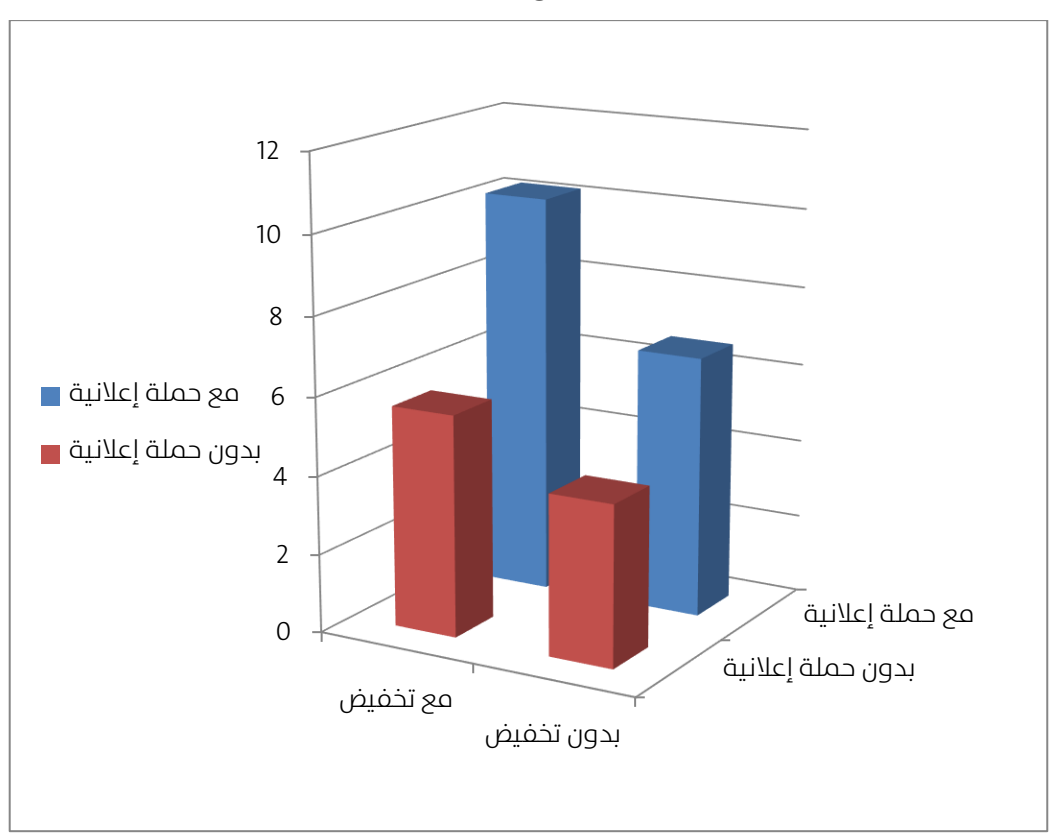

الشكل 76

تستطيع تغيير شكل هذا المخطط مباشرة من خلال الخطوات الموضحة في الشكل

77 الآتي:

#### الشكل 77

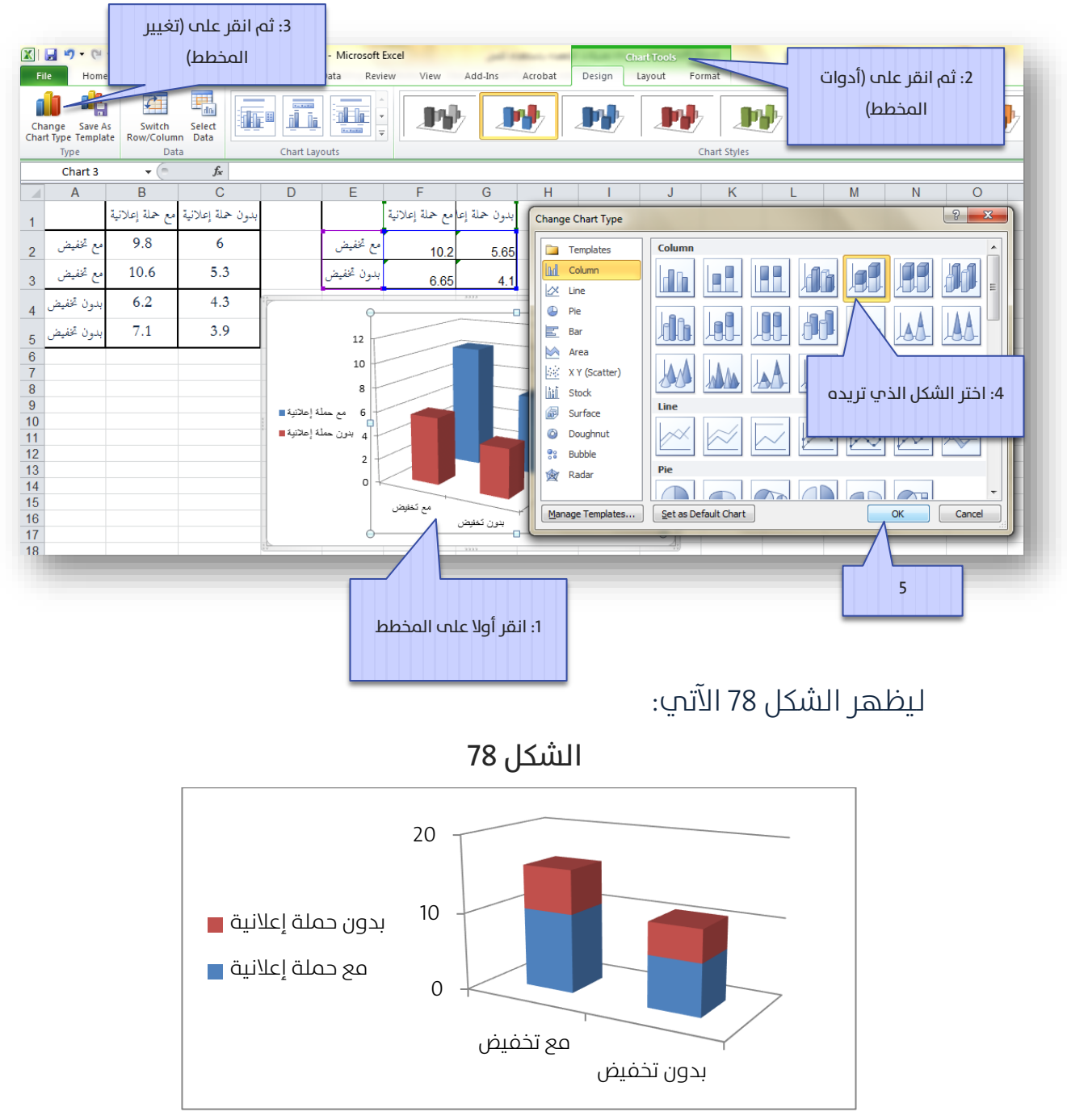

وبسهولة تستطيع اختيار الشكل الجديد الذي ترغب.

# مخططات الخطوط Line Charts:

تتشابه الخطوط مع الأعمدة في طريقة إدخال البيانات، ولتكن بيانات الفقرة 3.3 الموضحة في الشكل 32 , ولنرتب الجدول الآتي الذي يمثل متوسطات كل تصنيف (كما يوضح الشكل 79 الآتي):

|             | <b>」 □) • (</b> □ •   <del>-</del>                                                                                                    |                 | S                |               | Boo             | k1 - Mi | crosoft Excel       |                 |                  |                |                 | x |
|-------------|----------------------------------------------------------------------------------------------------|-----------------|------------------|---------------|-----------------|---------|---------------------|-----------------|------------------|----------------|-----------------|---|
| Fi          | File Home Insert Page Layout Formulas Data Review View Add-Ins Acrobat 🛆 🕜 🗆 🛱 🔀                                                                                                    |                 |                  |               |                 |         |                     |                 |                  |                |                 |   |
| Pasi        | $ \begin{array}{c c c c c c c c c c c c c c c c c c c $                                                                                                    |                 |                  |               |                 |         |                     |                 |                  |                |                 |   |
| Clipt       | K11                                                                                                    | Font<br>▼ (     | fx               | a Align       | ment 5          | Num     | iber 🗟 St           | متوسط           |                  | Editin         | g               | ~ |
|             | A                                                                                                    | В               | С                | D             | E               | F       | G                   |                 |                  | J              | К               | E |
| 1           |                                                                                                    | لمنطقة الشمالية | المنطقة الجنوبية | لمنطقة الوسطي | المنطقة الغربية |         | <u>ة</u>            | المنطقة اسماليا | المنطقة الجنوبية | المنطقة الوسطي | المنطقة الغربية |   |
| 2           | الشباب (تحت 18)                                                                                                    | 3.9             | 3.9              | 3.6           | 3.9             |         | الشباب (محت 18)     | 4               | 4.12             | 3.68           | 4.06            |   |
| 3           |                                                                                                    | 4               | 4.2              | 3.9           | 4.4             |         | يخامعيين (18-25)    | 3.86            | 3.7              | 3.88           | 3.78            |   |
| 4           |                                                                                                    | 3.7             | 4.4              | 3.9           | 4               |         | البالغين (26-64)    | 3.5             | 3.42             | 3.76           | 3.52            |   |
| 5           |                                                                                                    | 4.1             | 4.1              | 3.7           | 4.1             |         | الشيوخ (أكبر من 65) | 3.42            |                  | .18            | 3.36            |   |
| 6           |                                                                                                    | 4.3             | 4                | 33            | 3.9             |         |                     |                 | متوسط            | 11             |                 |   |
| 7           | لجامعيين (18-25)                                                                                                    | 4               | 3.8              | 3.6           | 3.8             |         |                     |                 |                  |                |                 |   |
| 8           |                                                                                                    | 4               | 3.7              | 4.1           | 3.8             |         |                     |                 |                  |                |                 |   |
| 9           |                                                                                                    | 3.7             | 3.7              | 3.8           | 3.6             |         |                     |                 |                  |                |                 |   |
| 10          |                                                                                                    | 3.8             | 3.6              | 3.9           | 3.6             |         |                     |                 |                  |                |                 |   |
| 11          |                                                                                                    | 3.8             | 3.7              | 4             | 4.1             |         |                     |                 |                  |                |                 |   |
| I4 4<br>Rea | Image: strength of the strength of the streng |                 |                  |               |                 |         |                     |                 |                  |                |                 |   |

### الشكل 79

نضيف المخطط الموضح في الشكل 80 الآتي:

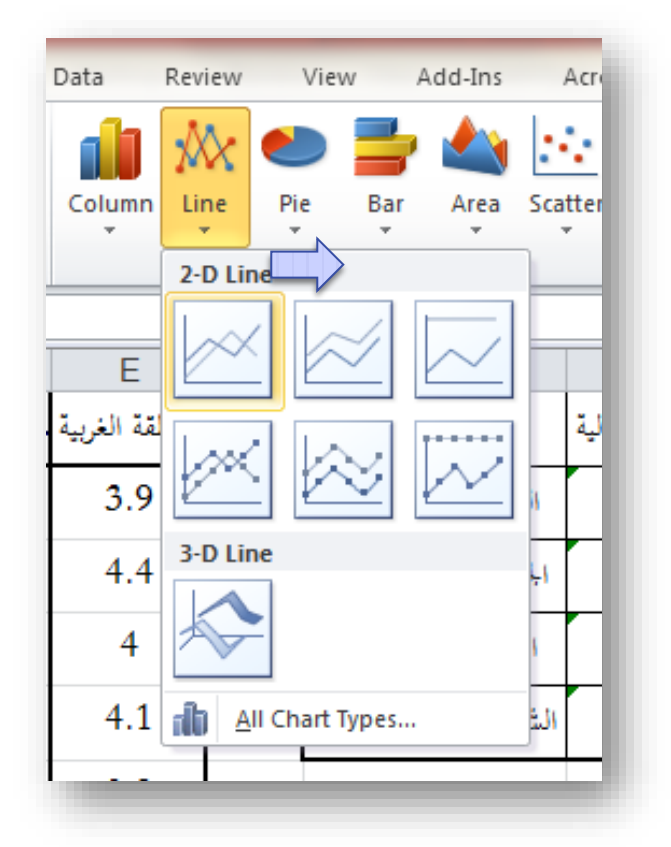

الشكل 80

فيظهر على صفحة إكسل مخطط فارغ، ننقر على هذا المخطط الفارغ بالزر الأيمن للفأرة، نختر من القائمة الظاهرة (تحديد البيانات – Select Data) لتظهر نافذة (تحديد مصدر البيانات – Select Data Source) تماما كما يوضحها الشكل 67 – ب السابق.

ننقر في هذه النافذة على (إضافة - Add) لتظهر النافذة الآتية (الشكل 80- أ):

| للنطقة الغربية المنطقة الوسطى المنطقة الجنوبية للنطقة الشمالية<br>(18 من 12 من 13 من الفراب (تحت 18)<br>(25-18) من 3.86 من 2.7 من 2.88 معين (25-18)<br>(64-26) من 3.5 من 3.42 من 3.76 من 2.52<br>(65 من 2.5 من 3.42 من 3.52 من 3.52<br>(65 من 2.5 من 3.42 من 3.52<br>(65 من 2.5 من 3.42 من 3.52<br>(65 من 2.5 من 3.42 من 3.52<br>(65 من 3.5 من 3.42 من 3.52<br>(65 من 3.5 من 3.42 من 3.52<br>(65 من 3.5 من 3.42 من 3.52<br>(65 من 3.5 من 3.42 من 3.52<br>(65 من 3.5 من 3.42 من 3.52<br>(65 من 3.5 من 3.42 من 3.52<br>(65 من 3.5 من 3.42 من 3.52<br>(65 من 3.5 من 3.42 من 3.52<br>(65 من 3.5 من 3.42 من 3.52<br>(65 من 3.5 من 3.42 من 3.52<br>(65 من 3.5 من 3.42 من 3.52<br>(65 من 3.5 من 3.42 من 3.52<br>(75 من 3.5 من 3.42 من 3.5 من 3.5 من 3                                                                                                    | G                                                                                                    | Н                |                  | J              | К               |  |  |  |  |
|----------------------------------------------------------------------------------------------------|----------------------------------------------------------------------------------------------------|------------------|------------------|----------------|-----------------|--|--|--|--|
| (18 الشباب (تحت 18)         (25-18)         (25-18)         (64-26)         (64-26)         (64-26)         (64-26)         (64-26)         (65         (64-26)         (65         (65         (65         (65         (65         (65         (65         (65         (65         (65         (65         (66         (67         (67         (67         (67         (67         (67         (67         (67         (67         (67         (67         (67         (67         (67         (67         (67         (67         (67         (78         (78         (78         (78         (78         (78         (78         (78         (78         (78         (78         (78                                                                                                    |                                                                                                    | المنطقة الشمالية | المنطقة الجنوبية | المنطقة الوسطي | المنطقة الغربية |  |  |  |  |
| (25-18) الجامعيين (25-18) الجامعيين (25-18)<br>(64-26) البالدين 3.5<br>(65 من 3.42) 3.76<br>(65 من 3.42) 3.76<br>(65 من 3.42) 3.76<br>(65 من 3.42) 3.76<br>(12, من 13, 42) 3.52<br>(12, من 13, 42) 3.52<br>(12, من 13, 42) 3.52<br>(12, من 13, 42) 3.52<br>(12, من 14, 52) 52<br>(12, 14, 12, 14, 12, 14, 12, 14, 14, 14, 14, 14, 14, 14, 14, 14, 14                                                                                                    | الشباب (تحت 18)                                                                                        | 4                | 4.12             | 3.68           | 4.06            |  |  |  |  |
| (64-26) البالي 3.5<br>(65 البلي 3.5<br>(65 الشرخ (أكبر من 65)<br>(أكبر من 52) 3.42<br>(أكبر من 52) 3.18<br>(أكبر من 55)<br>(أكبر من 55)<br>(أك | لجامعيين (18-25)                                                                                       | 3.86             | 3.7              | 3.88           | 3.78            |  |  |  |  |
| (65 الشيخ (أكبر من 3.42 3.52 3.18 3.36<br>Edit Series<br>Series <u>pane:</u><br>=Sheet31\$6\$2<br>Series <u>values:</u><br>=Sheet31\$H\$2:\$K\$2<br>OK Cancel                                                                                                    | البالدين (26-64)                                                                                       | 3.5              | 3.42             | 3.76           | 3.52            |  |  |  |  |
| Edit Series     ک       Series name:                                                                                                    | الشيرخ (أكبر من 65)                                                                                    | 3.42             | 3.52 3.18        |                | 3.36            |  |  |  |  |
|                                                                                                    | Edit Series<br>Series nane:<br>=Sheet31\$\$\$2<br>Series yalues:<br>=Sheet31\$H\$2:\$K\$2<br>OK Cancel |                  |                  |                |                 |  |  |  |  |

الشكل 80 - أ

ننقر على (موافق- OK) لنعود للنافذة (تحديد مصدر البيانات – Select Data Source) والتي سنعيد فيها النقر على (إضافة - Add) لتظهر النافذة الآتية (الشكل 80- ب):

الشكل 80- ب

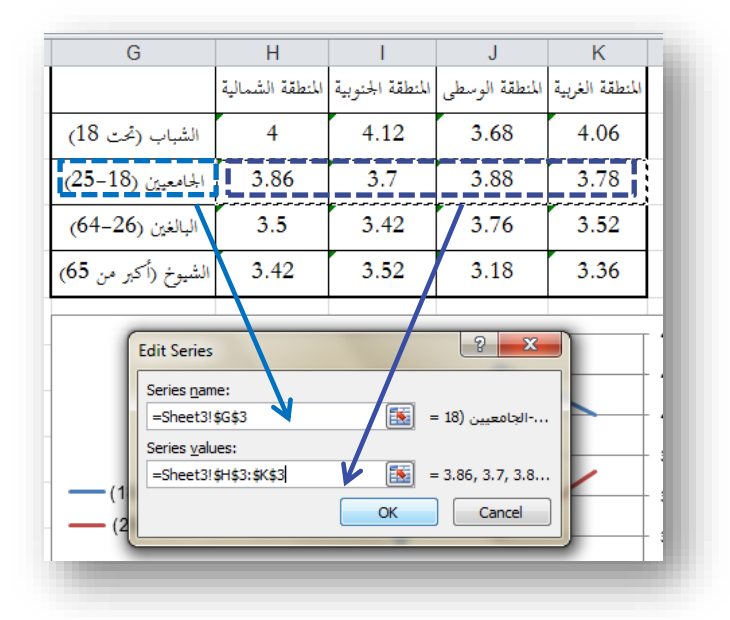

بالتقر على (موافق- OK) نعود مجددا إلى نافذة (تحديد مصدر البيانات – Select)، نعاود النقر مرة أخرى على (إضافة - Add) لنتابع بقية الأسطر (البالغون والشيوخ). ثم ننقر في هذه النافذة على (تحرير - Edit) ضمن الإطار (Interpoind (Category) Axis Labels) – مسميات (تصنيفات) المحور الأفقي) لتظهر النافذة الآتية (الشكل 74-ج):

| G                             | Н               |                  | J              | К               |  |  |  |  |
|-------------------------------|-----------------|------------------|----------------|-----------------|--|--|--|--|
|                               | لمنطقة الشمالية | المنطقة الجنوبية | المنطقة الوسطي | المنطقة الغربية |  |  |  |  |
| الشباب (تحت 18 <mark>)</mark> | 4               | 4.12             | 3.68           | 4.06            |  |  |  |  |
| الجامعيين (18-25)             | 3.86            | 3.7              | 3.88           | 3.78            |  |  |  |  |
| البالغين (26-64)              | 3.5             | 3.42             | 3.76           | 3.52            |  |  |  |  |
| الشيوخ (أكبر من 65)           | 3.42            | 3.52             | 3.18           | 3.36            |  |  |  |  |
| Axis Labels<br>Axis label ri  | ange:           |                  | ? ×            |                 |  |  |  |  |
| = المنطقة الشمال (1           |                 |                  |                |                 |  |  |  |  |
|                               | _               |                  |                |                 |  |  |  |  |

الشكل 80 - ج

بالنقر على (موافق- OK) لنعود للنافذة (تحديد مصدر البيانات – Select Data) والتي ننقر فيها أيضا على (موافق- OK) لنحصل على المخطط الآتي (الشكل81):

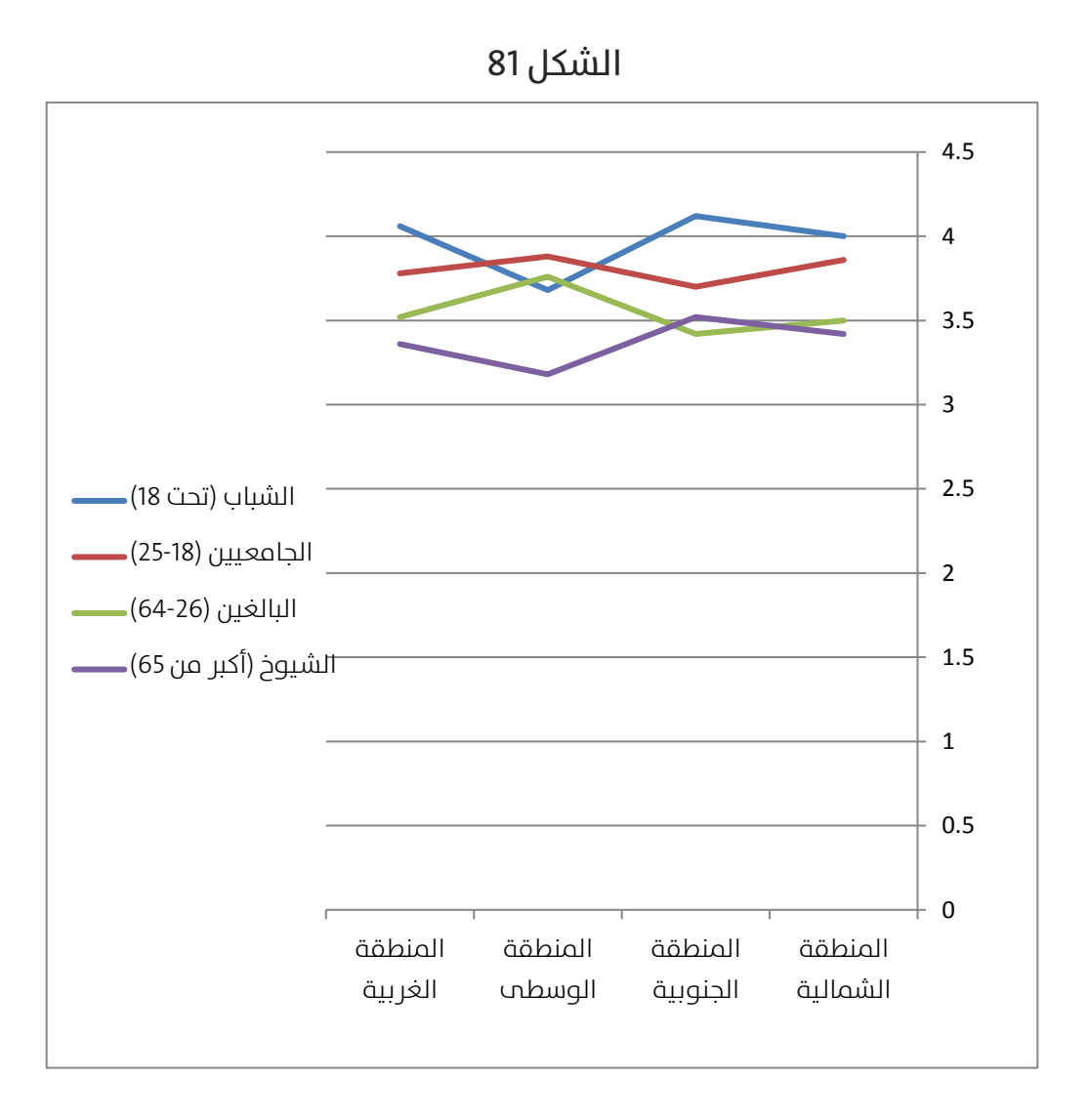

لكن من الواضح أن الخطوط متقاربة من بعضها ولا تعطي صورة واضحة، فما رأيك بتقريب مكان رؤيتك للمخططات بعرض المحور العمودي بدءا من القيمة 3 فقط، وليس بدءا من القيمة 0, أي أننا سنتجاهل المساحة من المخطط التي بين 0 و3 والتي ليس فيها أي رسم، لعمل ذلك اتبع الخطوات الموضحة في الشكل 82 الآتي:

| -                                                                                                    | الشكل 82                                                                                                    |                                                                                                    |
|----------------------------------------------------------------------------------------------------|----------------------------------------------------------------------------------------------------|----------------------------------------------------------------------------------------------------|
| Format Axis (i                                                                                                    | ۲) جومي الحر<br>المجاور القيمة (ا                                                                                                    | Styles                                                                                                    |
| Axis Options<br>Number<br>Fill<br>Line Color<br>Line Style<br>Shadow<br>Glow and Soft Edges<br>3-D Format<br>Alignment | Axis Options         Minimum:       Auto       Eixed       3         Maximum:       Auto       Fixed       4.5         Major unit:       Auto       Fixed       0.5         Minor unit:       Auto       Fixed       0.1         Values in reverse order       Logarithmic scale       Base:       10         Display units:       None       Image: Constant of the state of the state of | القر بالزر الأيمن للفأر         على هذا المحور، اختر         على هذا المحور، اختر         من القائمة الظاهرة         المحور، اختر         القائمة الظاهرة         المحور، اختر         على القائمة الظاهرة         المحور، اختر         المحاور، اختر         على القائمة الظاهرة         المحاور، الخارية         المحاور، الخارية         المحاورة         المحاورة |
| 3.3 1 3.2                                                                                                    |                                                                                                    |                                                                                                    |

الشكل 83

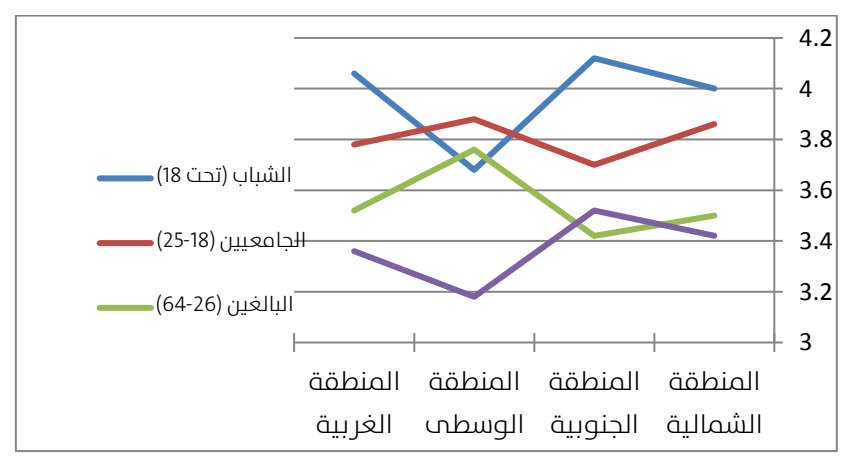

# الفصل السادس: تخيل نفسك بأنك "إحصائي"

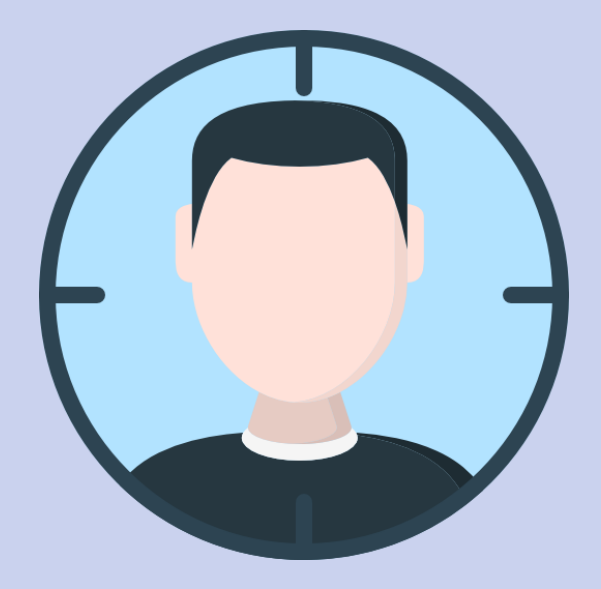

تضمنت الفقرات السابقة عرضا للطرق الإحصائية كحل لقضية محددة كمثال تطبيقي، وكيفية توظيف الطريقة الإحصائية في استخلاص معلومة للإجابة على تساؤل حول هذه القضية.

التحدي الأكبر هو في الحالة المعاكسة، أي أننا أمام تساؤل، ولا ندري ما هي الطريقة الإحصائية المناسبة للإجابة على هذا التساؤل.

قد تتعدد الطرق الإحصائية التي يمكن استخدامها للإجابة على تساؤل علمي، اختيار الطريقة يعتمد عموما على معايير علمية، إضافة إلى الخبرة أيضا.

سنعرض لاحقا مجموعة من التساؤلات العلمية، ونترك للقارم الاجتهاد في اختيار الطريقة الإحصائية المناسبة. علما أن الإجابات موجودة في الملحق.

#### المطلوب في المسائل الآتية ما يلي:

تخيل نفسك إحصائي تعمل في مؤسسة، وطرح عليك أحد مدراء المؤسسة تساؤلا في قضية ما، وطلب منك أن تجيب على هذا السؤال باستخدام إحدى الطرق الإحصائية، حيث ينبغي عليك أن تقرر ما يلي:

1- ما هو شكل البيانات التي أحتاج الحصول عليها؟
 2- ما هي الطريقة الإحصائية الأنسب التي ينبغي أن أستخدمها؟

# المسائل:

# ┛ المسألة الأولى:

الشرــكـة X من نـاحيـة الرواتـب 👀 هـل هنـاك تمييز بين الـذكور والإنـاث في الشرــكـة X من نـاحيـة الرواتـب

# 🤳 المسألة الثانية:

هل تعتمد الشرــكة X على الشــباب الذين أعمارهم تتراوح حول الثلاثين من 👓 عمرهم في التوظيف؟

# 🥒 المسألة الثالثة:

👓 هل الشباب أكثر ميلا للهجرة إلى أوروبا من كبار السن؟

# 🥒 المسألة الرابعة:

👓 هل التدخين يؤثر سلبا على التحصيل الدراسي في الجامعة؟

### 🤳 المسألة الخامسة:

👓 هل البرنامج التدريبي الذي أجري للعمال قد حسن من إنتاجيتهم؟

### 🥌 المسألة السادسة:

تعمل الشرــكة في خمســة مناطق مختلفة في بلد ما، هل أداء مبيعات الشرـكة متشـابه فيما بين المناطق، وليس هنالك تأثير يذكر للمنطقة على المبيعات؟

# الإجابات على المسائل:

# المسألة الأولى: الموارد البشرية

- نحتاج أن نحصل على عينة من الموظفين، وأخرى من الموظفات في هذه الشركة، بحيث تتشابه سويتهم الوظيفية، وتأهيلاتهم العلمية. البيانات المطلوبة هنا هي أرقام رواتهم.
  - يتم إجراء اختبار T-test لمقارنة متوسط رواتب الموظفين مع متوسط رواتب الموظفات.

# المسألة الثانية: الموارد البشرية

سـألك المدير العام: هل تعتمد الشرـكة على الشـباب الذين أعمارهم تتراوح حول الثلاثين من عمرهم في التوظيف؟ هل تســتطيع أن تتحقق من ذ لك بأســلوب علمي؟

#### مقترحات:

- تحتاج أولا بيانات أعمار موظفي الشركة (يفضل أن تكون بيانات جميع الموظفين)
- تجري اختبار T-test أحادي تقارن فيه بين متوسط الأعمار، وبين القيمة
   30، وبناء على نتيجة الاختبار تقرر. فإذا تحققت الفرضية الابتدائية نقول أن
   الشركة تركز فعلا على من أعمارهم تتراوح حول الثلاثين. وإن رفضنا
   الفرضية الابتدائية، نرفض ادعاء المدير العام حول ذلك.

# المسألة الثالثة: مجتمع

هل التدخين يؤثر سـلبا على التحصـيل الدراسي في الجامعة؟ سـؤال طرحه عليك شــخص إداري في الجامعة، وأرادك أن تســاعده في الإجابة عليه بطريقة علمية تدعم السياسات والقوانين التي سيتخذها في الجامعة إزاء ظاهرة التدخين. مقترحات:

- تقوم بسحب عينة عشوائية (وفق أسس علمية في المعاينة) من طلاب
   الجامعة تستفسر هذه العينة عن أمرين:
- درجة التدخين (مثلا معدل عدد السجائر التي يدخنها يوميا، والتي يمكن أن تكون صفر لغير المدخنين).
  - معدل التحصيل الدراسي.
- ثم تقوم بدراســة تأثير التدخين (عدد السـجائر اليومية كمتغير مســتقل)
   على معـدل التحصــيـل (كمتغير تـابع). من خلال نموذج الانحـدار الخطي
   البسـيط. نقول أن هناك تأثيرا سـلبيا للتدخين على التحصـيل الدراسي إذا
   تحقق ما يلي:
- ميل معادلة الانحدار سالبة (والتي تدل على أن زيادة التدخين يؤدي إلى تراجع التحصيل العلمي).
- معامل الميل معنوي (والـذي يـدل على وجود تـأثير معنوي
   للتدخين على التحصيل الدراسي).

# المسألة الرابعة: إدارة الإنتاج

هل البرنامج التدريبي الذي أجري للعمال قد حســن من إنتاجيتهم؟ ســؤال طرحه عليك مدير الإنتاج وأراد مساعدتك.

#### مقترحات:

- تحتاج هنا إلى بيانات عن معدل إنتاجية العمال قبل البرنامج التدريبي
   (معدل مدة ثلاثة أشهر مثلا)، ثم بيانات الإنتاجية بعد البرنامج التدريبي
   أيضا (معدل ثلاثة أشهر بعد البرنامج أيضا).
- تقوم بمقارنة المعدلات قبل وبعد البرنامج التدريبي باستخدام اختبار
   Paired Two-Sample for Means ويتبين من خلال الاختبار وجود فرق معنوي قبل وبعد البرنامج التدريبي، والذي بناء عليه سيتضح تأثير
   البرنامج التدريب علم إحداث تحسين نوعي في الأداء أم لا.

### المسألة الخامسة: مبيعات

تعمل الشرــكة في خمســة مناطق مختلفة في بلد ما، هل أداء مبيعات الشرـكة متشابه فيما بين المناطق، وليس هنالك تأثير يذكر للمنطقة على المبيعات؟ مقترحات:

يتم تسجيل حجم مبيعات عدة نقاط بيع في كل منطقة.

ثم تقارن مبيعات المناطق الخمسة باستخدام تحليل التباين أحادي
 الاتجاه ANOVA مإن تبين وجود فرق معنوي بين متوسطات
 مبيعات المناطق، نقول أن هناك فرقا جوهريا بين مبيعات المناطق، أو
 بعبارة أخرب، نقول أن المنطقة الجغرافية لها أثر ملحوظ علب المبيعات.

# المسألة السادسة: إنتاج فني

قامت مؤسسة إنتاج فني بعمل إعلان دعائي لإحدى المنتجات الموجهة للشباب، وأرادت البحث في الإجابة على الســـؤال الآتي: هل يختلف الفهم والتأثر بهذا الإعلان التجاري وفقا للمستوى التعليمي؟

مقترحات:

- تأتي بثلاث مجموعات من الشباب (تحتوم كل مجموعة شباب من الجنسين وأعمار متقاربة)، بحيث تكون المجموعة وصلت إلم التعليم الأساسي، والمجموعة الثانية وصلت إلم التعليم الثانوي، والمجموعة الثالثة وصلت إلم التعليم الجامعي.
- يتم عرض الإعلان على المجموعات الثلاث (أو كل مجموعة على حدة)، ثم يعطي كل فرد تقييما لتأثير الدعاية على نفســه (من 1 للاقل تأثيرا وحتى 10 للأعلى تأثيرا).

يتم مقارنة النتائج بين المجموعات الثلاث من خلال اختبار تحليل التباين
 أحادي الاتجاه One-Way ANOVA، وبناء على الاختبار يتضح لدينا وجود أو
 عدم وجود تأثير للمستوى التعليمي على التأثر بالدعاية الإعلانية.

### المسألة السابعة: زراعة

مركز أبحاث زراعي، يرغب بتجريب ثلاثة أنواع من الأسمدة على إحدى المحاصيل، فقام بتجريب الأنواع الثلاثة من الأسمدة، بحيث تم تجريب كل نوع سماد بثلاثة تراكيز مختلفة، وسجلت نتائج تحسن الحصاد. ثم طلب منك المركز مساعدته في الإجابة على السؤالين:

- . هل هناك سماد أفضل من البقية، أم أنها متشابهة فيما بينها؟
  - 2. هل هناك تركيز معين يفضل استخدامه؟

مقترحات:

- عادة ما تعطيك المؤســســات البحثية البيانات محددة الشــكل وجاهزة،
   وينبغي عليك فقط أن تحدد الأداة الإحصائية المناسبة.
- في هذه الحالة، يمكن اســتخدام تحليل التباين ثنائي الاتجاه بدون إعادة Anova: Two Factor Without Replication، من خلال هذا الاختبار يمكننا تحليل وجود فروقات بين أنواع الأسمدة، إضافة إلى تحليل وجود فروقات بين تراكيز الأسمدة أيضا.

#### من إصدارات سبر

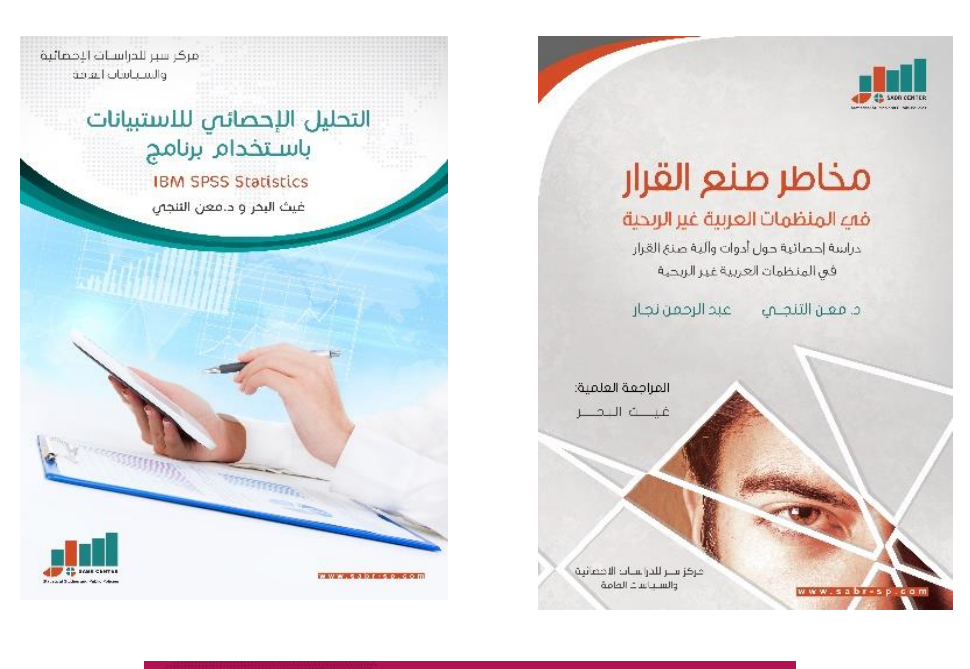

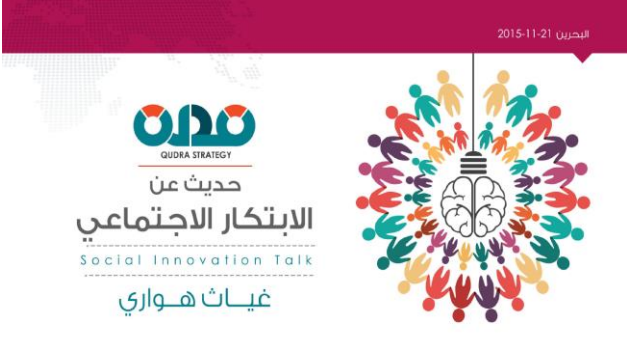

#### قريبا..

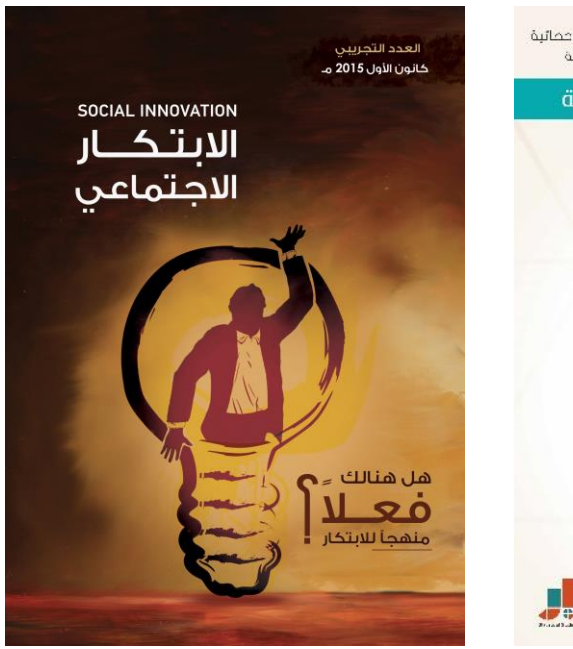

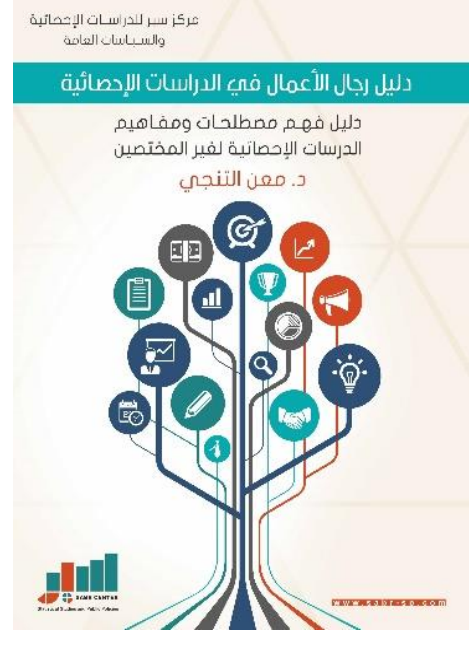

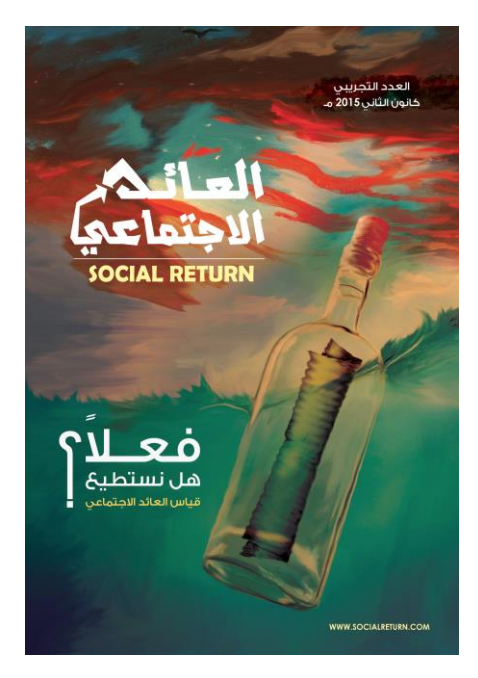

الإحصاء المهني باستخدام إكسل الإصدارالثالث 2016 مركز سبر للدراسات الإحصائية والسياسات العامة د. معن التنجي www.sabr-sp.com